# Wi-LiivK("

### Multiplex Royal

Multiplex Royal - Jacky Kugler

jkugler@wanadoo.fr

Version. 2.00 30.12.2011

- Historique
- Concepts
- Elements de Commande et Contrôles
- Menu Servo
- Menu Mémoire
- Modèles prédéfinis
- Phases de vols
- modification de valeurs en vol
- Melangeurs
- Securité
- Chronometres
- Ecolage
- Calibrage et charge de l'accu
- Telemetrie
- Multiplex Launcher, Multimate

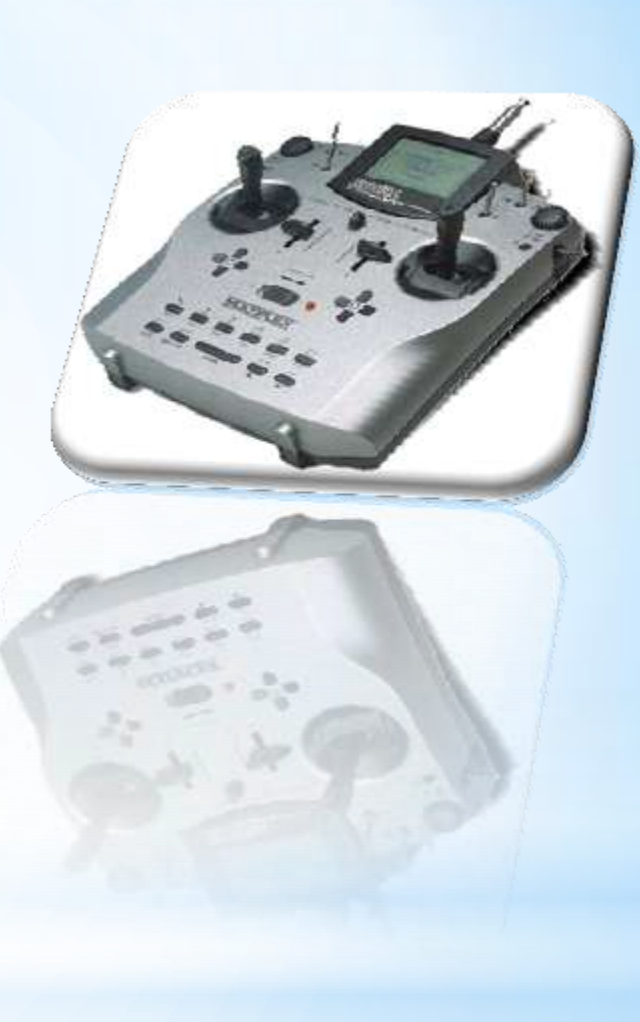

### Sommaire

3

4

13

22

26

34

44

48

50

63

68

71

77

82

87

- 2002 Présentation de la Royal Evo 9/12 Firmware 1.xx
- 2004 Présentation de la Royal Evo 7

2008 Présentation de la Royal Pro 7/9/12 Firmware 2.xx PCM Upgrade EVO->PRO gratuit par le SAV MPX

2009 Présentation de la Royal Pro M-Link 7/9/16 Firmware 3.xx 2,4 GHz Supression du PPM au niveau du module HF (ancien modules HF à quartz, ou Jeti 2,4 ne fonctionnent plus sous 3.xx)

### Historique ....

- Concepts de base
- Liste d'attribution
- Affectation libre des voies
- Logique Multiplex
- Clavier

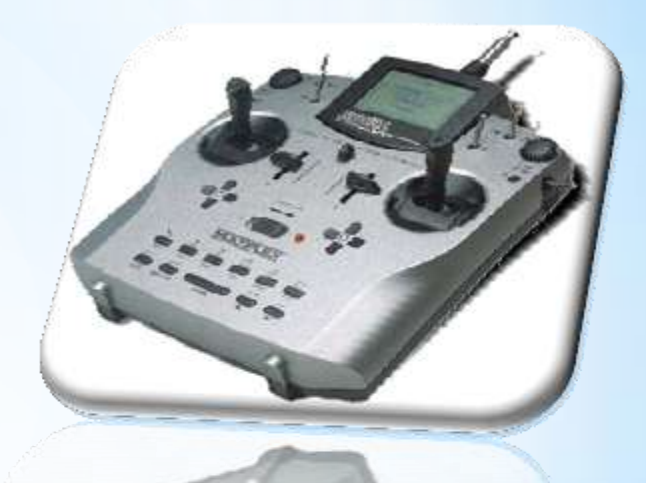

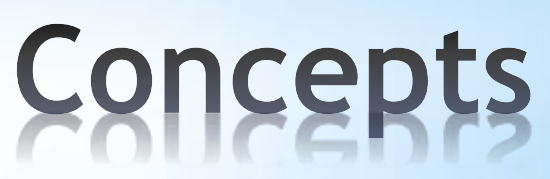

30.12.2011

• Tous les éléments de commande peuvent être attribué librement via les listes d'attributions:

L'ensemble des affections des éléments de commandes sont stocké dans une liste: Avions / Planeur / Helicopter etc

- Toutes les voies de sortie peuvent être affecté librement aux voies de sortie du récepteur.
- Logique Multiplex:

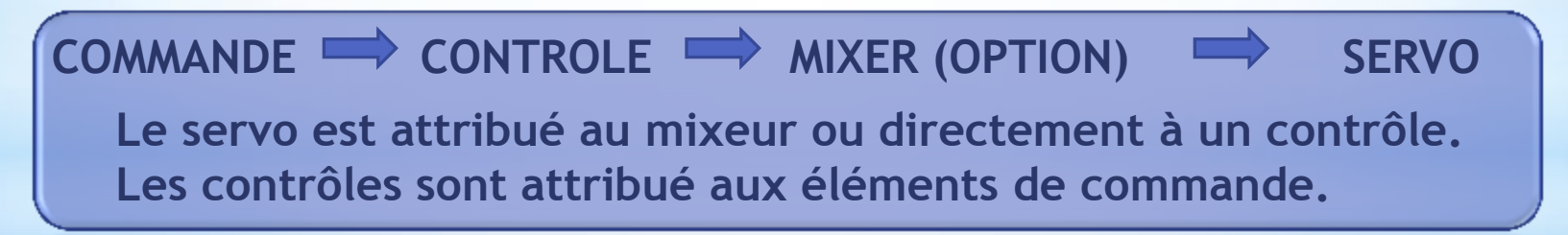

Concepts de Base

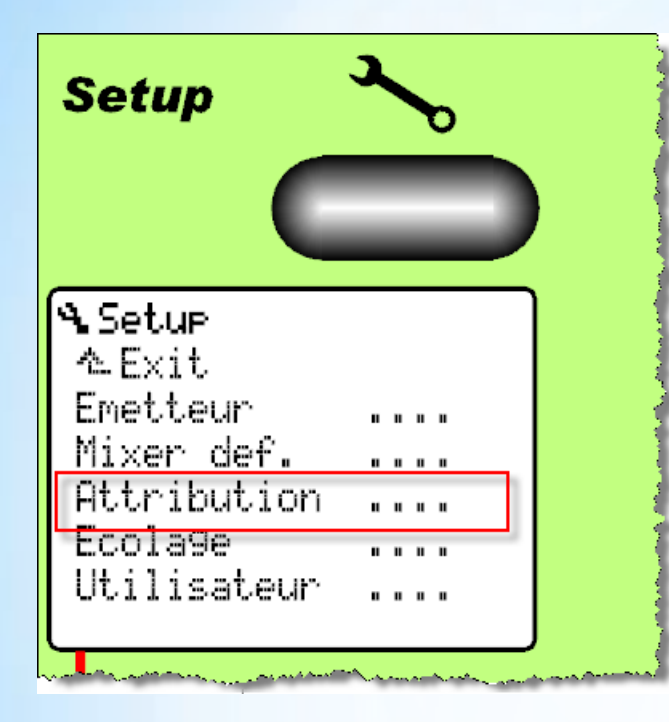

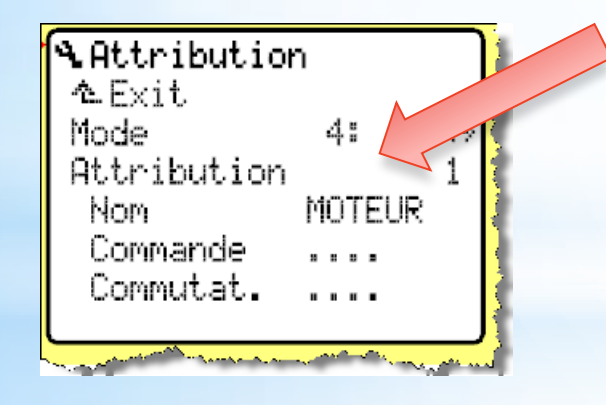

#### Manuel chap: 11.3, Page 26

L'ensemble des éléments de commandes et leurs fonctions respectives sont stocké dans une liste d'attribution:

1.Moteur / 2.Planeur / 3.Heli / 4 .... / 5 ....

Chaque pilote à une conception personnelle des attributions des éléments de commandes.

Lors de la création d'un modèle , une liste d'attribution lui est attribué

Un changement dans la liste d'attribution s'applique à l'ensemble des modèles à qui la liste est attribuée

La liste d'attribution peut être changée via le menu Mémoire/Propriété

### Liste d'attribution

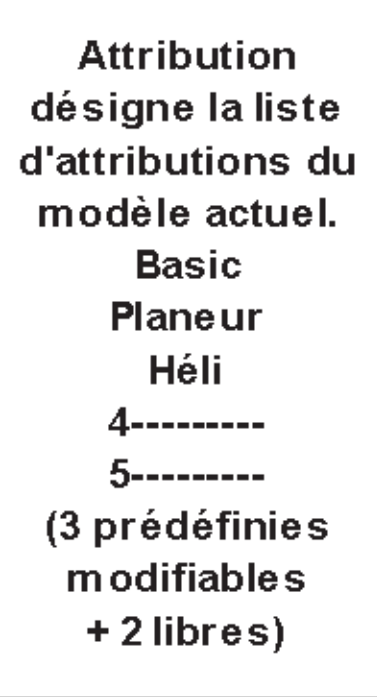

Attribution: Nommer la liste: 8 caractères.

Attribution commandes: Gaz Aérofrein Volet/RPM Train d'att. Crohet Frein Gyroscope Mélange Aux 1 Aux 2 Pitch. Presel Gaz

Attribution interrupteurs: DR-ail. DR-prof. DR-dir. **CombiSwitch** Urg.STOP Gaz Fenêtre (chrono) Somme (chrono) Interval (chrono) MIX 1,2,3 Maitre (écolage) Phase principale Phase 1 à 3

### Liste d'attribution

les voies de sortie du récepteur peuvent être affecté librement aux voies de sortie du récepteur:

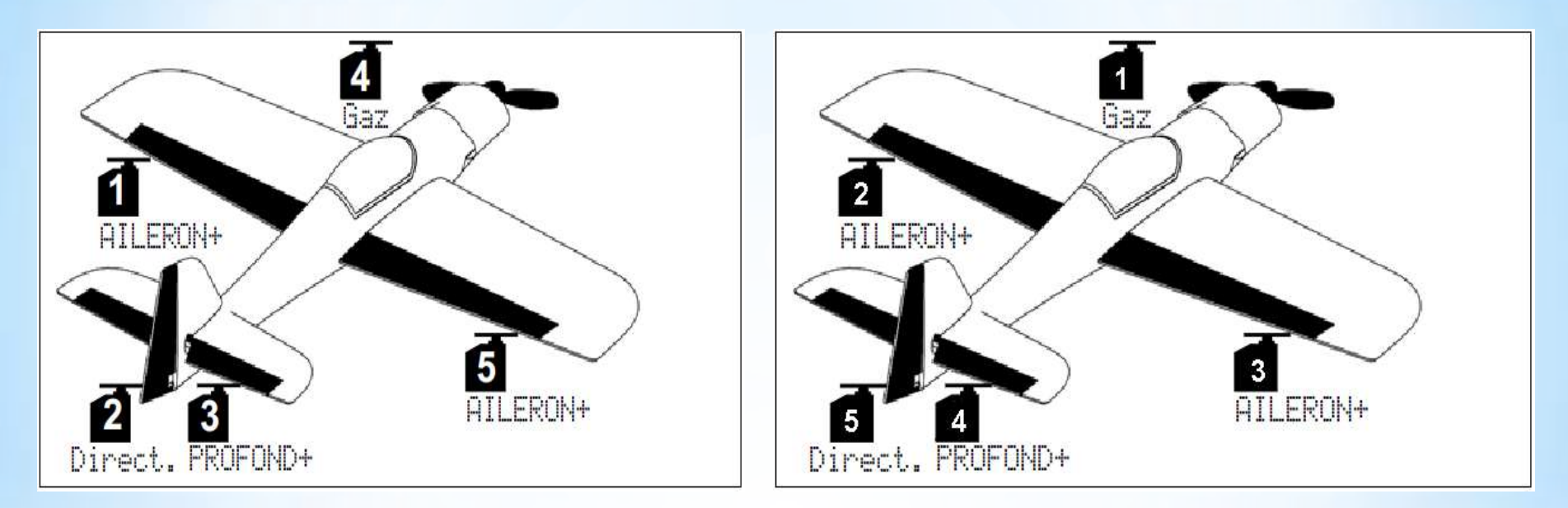

<u>remarque</u>: numéroter toujours les servos de voilure de la gauche vers la droite pour une même fonction (Ailerons, volets, AF etc)

### Affectation libre des voies

Multiplex Royal -

30/12/2011

#### COMMANDE ) CONTROLE ) MIXER (OPTION)

SERVO

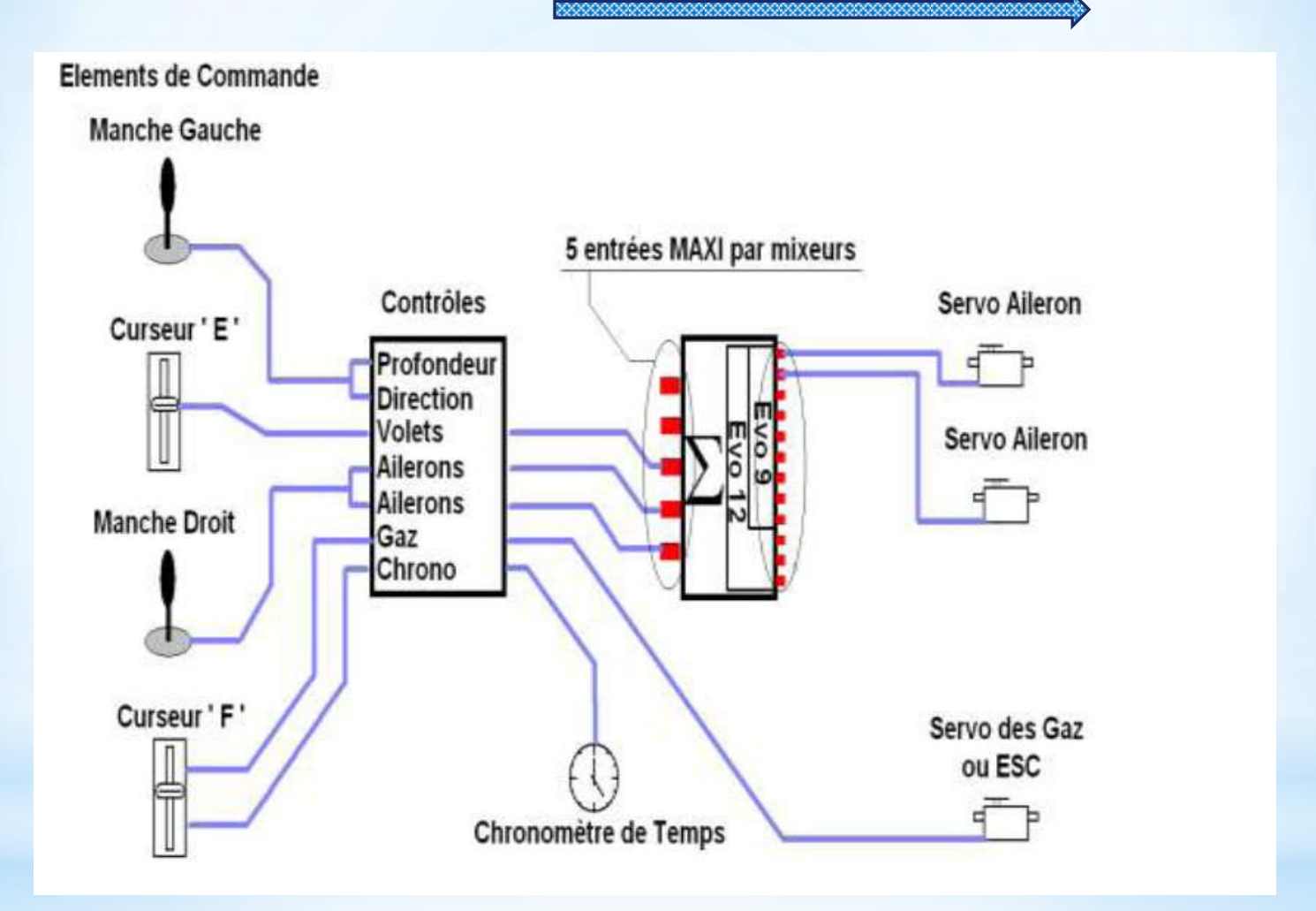

### Logique Muxtiplex

Multiplex Royal - Jacky Kugler

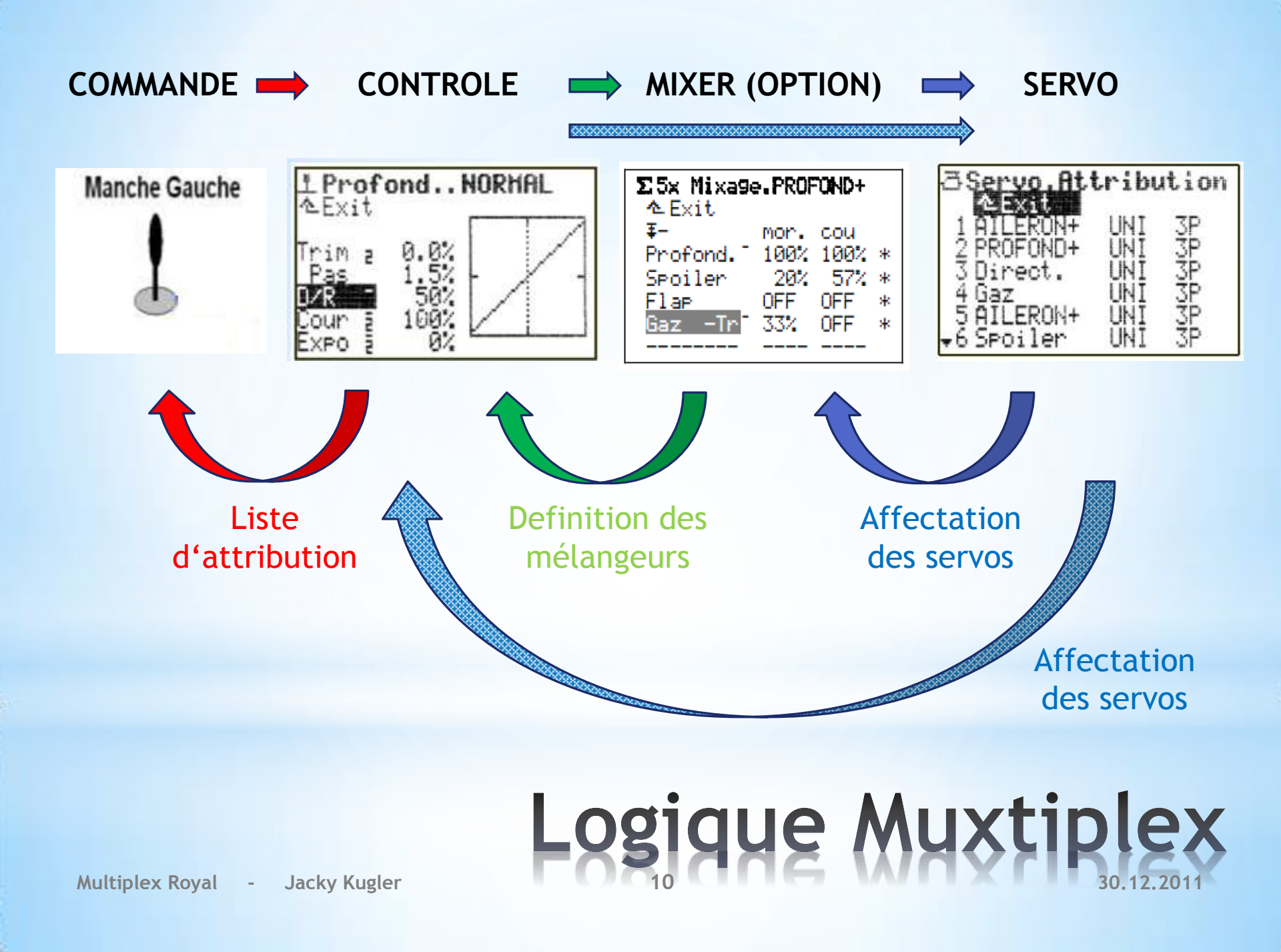

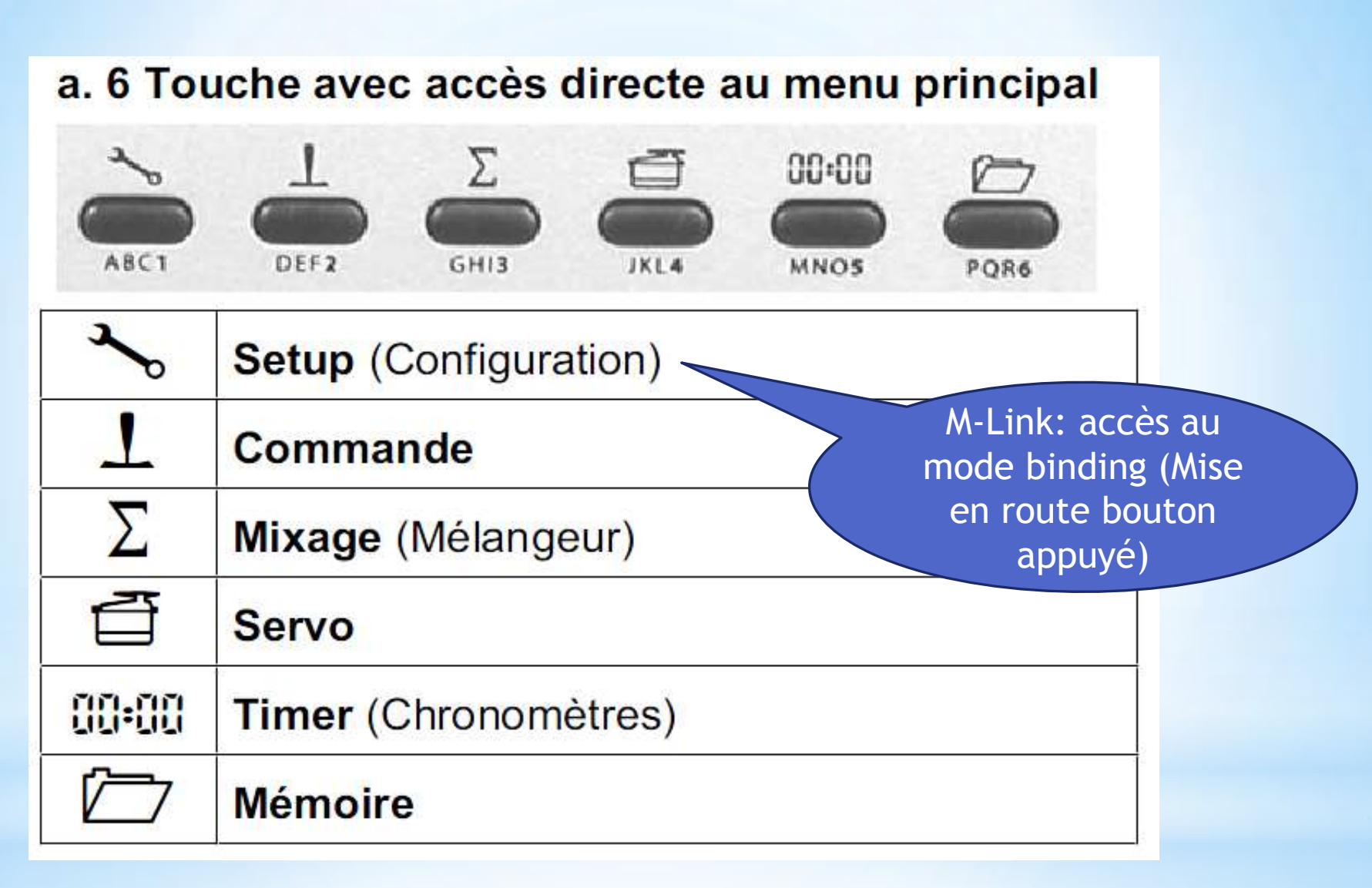

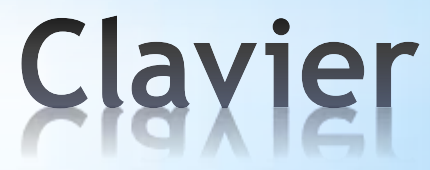

| b. Touche p | oour fonctions spéciales                                                                                                    |                                           |
|-------------|----------------------------------------------------------------------------------------------------|-------------------------------------------|
|             | V/CLR ENTER YZ_9 /-10                                                                                                    |                                           |
|             | <ul> <li>Sélecteur 3D-Digi pour activation de modification de valeur en vol → 20.1.</li> <li>réglage des servos → 17.1.2.</li> <li>Activation du scanner à la mise en marche</li> </ul> | M-Link: accès au                          |
| REV/CLR     | Inversion ( <b>REV</b> erse) / Effacement ( <b>CL</b> ea <b>R</b> ).<br>Avec cette touche, vous pourrez revenir aux<br>valeurs de réglage standard, d'origine<br>(valeurs en %)         | porté (mise en<br>route bouton<br>appuyé) |
| ENTER       | Menu / Paramètre ouvrir / fermer                                                                                                    |                                           |
|             | Curseur vers le haut / augmenter la valeur                                                                                                    |                                           |
|             | Curseur vers le bas / diminuer la valeur                                                                                                    |                                           |

Clavier

- Manches
- Curseurs E et F
- Commutateurs et Interrupteurs

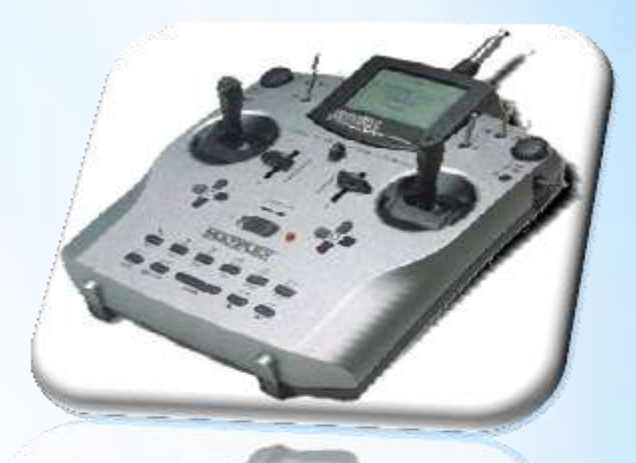

### Elements de Commande

Multiplex Royal

Jacky Kugler

30.12.2011

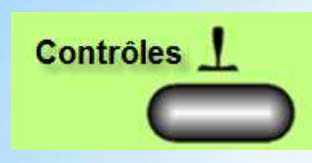

- Trim
- Pas
- Dual Rate
- Course
- Exponentiel
- Contrôle des Gaz

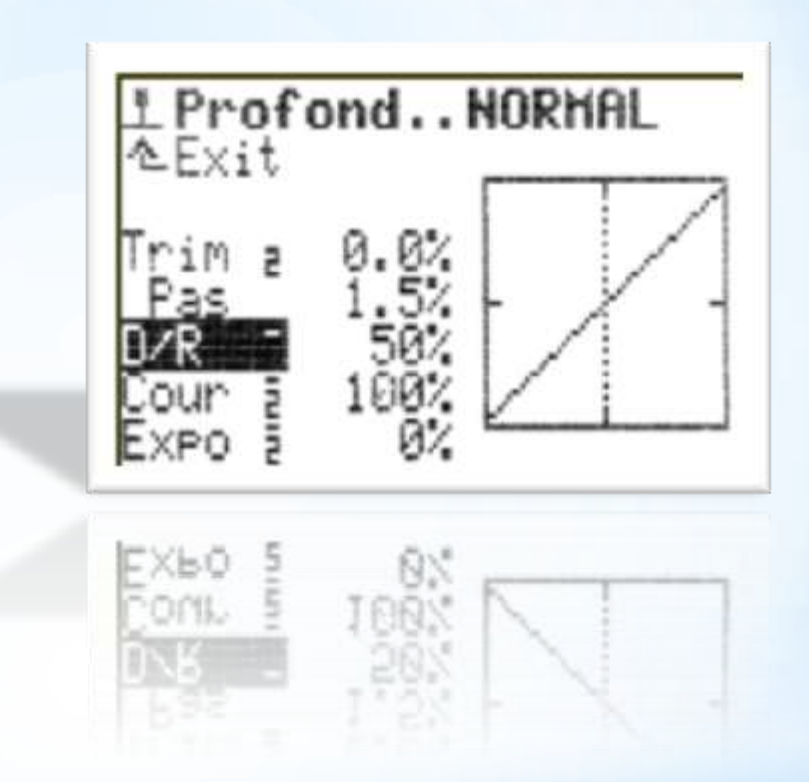

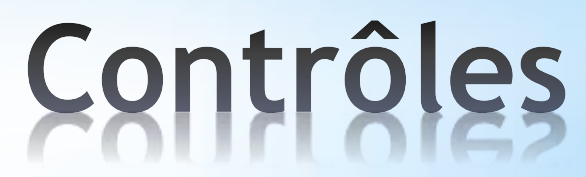

30.12.2011

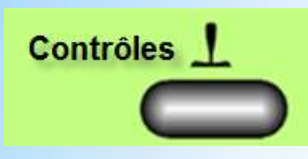

#### Manuel chap: 15.4.1, Page 68

# Paramètre Trim:Affichage uniquement<br/>ici est indiqué la position du trim<br/>de l'élément de cde, dans chaque<br/>phase de vol, sous forme de valeur<br/>chiffrée en %.<br/>Plage de réglage de ± 20 crans.

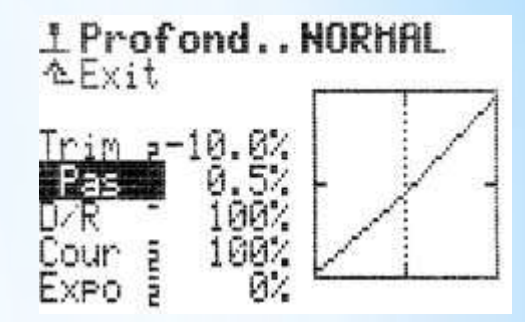

#### Paramètre Pas

Amplitude d'un cran de trim. 1.5% (= normal) / 0.5% (= fin) / 2.5% / 3.5% En modifiant l'amplitude d'un cran, la plage de trim et la valeur du trim se modifient également, car le nombre de crans du trim, lui, ne change pas!

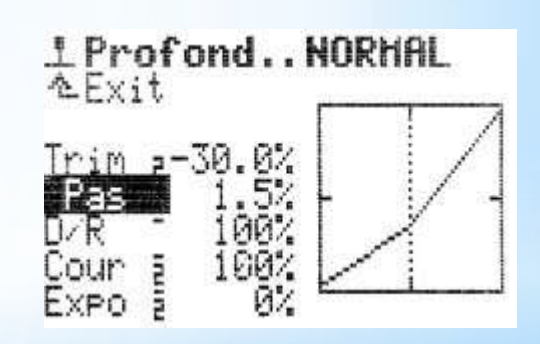

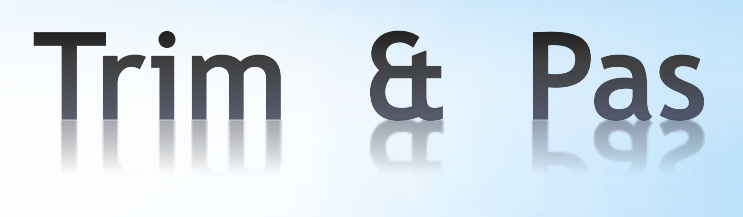

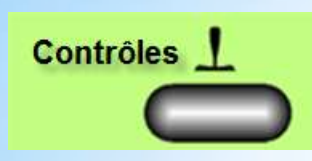

#### Manuel chap: 15.4.1, Page 68

#### Astuce: remettre le trim au neutre!

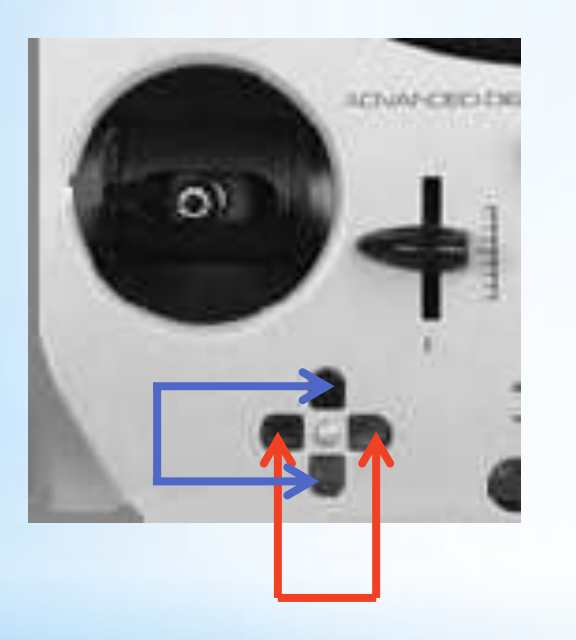

Si, pour un axe du manche, vous appuyez simultanément sur les touches de trim correspondantes, le trim se remettra au neutre, dans la phase de vol qui est activée. Ceci est également valable pour le trim des Gaz.

### Trim ay neutre

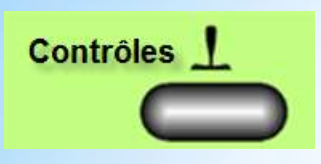

#### Manuel chap: 15.4.4, Page 68

#### Paramètre D/R (Dual-Rate)

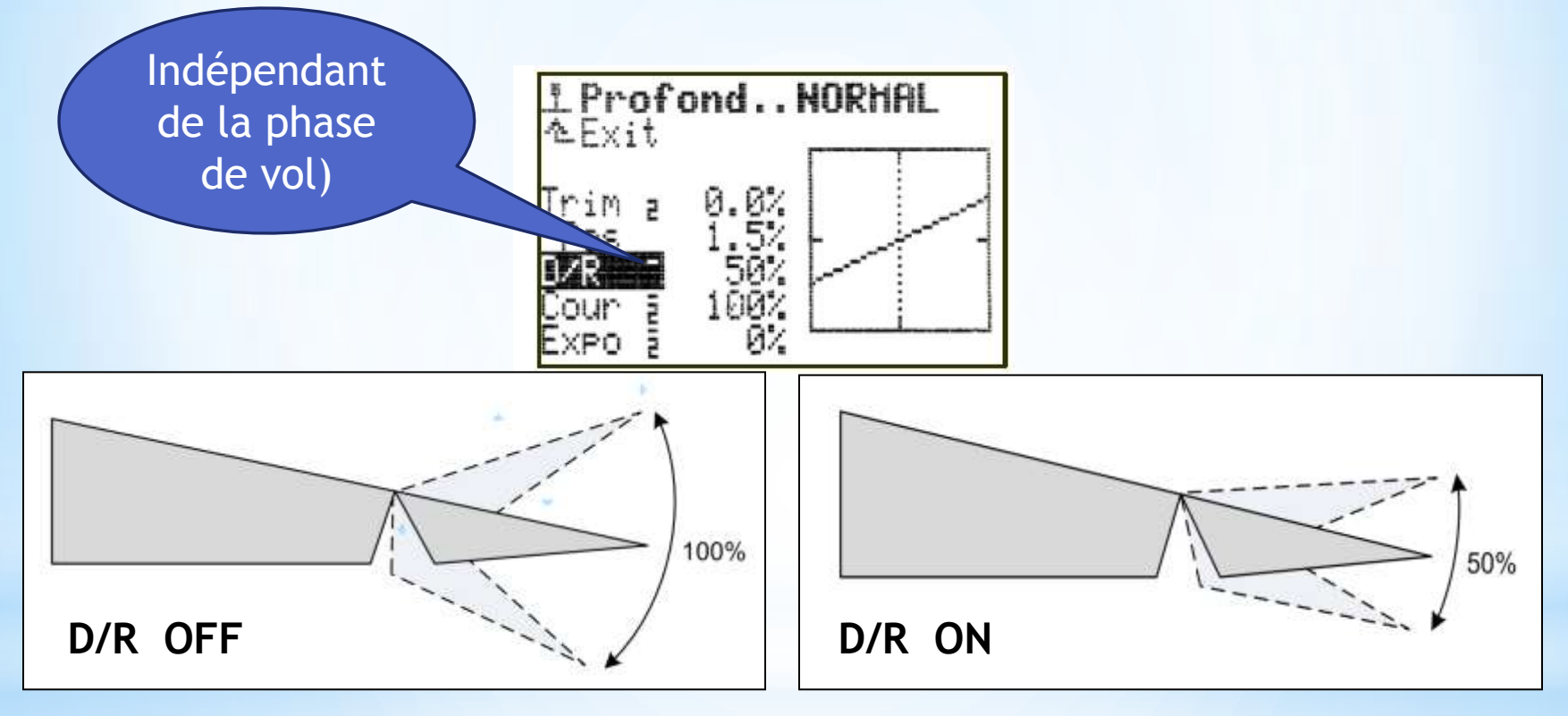

### **Pual Rate**

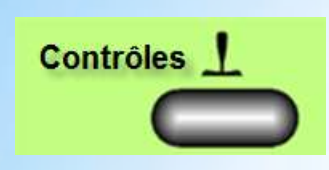

Manuel chap: 15.4.4, Page 68

#### Paramètre Course

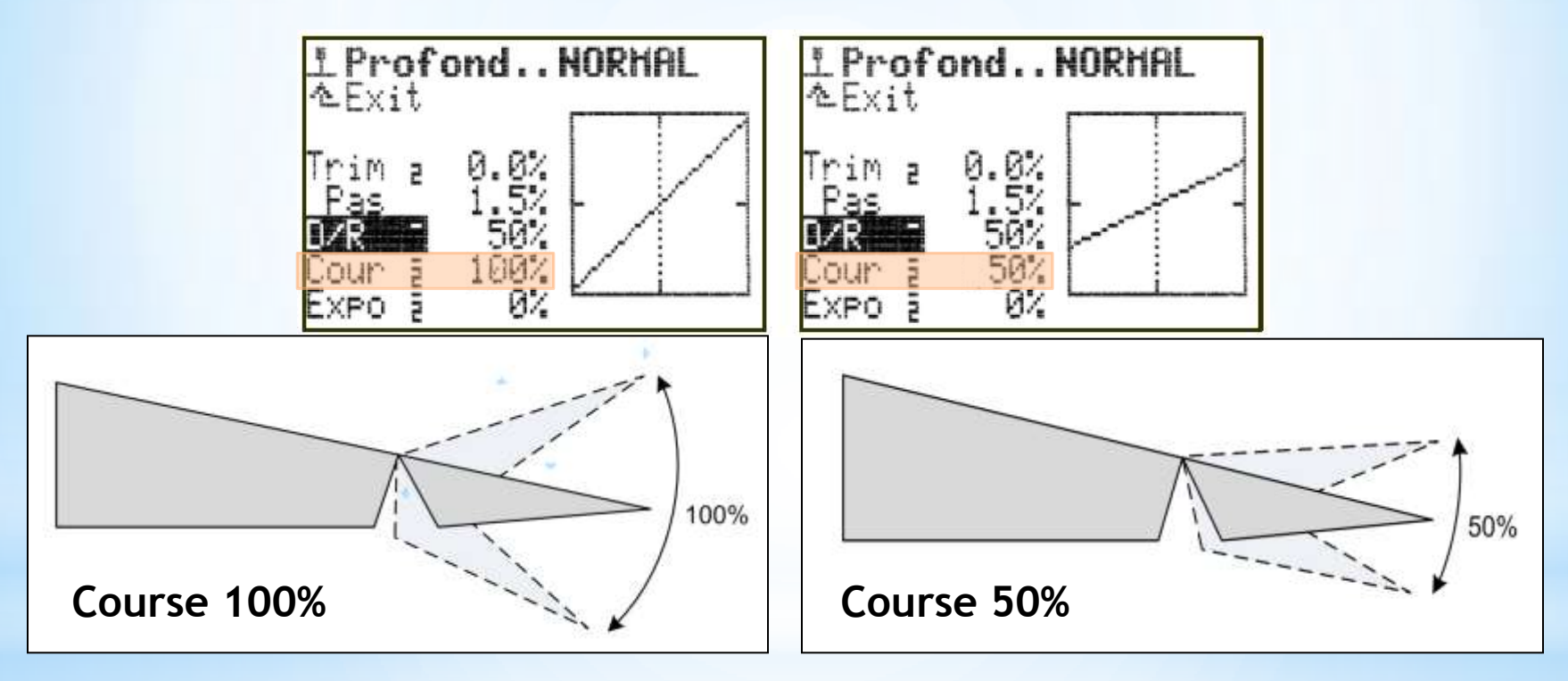

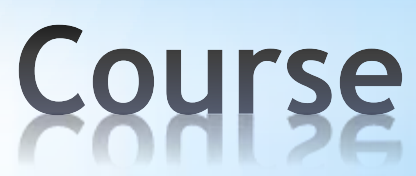

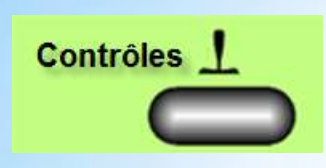

#### Manuel chap: 15.4.6, Page 69

#### Paramètre Expo

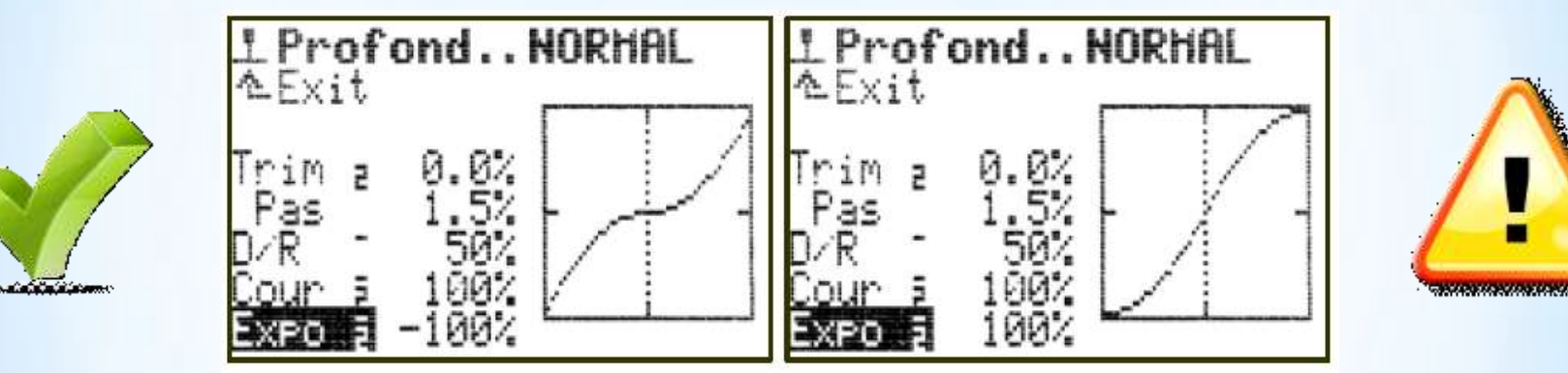

Des valeurs Expo négatives font en sorte que le débattement des gouvernes se réduit lorsque le manche est autour du neutre, ce qui permet un pilotage plus fin.

Des valeurs Expo positives ont pour effet d'augmenter les débattements des gouvernes lorsque le manche se trouve autour du neutre.

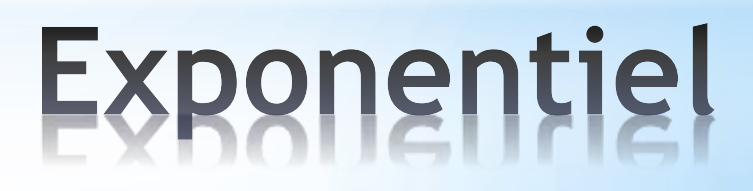

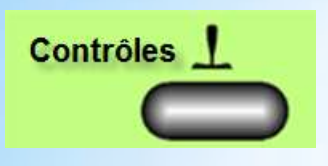

#### Paramètre Expo

#### Manuel chap: 15.4.4, Page 68

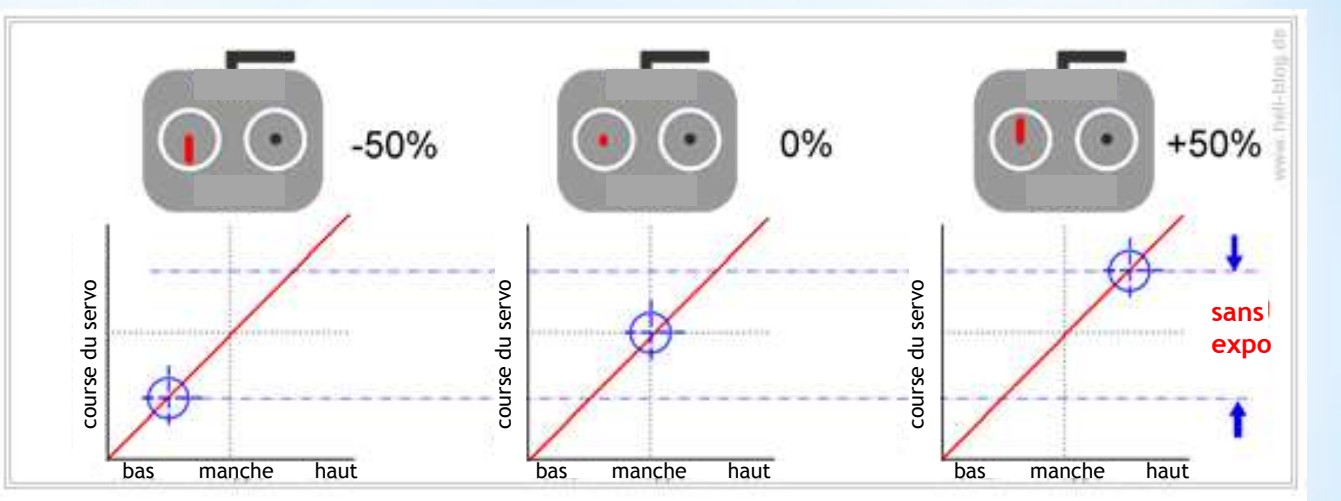

#### **Expo 0%**

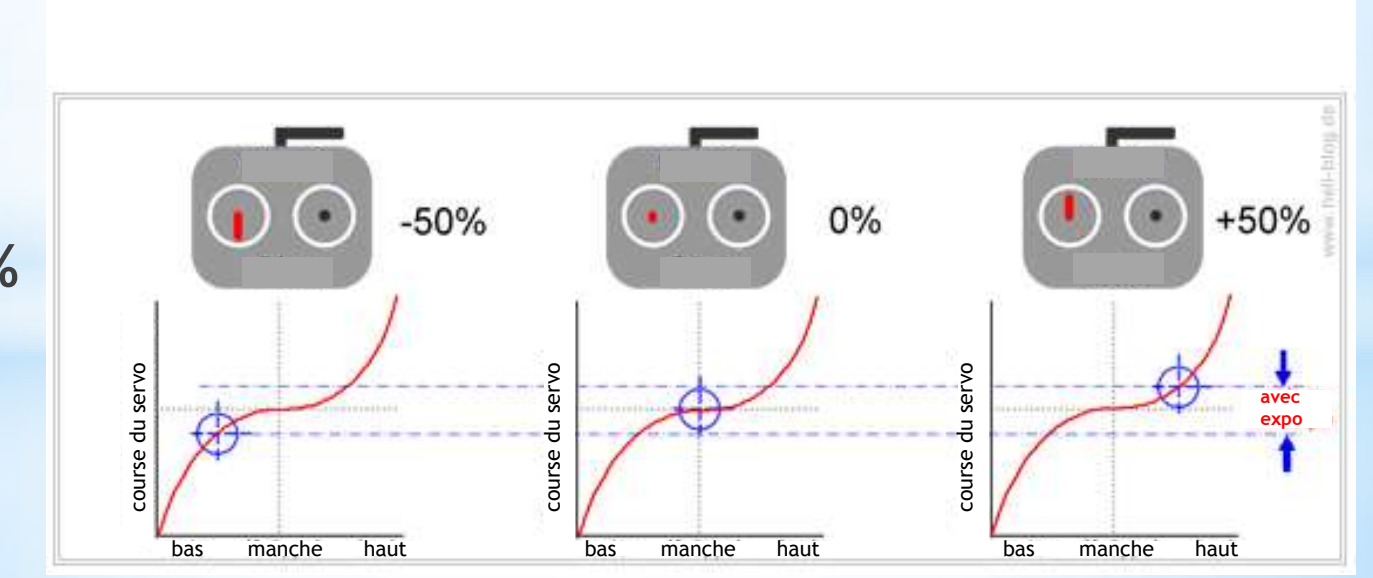

Expo -70%

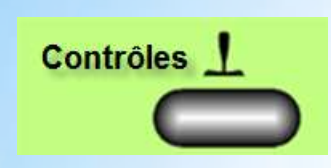

Contrôle des Gaz

Mode: DEMI: Fonctionnement du trim des Gaz du ralenti à mi-gaz

Mode: TOUT: Fonctionnement du trim des Gaz du ralenti à plein-gaz

**Expo:** sur fonction Gaz l'augmentation de la sensibilité a lieu en début de course du manche lorsqu'on active l'expo

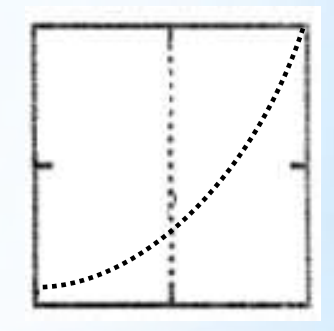

#### Durée:

Temps de réaction de la fonction Gaz (0.0s à 6.0s) (Peut être utilisé pour démarrer en douceur un moteur électrique réducté avec une grande hélice ...)

# Mode - Trim des gaz

- Reglage
- Affectation
- Monitor
- Test

| 1 |
|---|
|   |
|   |

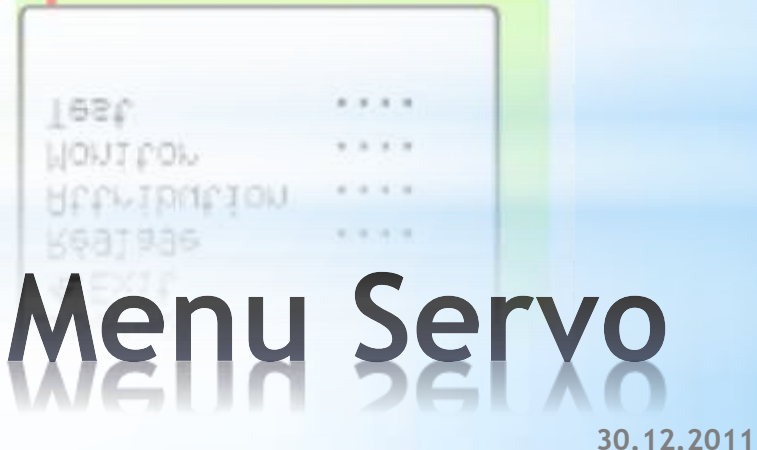

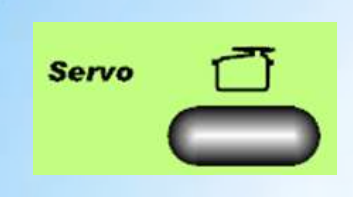

| Fonction ou<br>mélangeur                                                | Nombre de<br>point de la<br>fonction                     |
|-------------------------------------------------------------------------|----------------------------------------------------------|
| 려Selvo.Attr                                                             | ibution                                                  |
| 1 AILERON+<br>2 PROFOND+<br>3 Direct<br>4 Gaz<br>5 AILERON+<br>+6 FLAP+ | UNI 3P<br>UNI 3P<br>UNI 3P<br>UNI 3P<br>UNI 3P<br>UNI 3P |
|                                                                         |                                                          |
| N° de la voie<br>du recepteur                                           | Servo MPX ou<br>UNI (Position<br>du neutre)              |

#### Manuel chap: 12.4.1, Page 35

- Affectation des fonction aux voies de sorties du récepteur
- Définition du type de servo UNI ou MPX (Anciens servos neutre à 1,6 ms)
- avec combien de points (2, 3 ou 5) la course et le neutre du servo peuvent être réglés.

#### • 2P (courbe 2 points)

Uniquement les fins de courses (point P1 et P5) du servo sont réglables.(train d'atterrissage, crochet, Gaz)

#### • 3P (courbe 3 points)

En plus des fins de courses, vous pouvez influencer le point central du servo (point P3).(mode par default)

#### • 5P (courbe 5 points)

Avec les deux points supplémentaires sur la courbe (point P2 et P4) vous pouvez "tordre" à souhait votre courbe de la course du servo. (fonctions non linéaires, Hélico ...)

### Affectation des servos

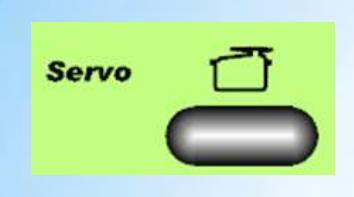

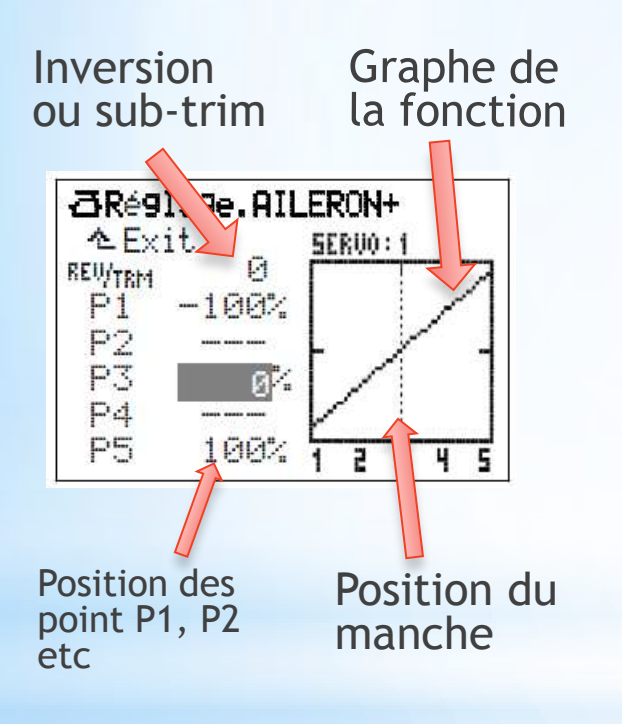

#### Conseil:

- Ajustez toujours d'abord les neutres "mécaniquement"!
- Pour un réglage fin du point P3, il ne faudrait pas dépasser ±15%.
- Régler ici le débattement maximum que l'on veut obtenir

En se positionnant sur REV/TRIM on accède à 2 fonctions:

- le sens de déplacement du servo peut être inversé en appuyant sur la touche REV/CLR
- La fonction dans son ensemble peut être déplacée (Offset ou sub-trim)

### Réglage des servos

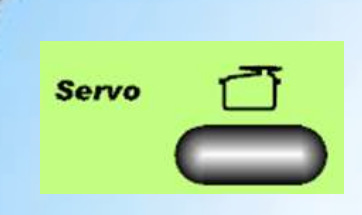

Permet de visualser le deplacement des servos

#### Menü 곱Servo, Monitor:

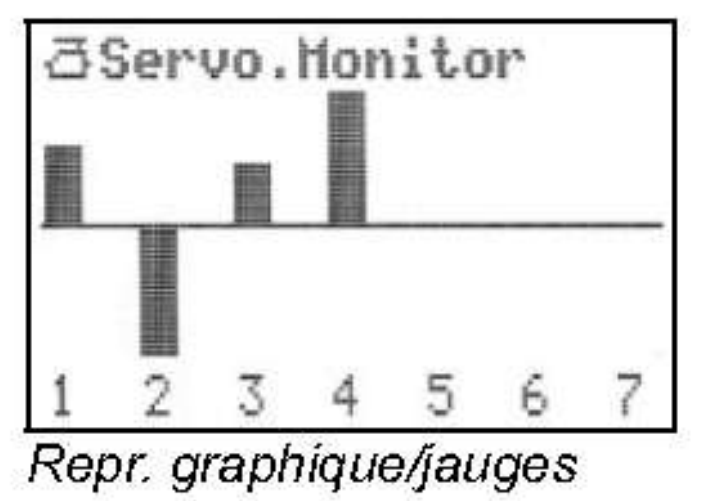

| 1::57: | 60%<br>49%<br>0%<br>0% | 2:-100%<br>4: 100%<br>6: 0% |
|--------|------------------------|-----------------------------|
|--------|------------------------|-----------------------------|

valeurs en 70

Affichage obtenu en appuyant sur:

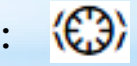

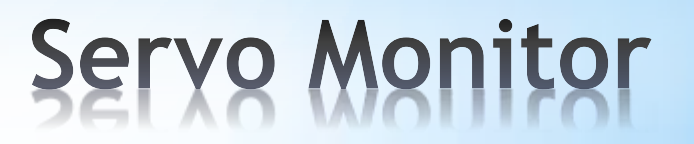

- Choisir
- Copier
- Effacer
- Phases de Vol
- Propriété
- Nouveau Modèle
- Modulation

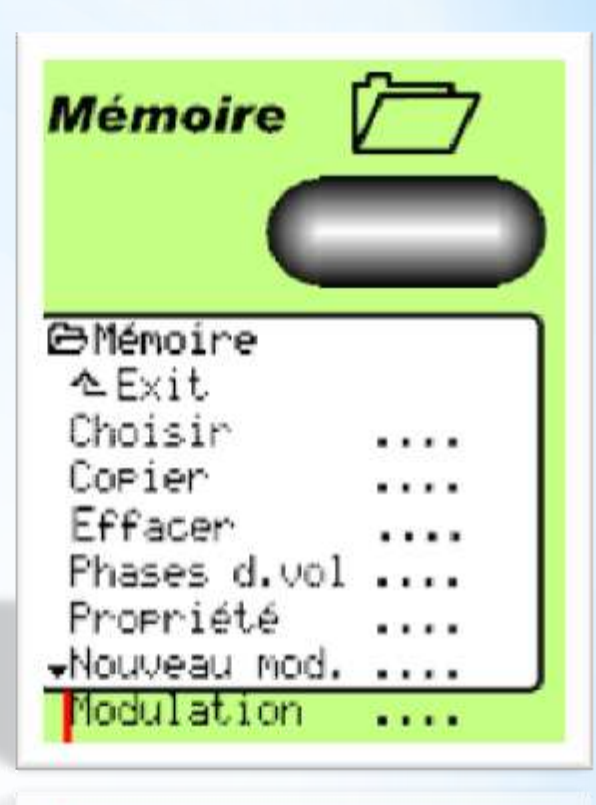

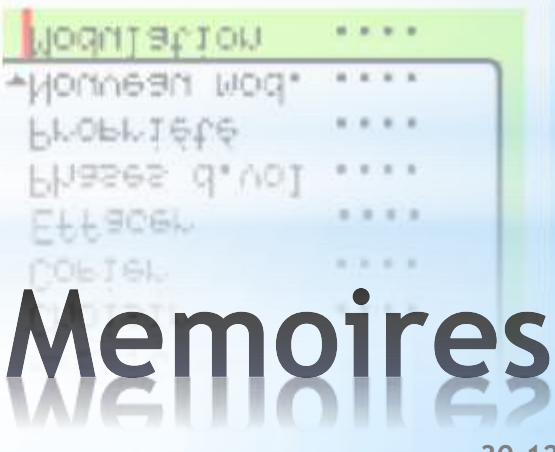

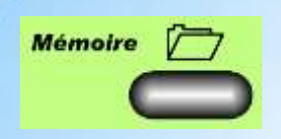

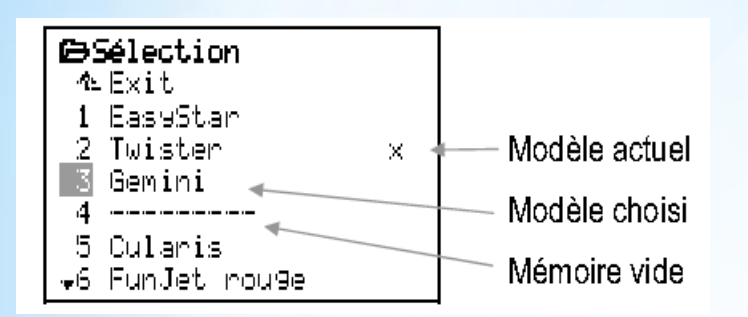

#### Permet de choisir le modèle actif

Avec le bouton de réglage digital 3D, vous sélectionnez le modèle que vous voulez piloter (ou régler).

Validez votre choix avec le bouton de réglage digital 3D ou avec la touche **ENTER**, et le changement de mémoire se fait.

# Memoires - Choisir

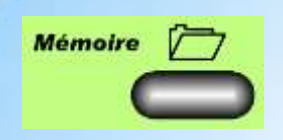

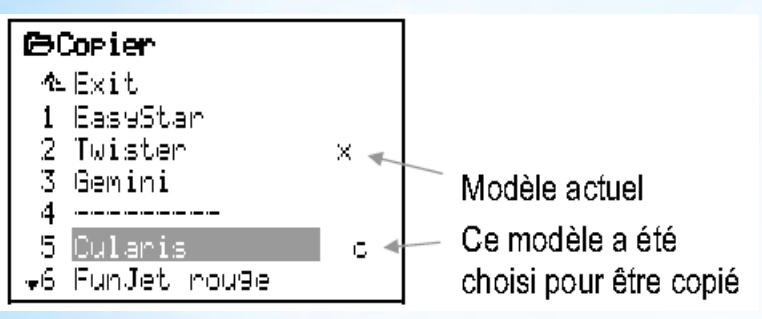

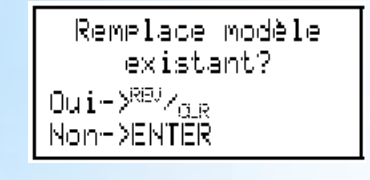

### Permet de copier un modèle sur une autre mémoire

Sélectionner le modèle à copier. Cela peut également être le modèle actuel (marqué x).

Valider: le modèle apparait maintenant en surbrillance, et en fin de ligne un c pour Copie.

Faites glisser le modèle sélectionné sur la mémoire d'arrivée.

### Copier une mémoire

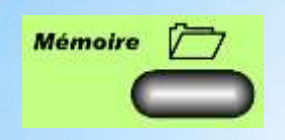

#### Permet d'éffacer une mémoire

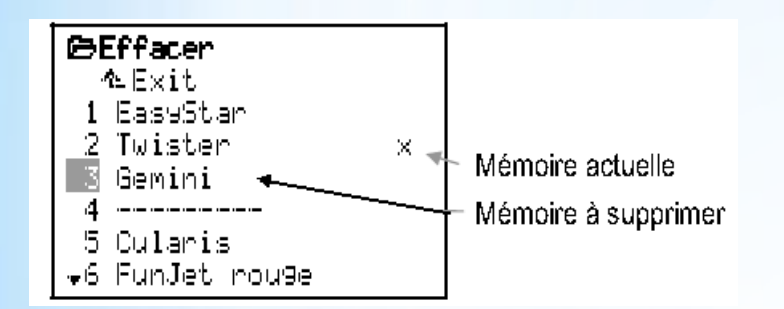

Sélectionner le modèle à effacer. (le modèle actuel ne peut pas être effacé) Valider, puis confirmer la sélection.

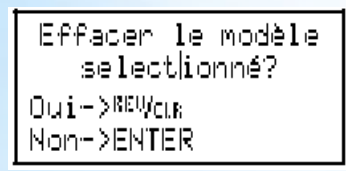

### Effacer une mémoire

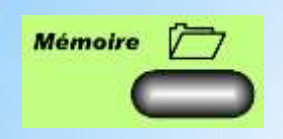

| ⊖Phases d.v<br>≁Exit | ol   |
|----------------------|------|
| 1 SPEED1             | J>   |
| 2 NORMAL :           | × J> |
| 3 THERM.1            | J >  |
| 4 <del>START1</del>  |      |
|                      | _    |
| Durée                | 2sec |

#### Le menu Phase de Vol permet de:

- Choisir un nom pour les phases de vol.
- Verrouiller / déverouiller une phase de vol.
- Copier une phase de vol.
- Régler le temps de passage d'une phase à l'autre

### Gérer les Phases de Vol

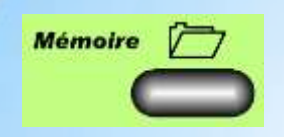

#### Manuel chap: 19.5, Page 87

#### Le menu Propriétés permet de:

- Mod. de base, avec le-⊜Propriété ♠Exit. quel le mod a été crée Mod. de base PLANEUR Mode choisi Mode. 4: \$2€€ (Prof. et Dir. à droite) Attribution PLANEUR, Nom. Cularis. Attribution choisie Nom du modèle
- Choisir le mode de pilotage 1 à 4.
- Choisir la liste d'attribution.
- Modifier le nom du modèle.

Le modèle de base ne peut pas être modifié

### Propriétés de la mémoire

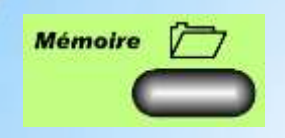

| <b>⇔Nouveau mod.</b><br>∿Exit                                                                            |                                       |
|----------------------------------------------------------------------------------------------------|---------------------------------------|
| No. mémoire 3<br>Mod. de base PLANEUR<br>Confi9.servo MPX-UNI<br>Mode 4: © ↔<br>Attribution SEGLER<br>OK | ⇔a.<br>⇔b.<br>⇔c.<br>⇔d.<br>⇔e.<br>⇔f |

#### Dans ce menu on peut créer un nouveau modèle à partir d'un modèle prédéfini:

- a. Première mémoire libre (peut être modifié).
- b. Modèle de base.
- c. Ordre des Servos:

M-PCM Ordre pour récepteurs M-PCM MPX-UNI Ordre selon MULTIPLEX FUTABA Ordre selon robbe/Futaba Ordre selon Graupner/JR JR Le format d'impulsion est toujours Universel, neutre servo = 1.5 ms

- Choisir le mode de pilotage 1 à 4. d.
- e. Choisir la liste d'attribution.
- Valider les données et créer le modèle f

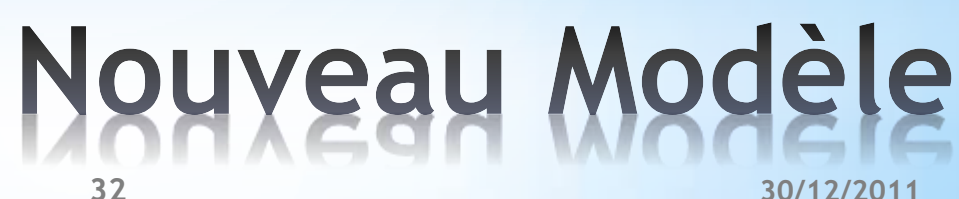

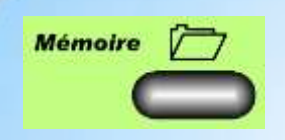

| <b>⊜Modulation</b><br>∿Exit |     |
|-----------------------------|-----|
| M-PCM                       | OFF |
| set failsafe                | OFF |

#### Manuel chap: 19.5, Page 87

#### Le menu Modulation permet de

- Definir le mode d'émission (ppm/m-pcm).
- Definir les position de servos pour le failsave.
- Fast Réponse ON/OFF. Fast-Réponse : Durée d'impulsion 14 ms au lieu de 21 ms. Le mode Fast-Réponse peut ne pas convenir pour des anciens servos

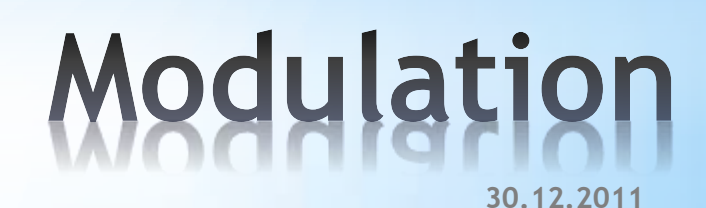

- Basic
- Acro
- Hotliner
- Delta
- Planeur
- 4 Volets
- HELImec
- HELIccpm

# modèles prédéfinis

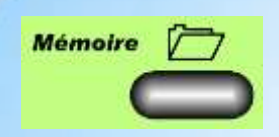

Multiplex propose une liste de 6 modèles prédéfinis pour les voilures fixes et 2 modèles prédéfinis pour les voilures tournantes (CCPM ou MECH). Un de ces modèles doit être choisi comme référence lors de la création d'un nouveau modèle.

Les valeurs définies par le modèle de départ doivent être ajustées pour convenir à votre modèle. Toutes les attributions et définitions peuvent être changées à tout moment.

### modèles prédéfinis

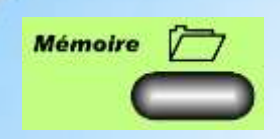

#### Manuel chap: 21.1.1, Page 95

#### Modele de base BASIC

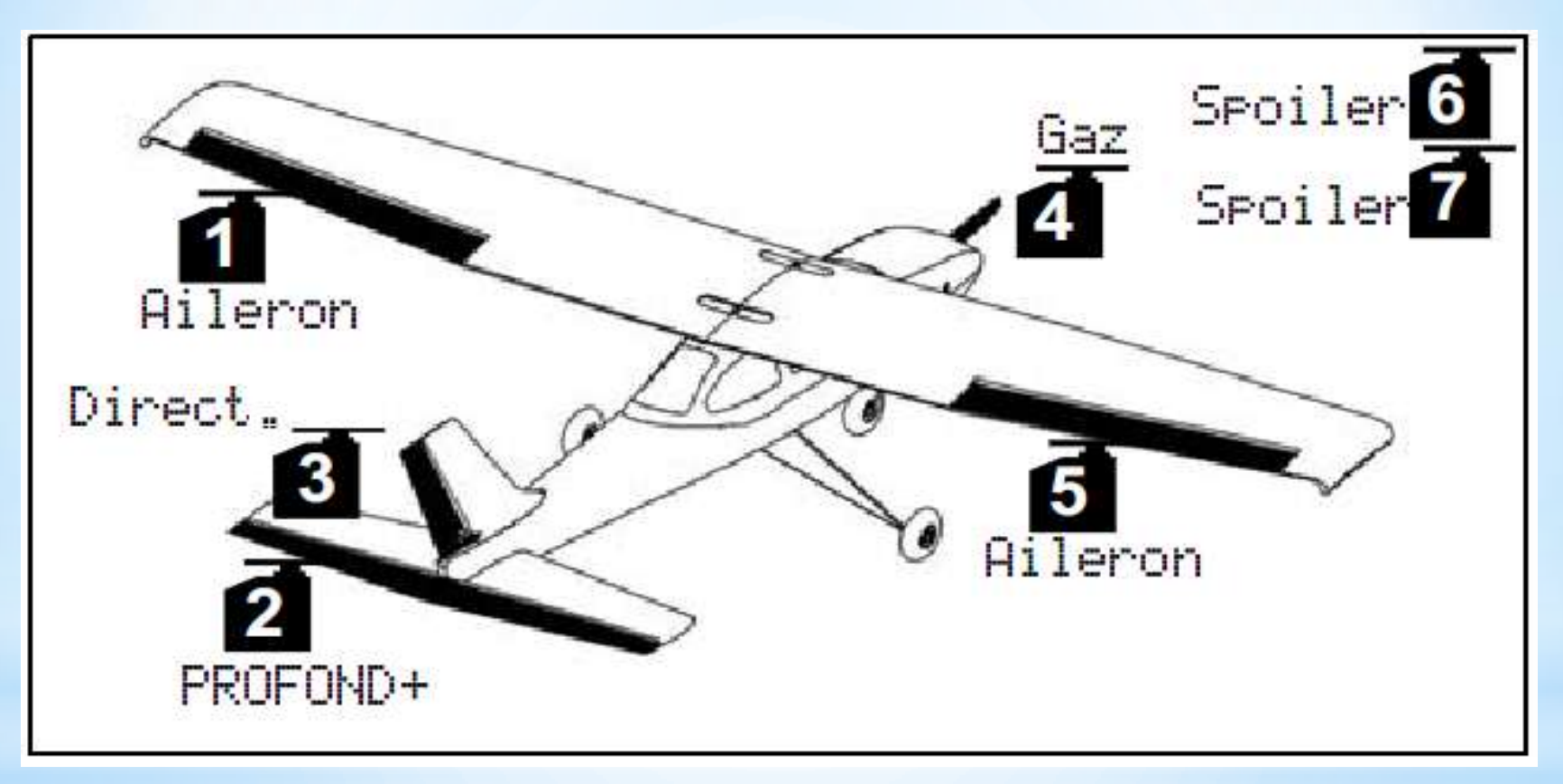

Attribution : MOTEUR

### modèles prédéfinis
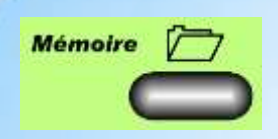

#### Manuel chap: 21.1.2, Page 96

#### Modèle de base ACRO

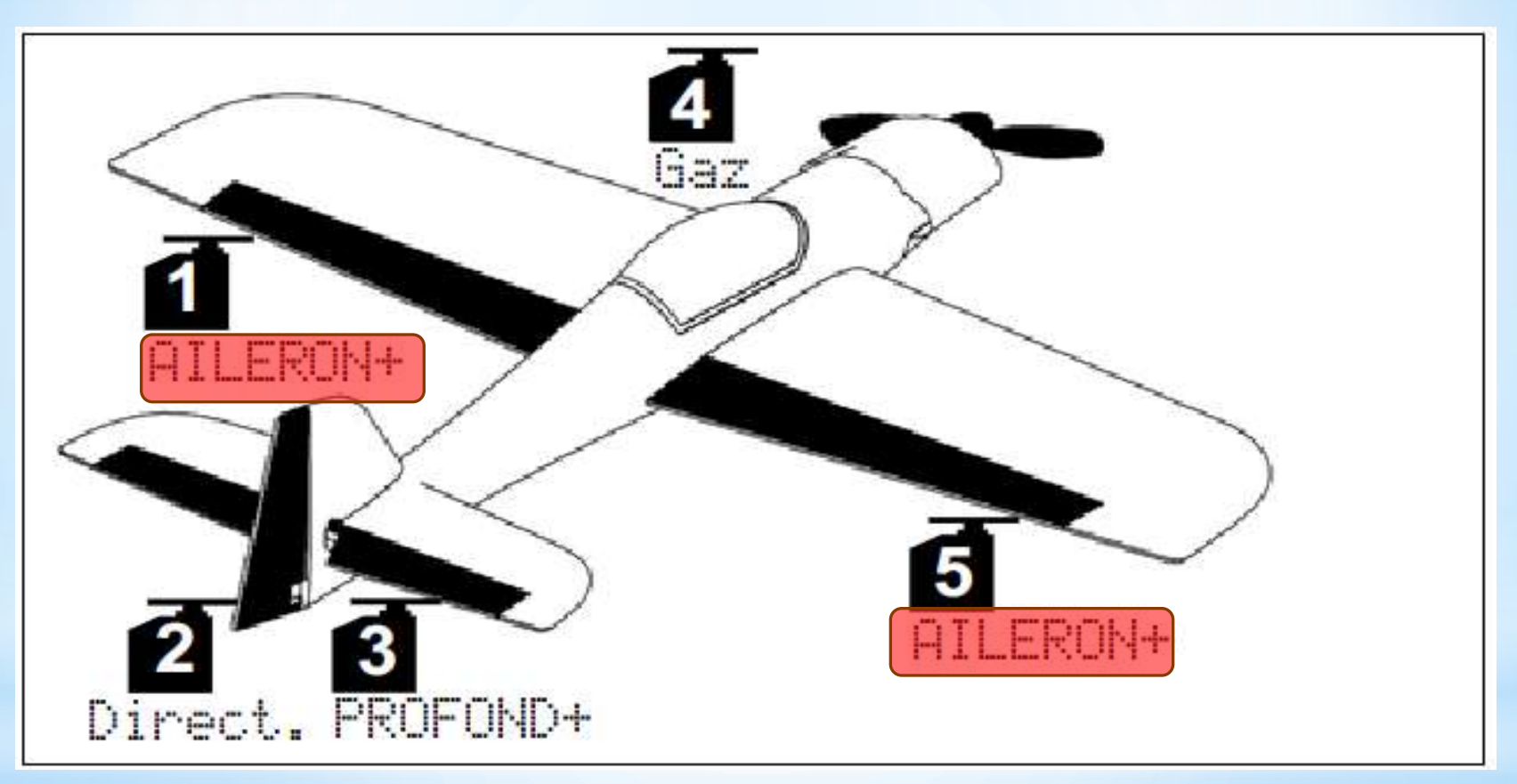

Attribution : MOTEUR

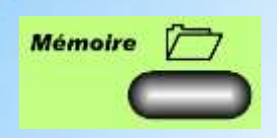

#### Manuel chap: 21.1.3, Page 97

#### Modèle de base HOTLINER

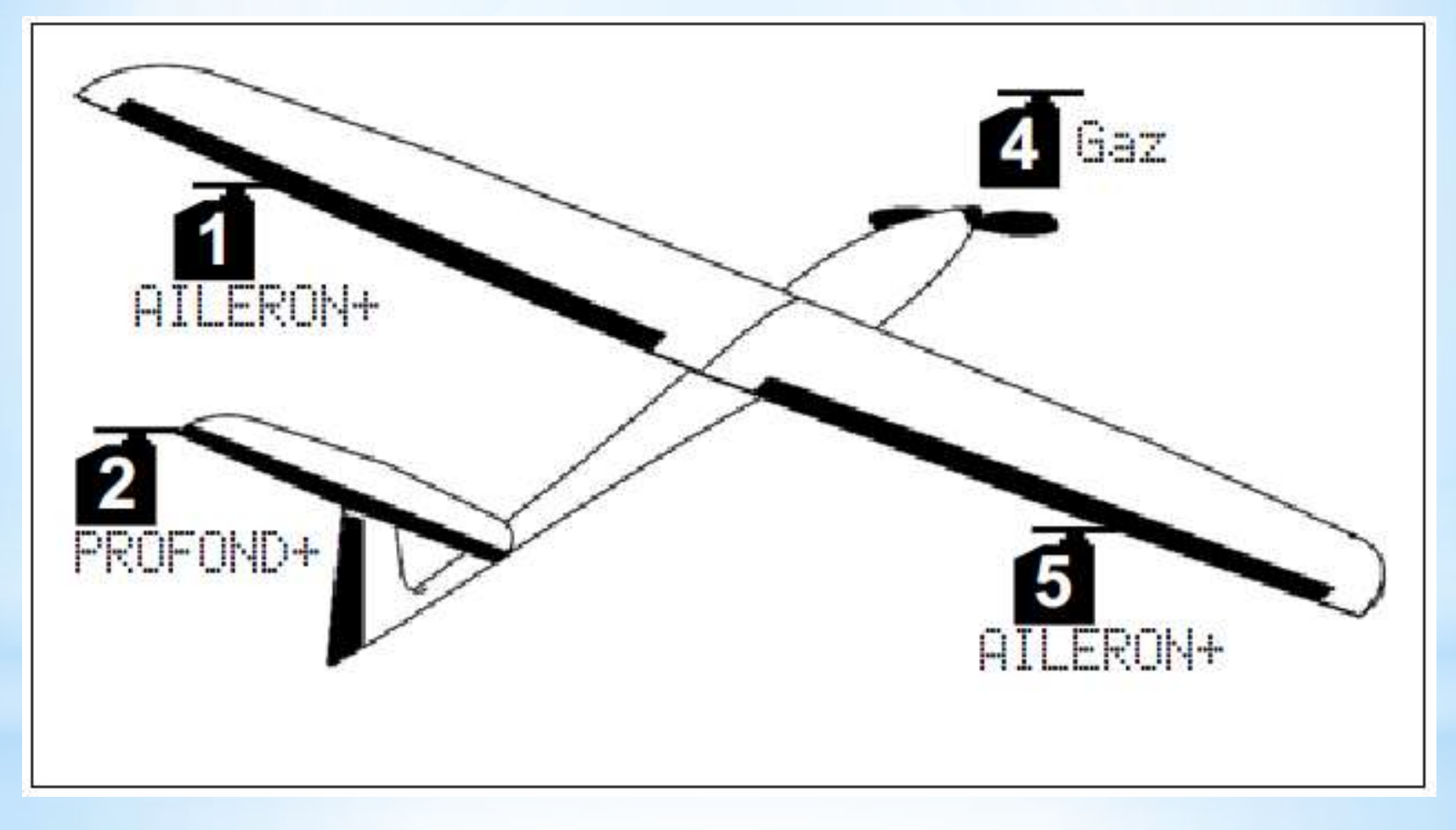

#### Attribution : MOTEUR

modèles prédéfinis

Multiplex Royal - Jacky Kugler

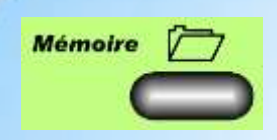

#### Manuel chap: 21.1.4, Page 99

#### Modèle de base DELTA

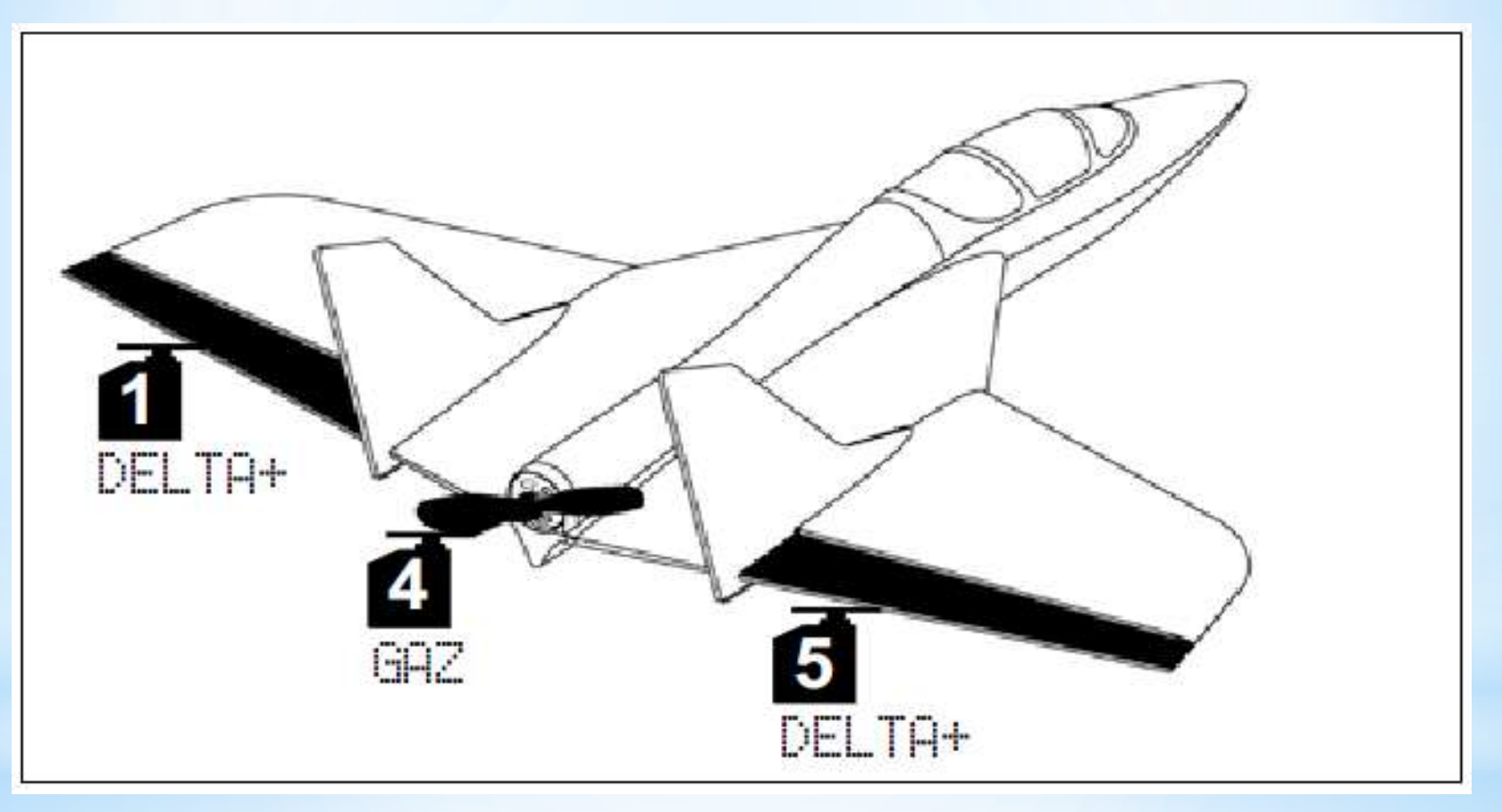

Attribution : MOTEUR

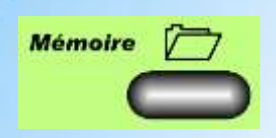

Manuel chap: 21.1.5, Page 100

#### Modèle de base PLANEUR

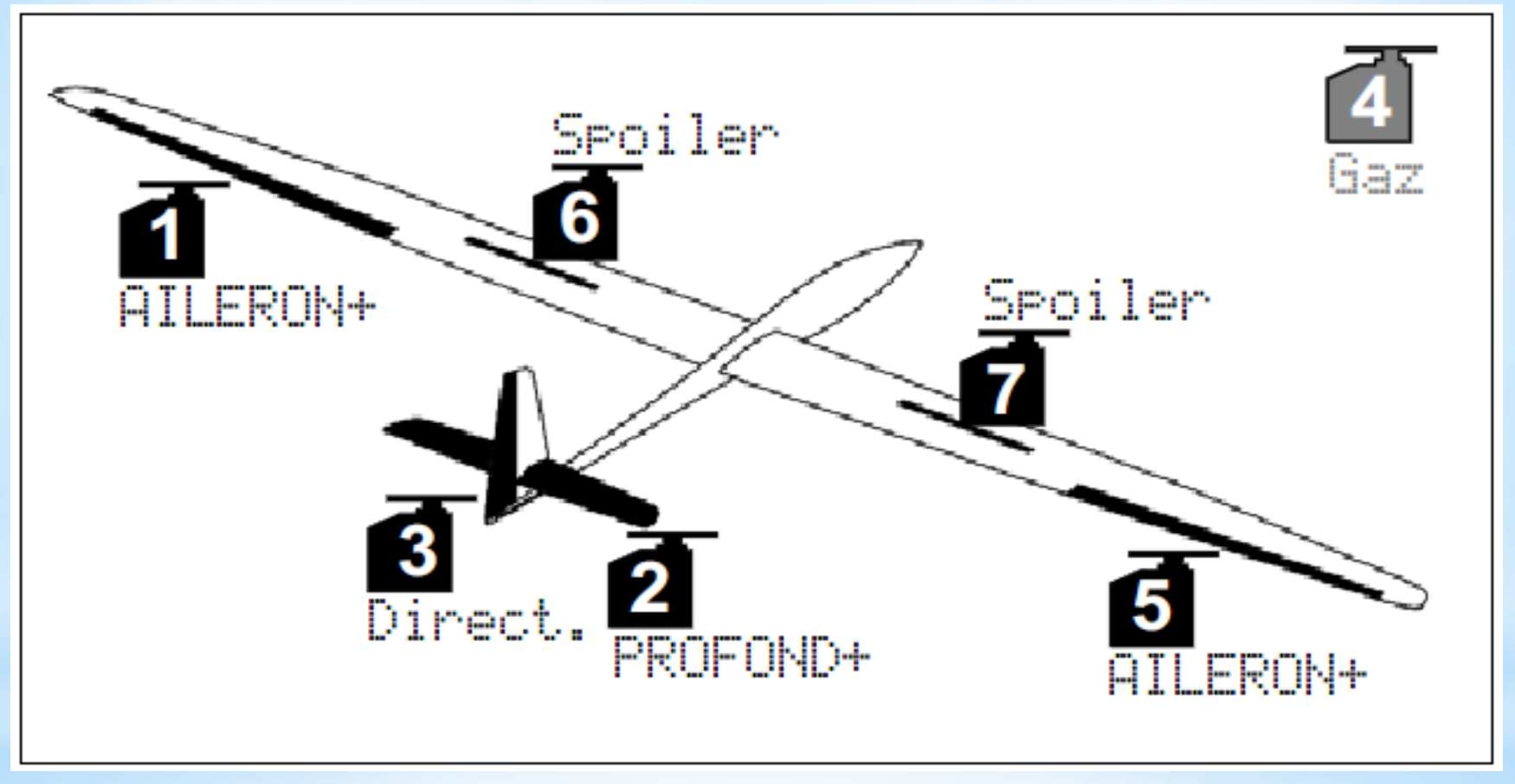

Attribution : PLANEUR

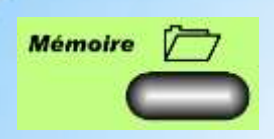

Manuel chap: 21.1.6, Page 101

#### Modèle de base 4-VOLETS

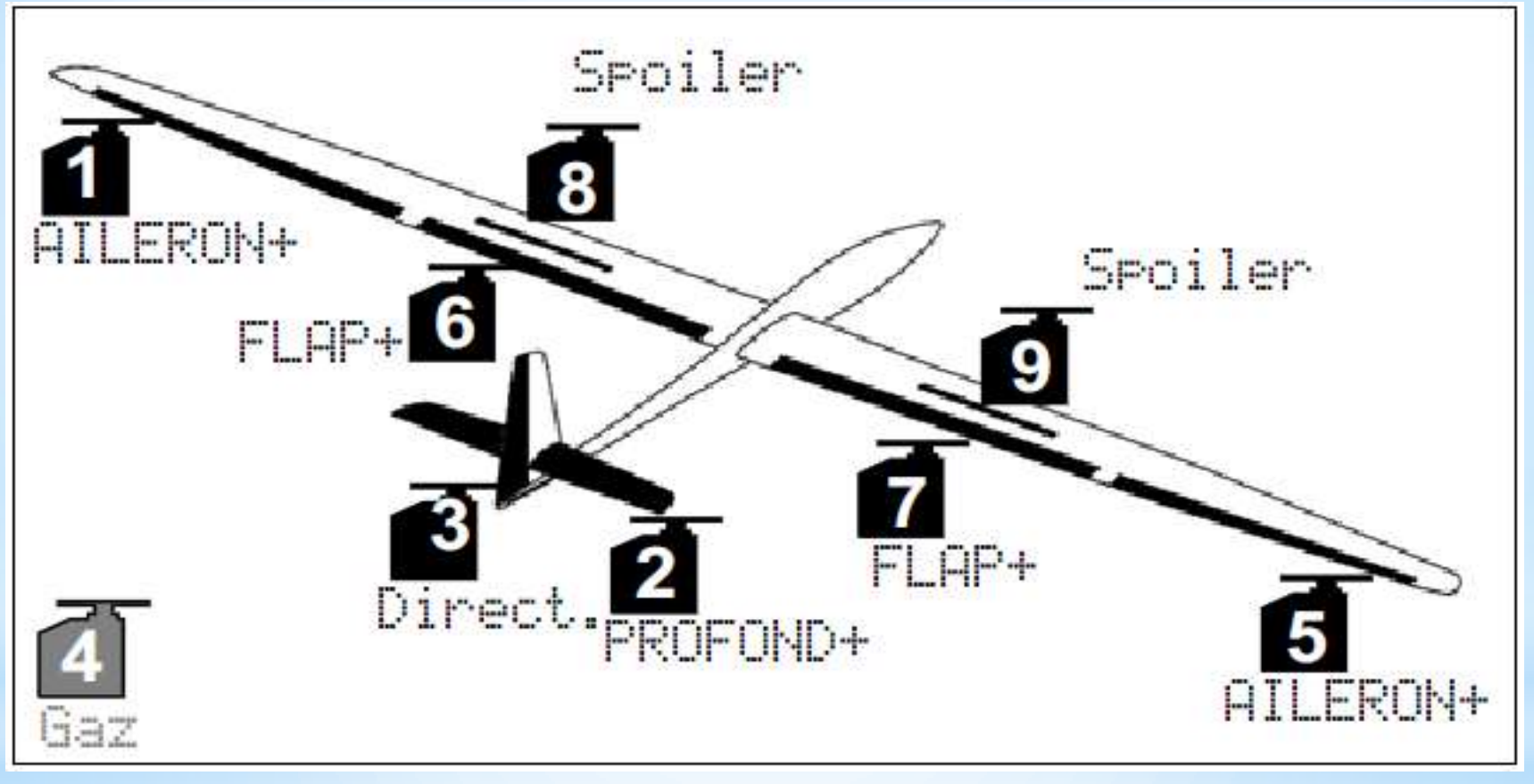

Attribution : PLANEUR

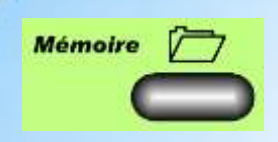

#### Manuel chap: 21.2.1, Page 104

#### Modèle de base HELImec.

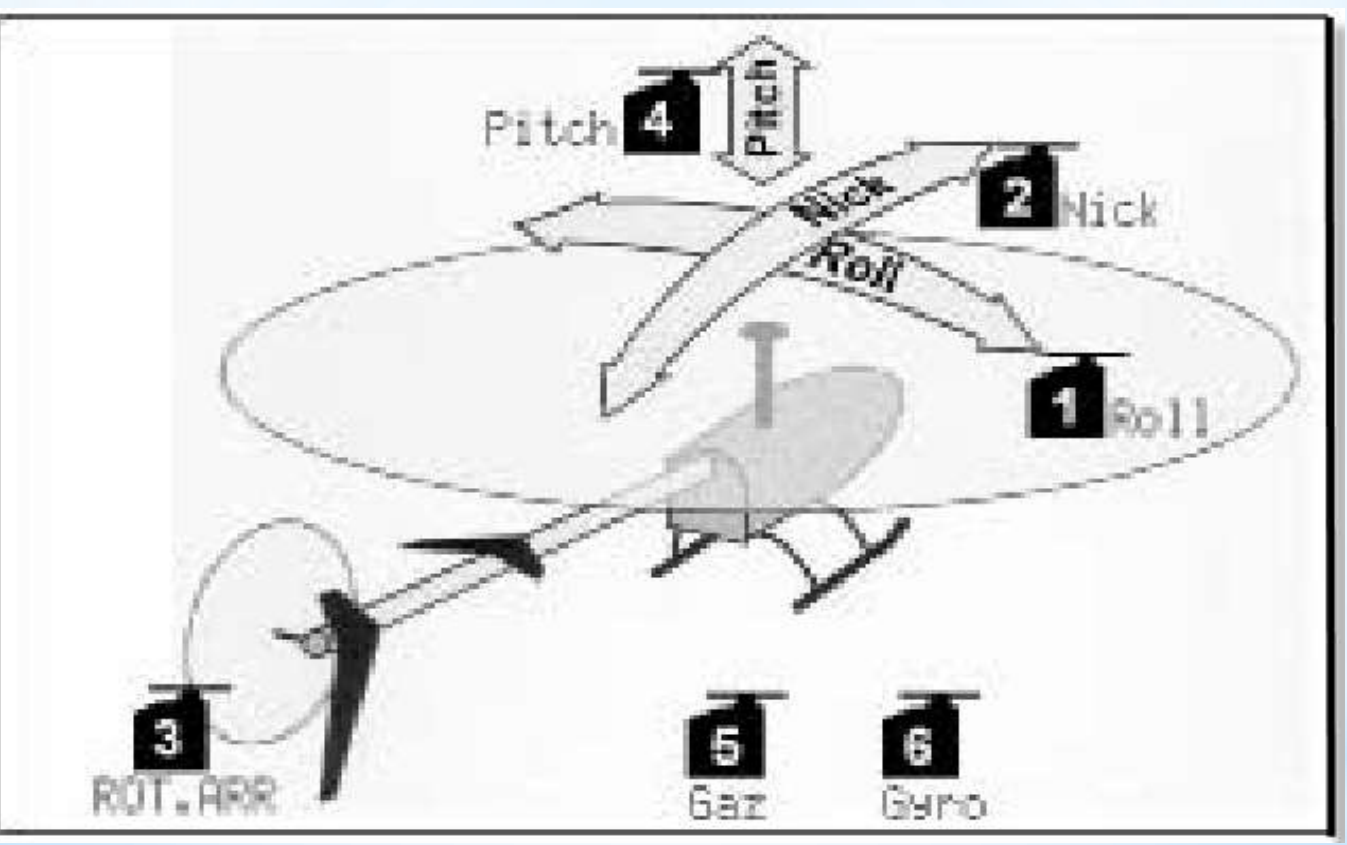

Attribution : HELI

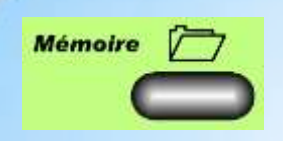

Manuel chap: 21.2.2, Page 104

#### Modèle de base HELlccpm.

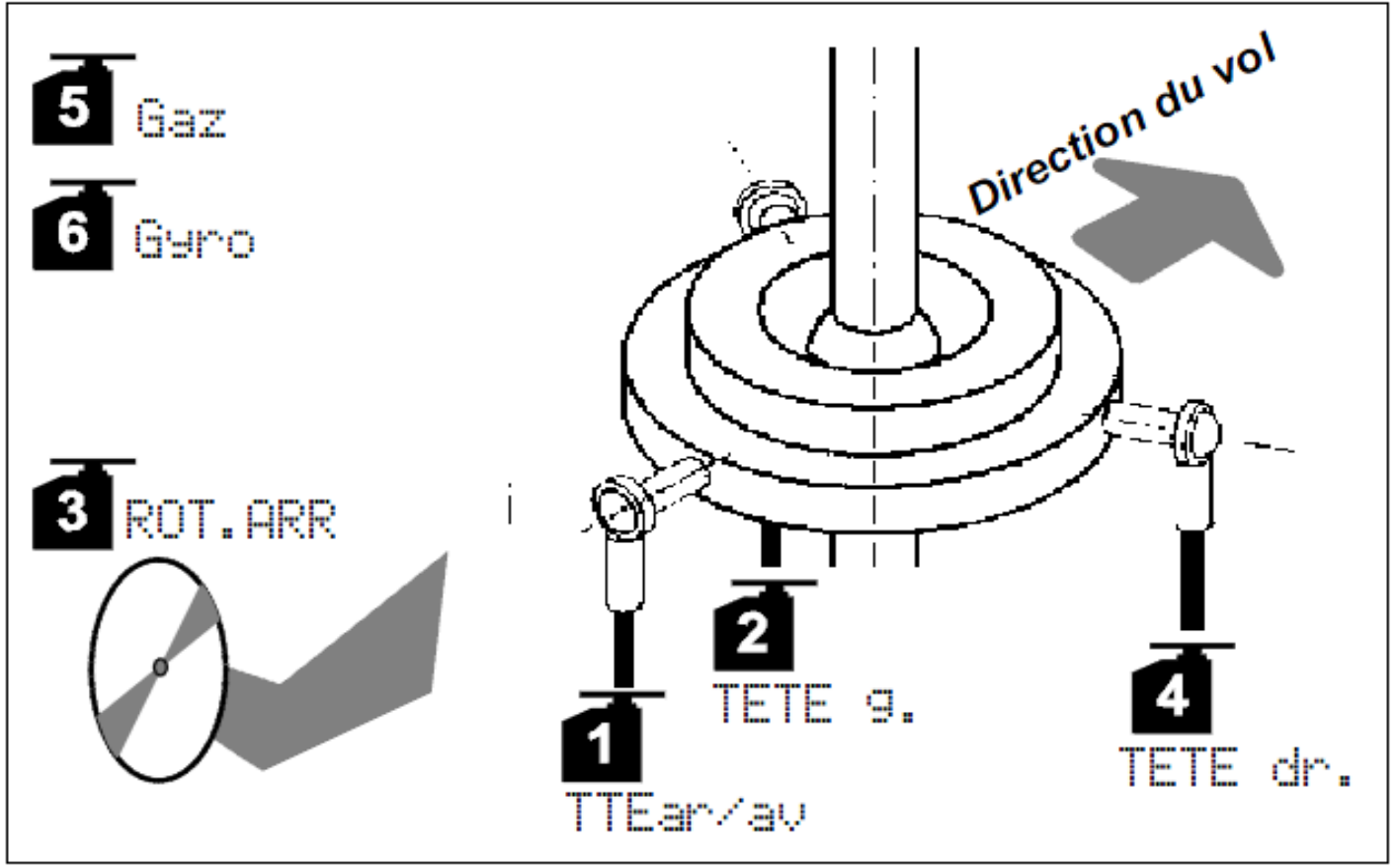

Attribution : HELI

- Concepts
- Affichages
- Selection

| Mémoire       |   |
|---------------|---|
| C             |   |
| ⊖Mémoire      |   |
| ∿Exit         |   |
| Choisir       |   |
| Copier        |   |
| Effacer       | I |
| Phases d.vol  |   |
| Propriété     |   |
| →Nouveau mod. | J |
| Modulation    |   |

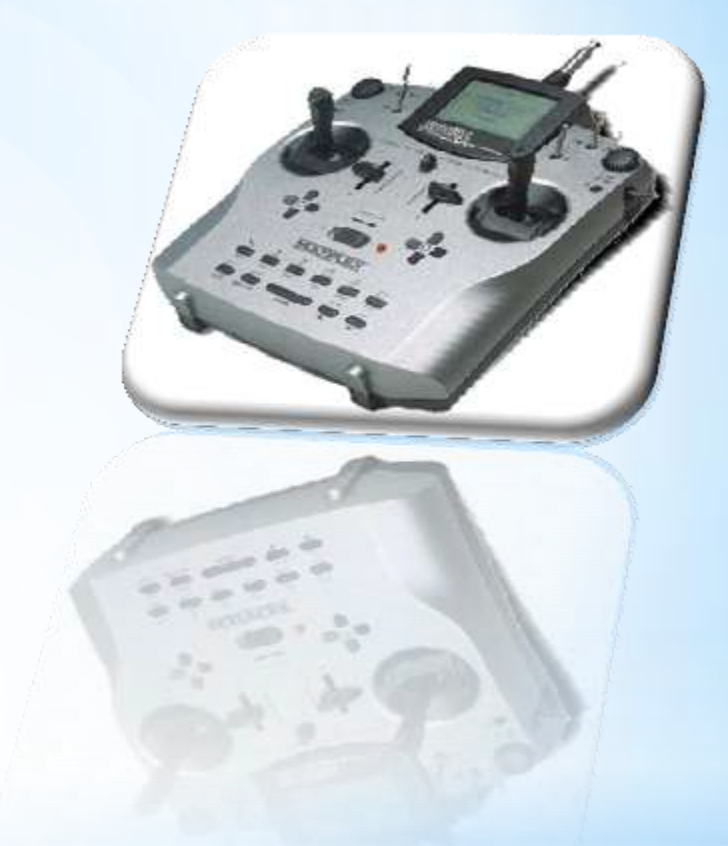

#### Manuel chap: 19.4, Page 85

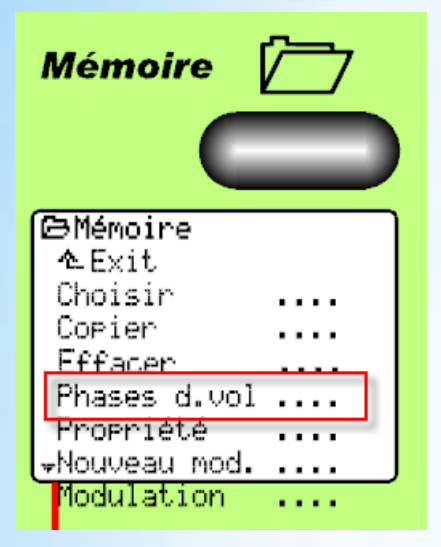

- les phases de vol sont un ensemble de données et de réglages, auxquels on peut accéder par interrupteur et qui sont optimisés pour différentes tâches du modèle.
  Décollage, Speed, Normal, Thermique etc ....
- jusque 4 phases de vol par modèle (princ, 1, 2, 3)
- Une phase de vol contient la valeur des trims, les réglage d'expo, de course des servos, les paramètres des mélangeurs etc
- Le passage d'une phase à une autre peut se faire en "douceur" (1,2 ou 4 sec)
- Les réglages servos sont les mêmes pour toutes les phases.
- Pour utiliser des phases de vol, il faut attribuer au moins un interrupteur pour « Phase Princ. » ou « Phase 1-3 »

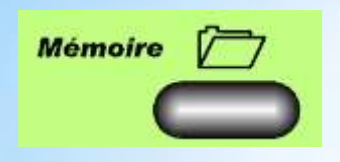

| CaPhases d. upl           |  |
|---------------------------|--|
| ∿Exit                     |  |
| 1 SPEED1 J>               |  |
| 2 NORMAL × J>             |  |
| 3 <del>THERM.1 -</del> J> |  |
| 4 <del>31HR11</del>       |  |
| Dunée 2sec                |  |

• Dans la première colonne, figure le numéro, suivi du nom de la phase de vol.

Manuel chap: 19.4, Page 85

- Les phases de vol 1, 3 et 4 sont verrouillées (leur nom est rayé). Les phases de vol sont verrouillées ou déverrouillées avec la touche REV/CLR
- Phase de vol 2 NORMAL est active (x derrière le nom de la phase).
- L'inter. attribué est J> (Colonne de la droite).
- Indication sur les temps de passage d'une phase à l'autre (Durée).

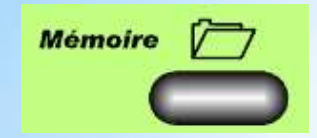

#### Manuel chap: 19.4, Page 85

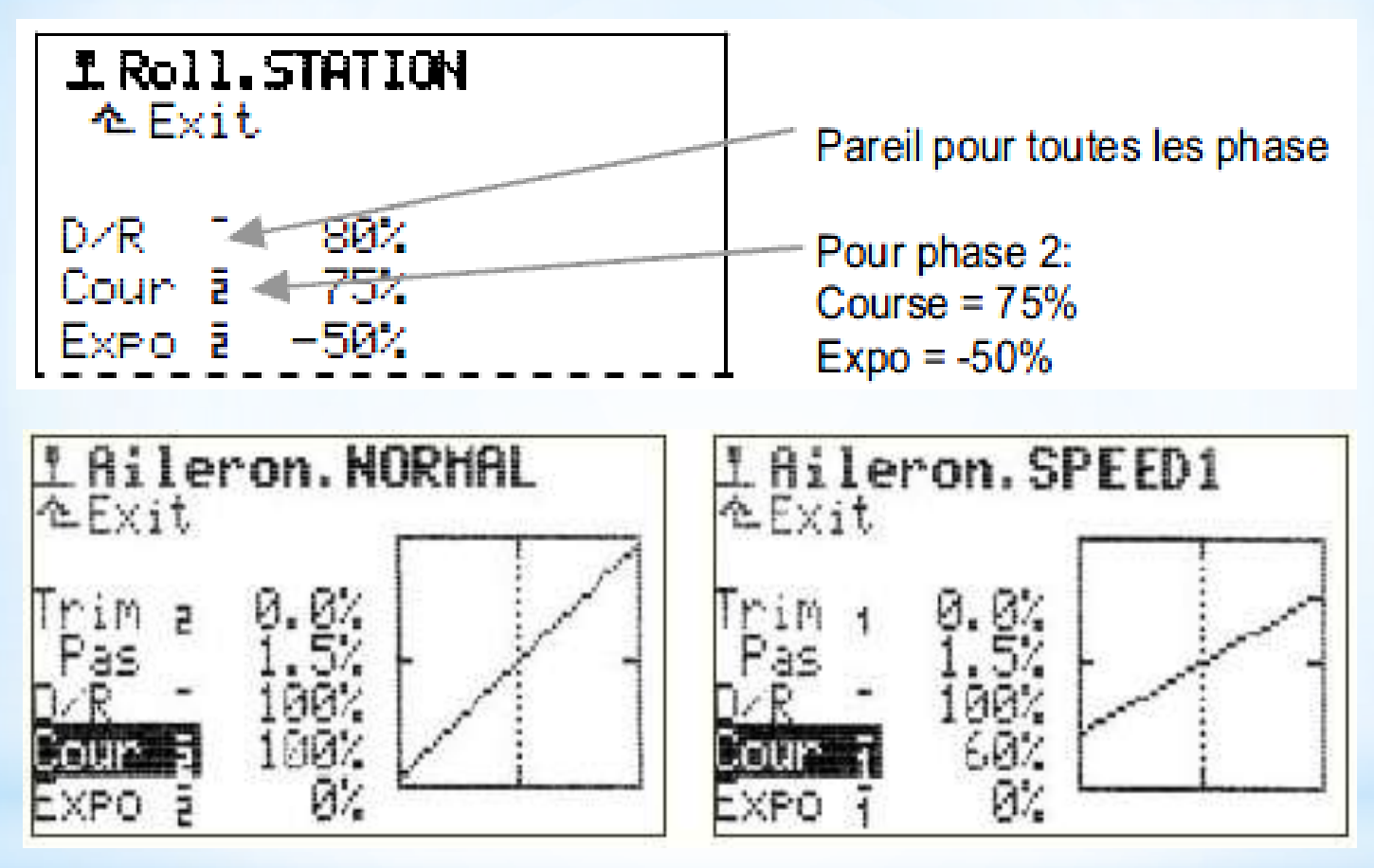

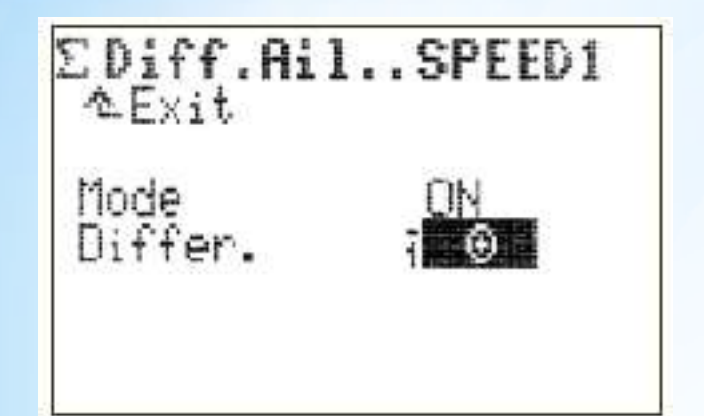

De nombreux réglages du modèle ne peuvent être optimisés qu'en vol. Un exemple typique, est la compensation profondeur pour volets ou également le réglage la valeur d'expo.

Vous pouvez affecter, à chacun des deux boutons de réglage 3D un des paramètres qui sont suivis d'un petit trait "-" dans les menus.

Avec la **Touche** (3) du clavier vous pouvez **libérer/ verrouiller** toutes les valeurs transférées pour les "affiner" en vol.

### modification de valeur en vol

Multiplex Royal

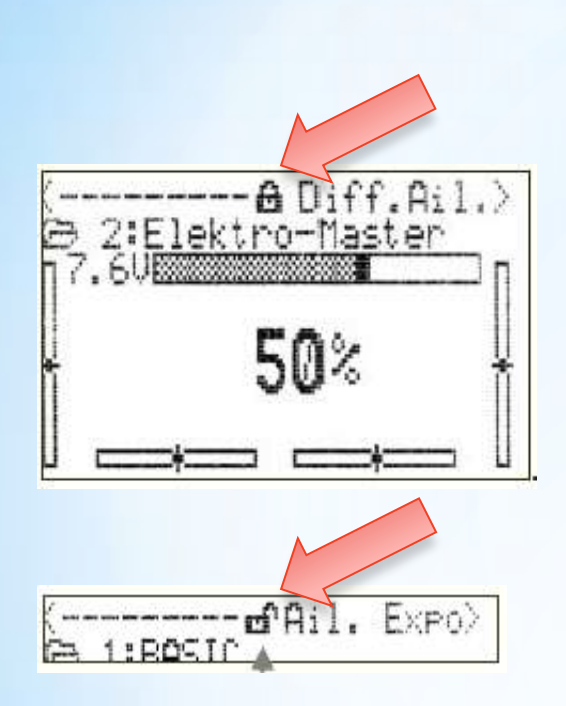

#### Manuel chap: 20.1, Page 88

Un cadenas verrouillé vous signale que les valeurs ne peuvent pas être modifiée pour l'instant (c'est une protection contre une éventuelle erreur de manipulation):

Si la valeur doit être modifiée, appuyez sur la touche de transfert 3D 💮 du clavier

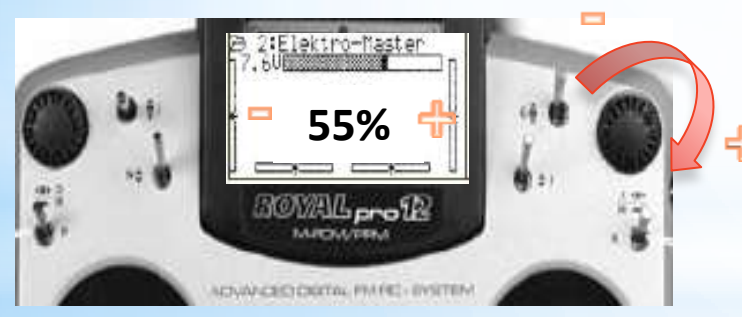

En actionnant la molette 3D la valeur du paramètre sélectionné est modifiée

### modification de valeur en vol

- Concepts
- Mélangeurs permanent
- Mélangeurs prédéfinis
- Definition des mélangeurs
- Paramétrage des composants du mélangeur

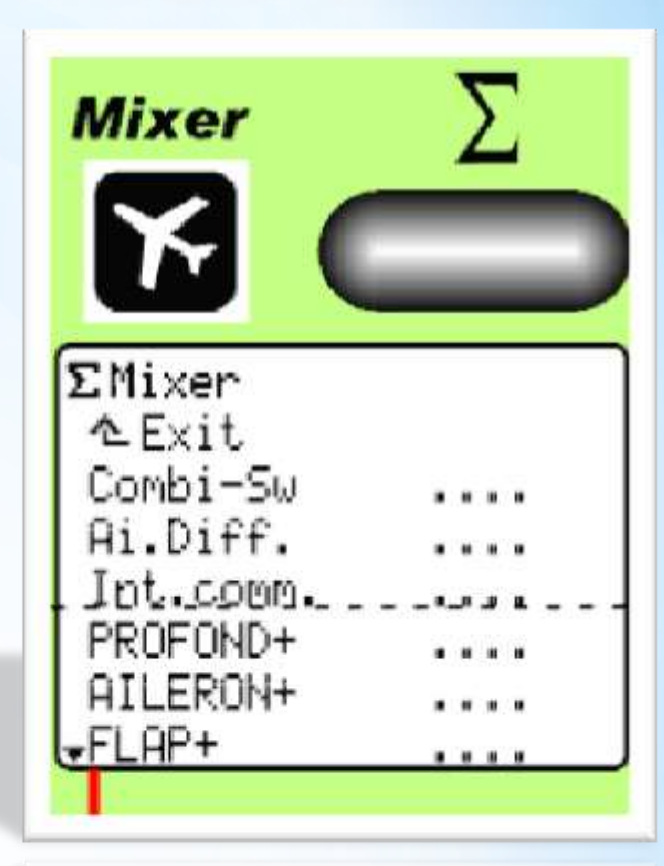

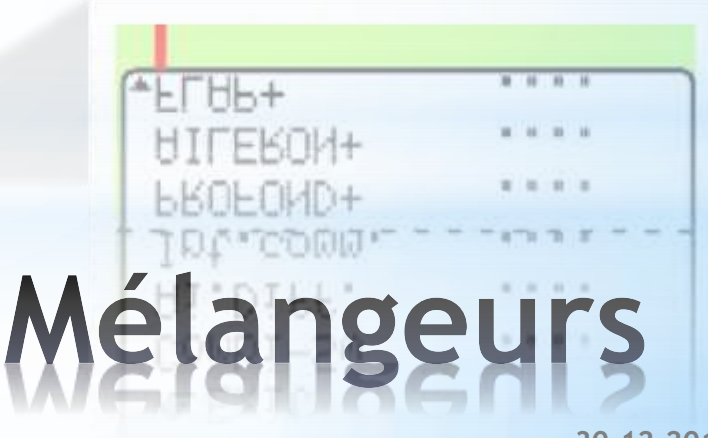

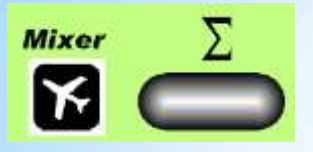

Un mélangeur est composé de 2 parties

 la Définition du mélangeur: on y définit quels éléments de commandes sont pris en compte et selon quelles règles elles interviennent les unes par rapport aux autres.

Affectation Globale

• le **Paramétrage** du mélangeur : on y définit les proportions selon lesquels les éléments de commande interviennent.

Spécifique pour chaque modèle

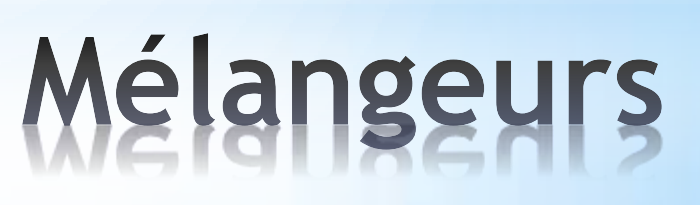

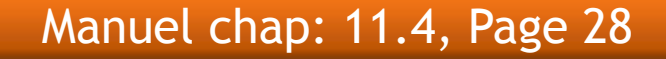

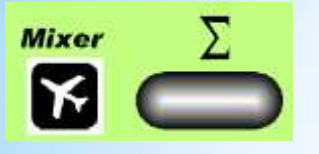

- Le nom des mélangeurs se terminent par un "+"
- Il existe 5 melangeurs prédéfinis
- Les mélangeurs "Combi Sw" et "Ai.Diff." sont attribués par défault à chaque modèle
- 14 mélangeurs libres sont possibles.
- Nom de mélangeur (max. 8 caractères), composant du mélangeur, commutateur et manière de fonctionner peuvent êtres modifiés pour toutes les définitions des mélangeurs.
- Jusqu'à 5 mélangeurs libres peuvent êtres utilisés simultanément pour le même modèle.
- Chaque mixage utilisé peut être attribué à de plusieurs voies à la fois.
- Dans le menu Mixage n'apparaissent que les mélangeurs qui sont affectés à au moins un servo.

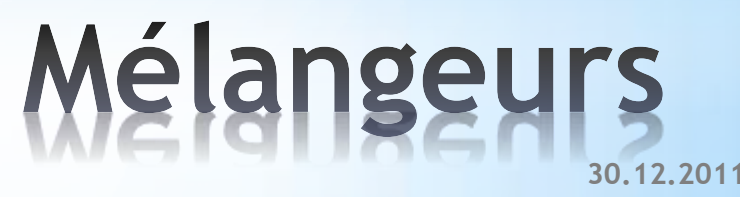

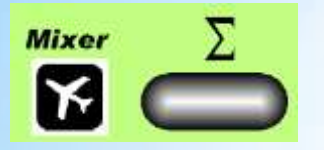

#### Manuel chap: 22.2, Page 108

#### Principe de base :

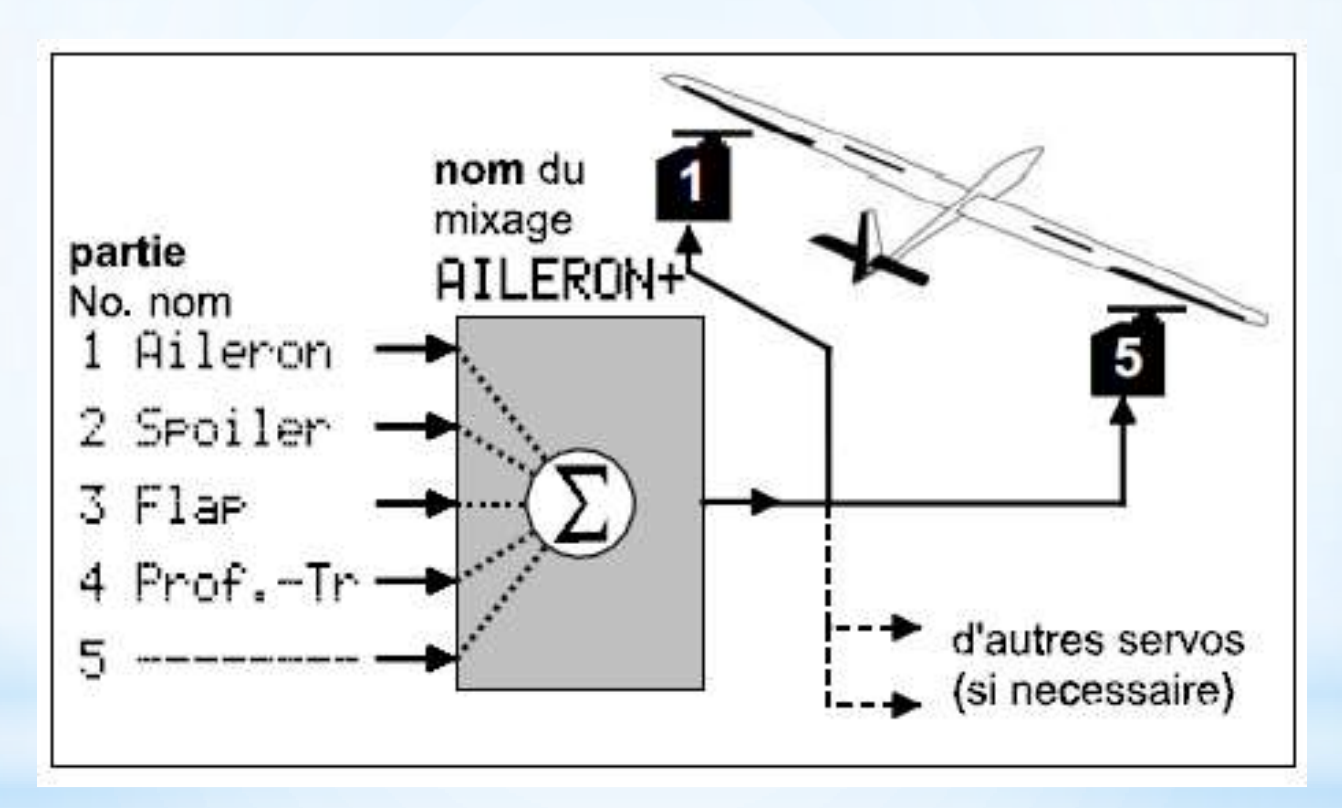

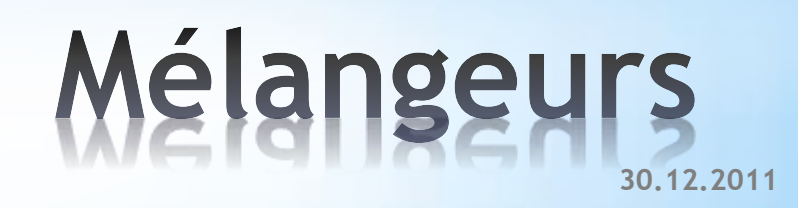

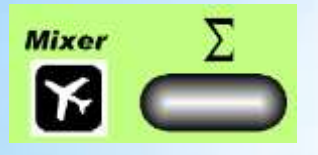

#### • Def Mixa9e ≁≞ Exit 1 AILERON Nrim \$2 1+ Aileron ŐМ Sphilpr ñΝ ٥ Fise 'nМ ٥ Prof. - Tr" Mx1 2. 3. 4.

#### fonction

| Symbole | Effet                         | Paramètre dans menu mixage |      |  |
|---------|-------------------------------|----------------------------|------|--|
| -ij įr  | symétrique                    |                            | COU  |  |
| <)⊧     | asymétrique                   | COU <sup>†</sup>           | COU↓ |  |
| Ţ       | d'un seul coté                |                            | COU  |  |
| Ţ       | d'un seul coté<br>avec neutre | rt1                        | et2  |  |

#### Les définitions de mixages sont "globales".

#### Manuel chap: 14.2.2, Page 59

#### Definition des mélangeurs

- 1. Un nom pour le mélangeur.
- 2. Un maximum de 5 composants.
- 3. Commutateur pour les composants.
- 4. Manière de fonctionner du mélangeur.

### options complémentaires

| Symbole | Effet        | Signification                                                                                      |  |
|---------|--------------|----------------------------------------------------------------------------------------------------|--|
| 2       | 2 sens       | Inversion automatique du sens de rotation de la part de mixage, de servo à servo (ex. Ailerons)    |  |
| ÷       | avec Offset  | Décale le neutre de la part de<br>mixage                                                           |  |
|         | avec pt mort | La part de mixage ne sera activé<br>que lorsque l'élément de com-<br>mande aura dépassé le pt mort |  |

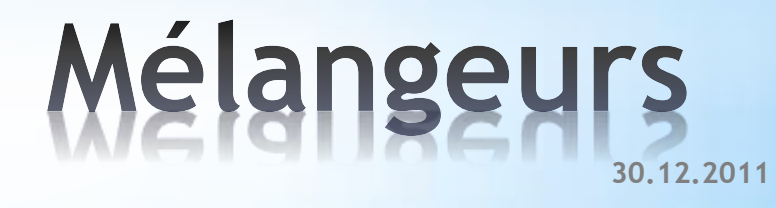

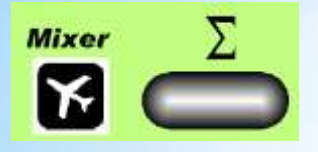

#### Manuel chap: 14.2.2, Page 59

#### titre de la fonction part de mix Valeur du **Paramètre** Σ5x Mixa9e.AILERON 4 Spniipr OFF ne: nrr nrr ж Flap Prof. -Tr nrr élément de Interrupteur qui désactive commande le paramètre

### Paramétrage des composants du mélangeur

- La proportion de chaque composant peut être paramétré en fonction de l'option choisi dans la définition.
- Des composants peuvent être activé/ désactivé par des interrupteurs.
- Les intitulé des colonnes change en fonction de choisi dans la définition.

### Les paramètres son spécifiques à chaque modèle.

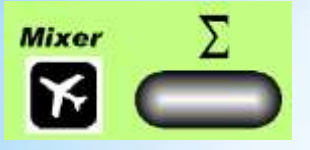

Le mélangeur "Empenage V+" est ici affecté à 2 modèles différents:

- les fonctions sont les mêmes
- Les paramétrages sont réglé indépendamment pour chaque modèle

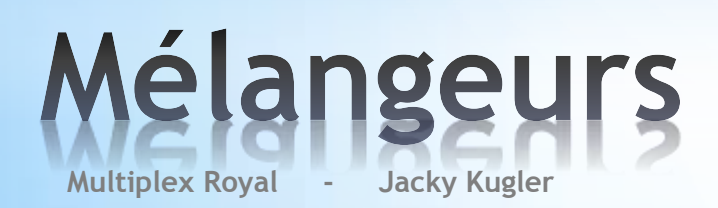

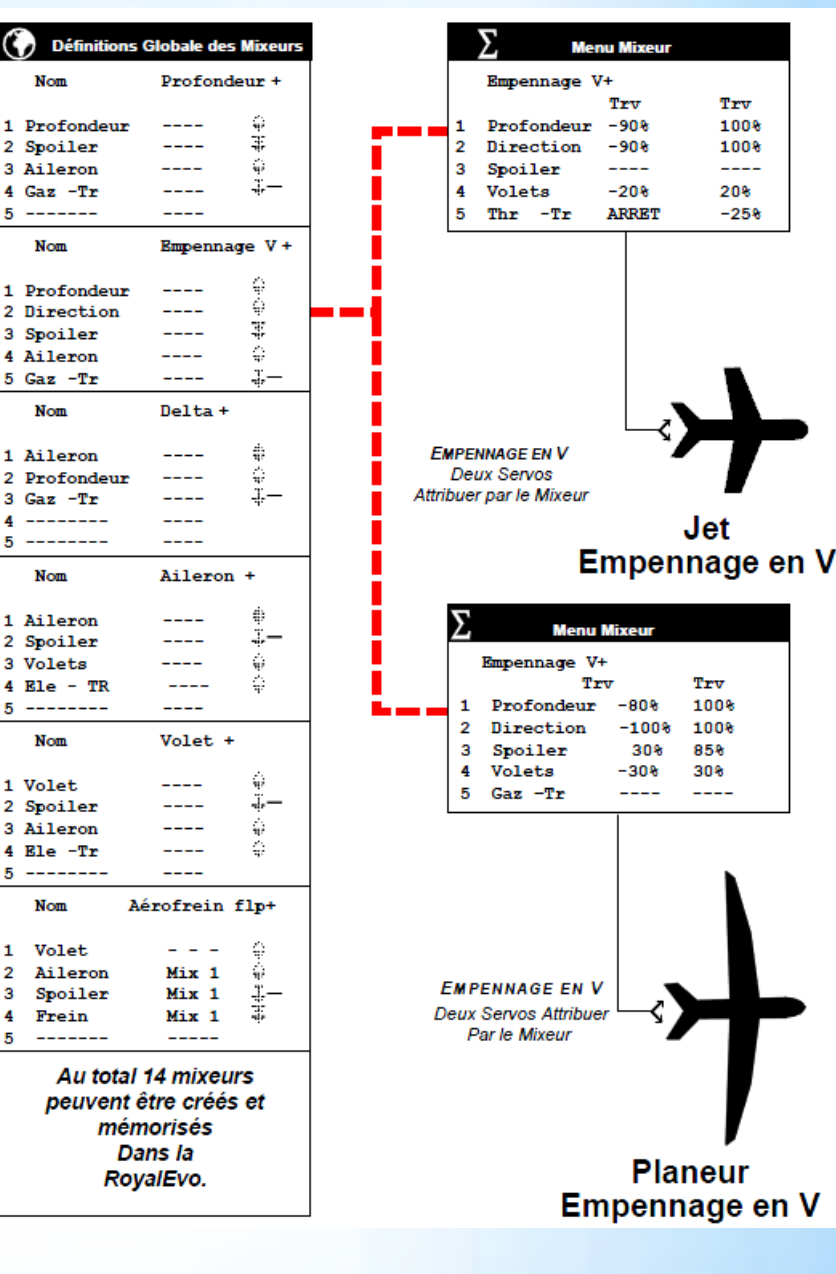

30.12.2011

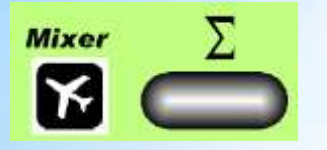

### Mixage permanents attribués d'office à tous les modèles:

| ΣMixa9e      |  |
|--------------|--|
| ∼ Exit       |  |
| Combi-Sw.    |  |
| Diff.Ail.    |  |
| MlixCommande |  |
|              |  |
|              |  |
|              |  |

#### Combi-Sw. (Combi-Switch)

Mixage dérive -> ailerons ou ailerons -> dérive

#### Diff.Ail. (Différentiel aux ailerons)

permet de régler le différentiel de débattement des ailerons

#### MixCommande (Mixage coté élément de cde)

permet de mélanger à un autre élément de cde (Destin.) le signal de commande d'un deuxième élément de cde (Source).

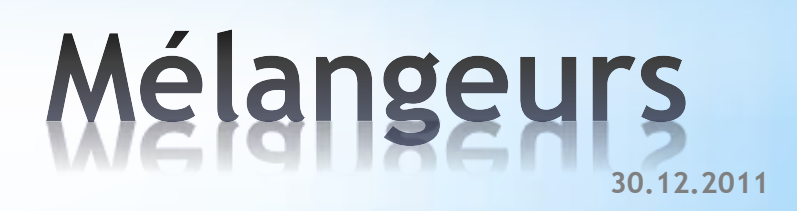

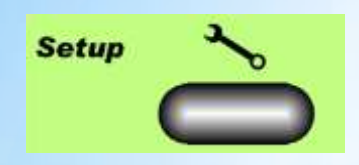

### mélangeurs prédéfinis : AILERON+

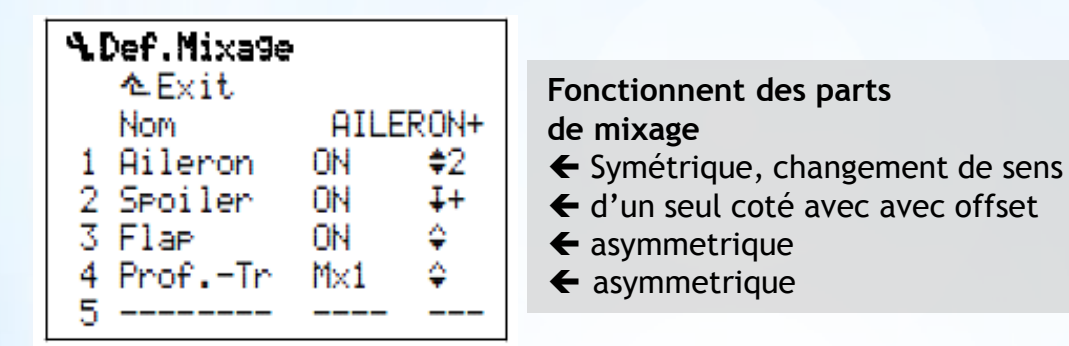

Les deux servos d'ailerons sont commandés par les éléments de commande des ailerons, des aérofreins / spoiler, des volets / flap et de la profondeur sans trim.

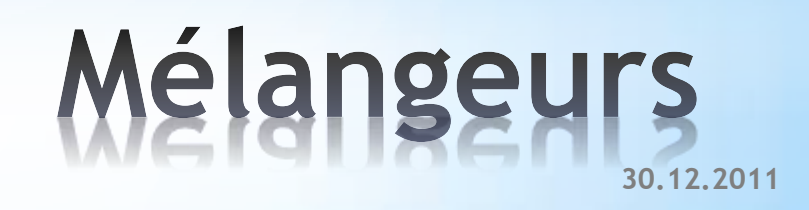

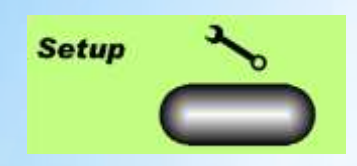

Manuel chap: 12.7, Page 39

### mélangeurs prédéfinis : PROFOND+

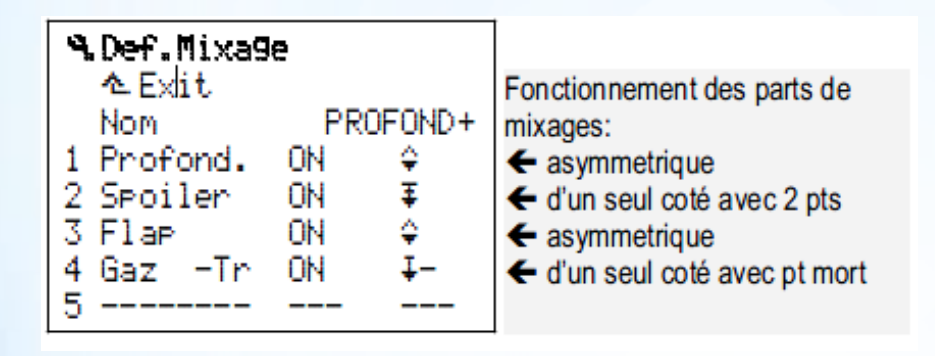

le mixage PROFOND+ est attribué au servo de profondeur. Grâce à ce dernier on peut compenser des effets indésirables (par ex. des aérofreins, des spoiler ou des Gaz).

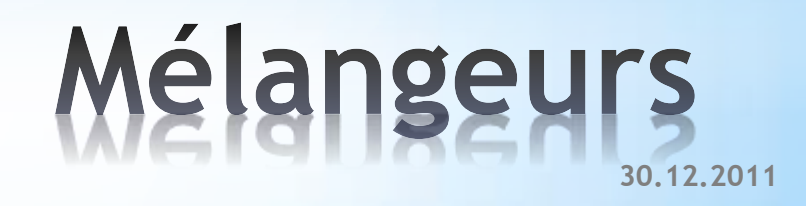

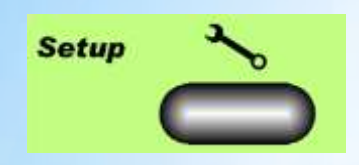

Manuel chap: 12.9.2., Page 41

### mélangeurs prédéfinis : EMPEN-V+

| 9 Def Mive | le      |            |                                    |
|------------|---------|------------|------------------------------------|
| ≜ Exit     | <i></i> |            | Fonctionnent des parts             |
| Nom        | EMPE    | EN-V+      | de mixage                          |
| 1 Profond. | ON      | ÷          | ← asymmetrique                     |
| 2 Direct.  | ON      | <b>2</b>   | ← asymmetrique, changement de sens |
| 3 Spoiler  | ON      | Ŧ          | ← d'un seul coté avec 2 points     |
| 4 Flap     | ON      | Ŷ          | ← asymmetrique                     |
| 5 Gaz –Tr  | ON      | <b>I</b> - | ← d'un seul coté avec point mort   |

le mixage EMPEN-V+ est attribué aux deux servos d'un empennage en V. Grâce à ce dernier on peut compenser des effets indésirables (par ex. des aérofreins, des spoiler ou des Gaz).

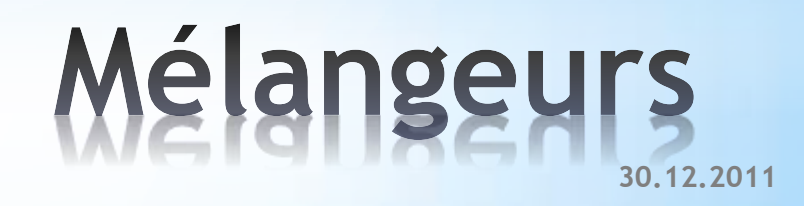

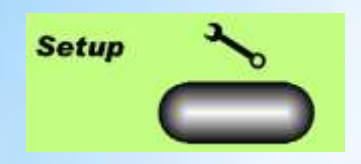

Manuel chap: 12.8, Page 39

### mélangeurs prédéfinis : FLAP+

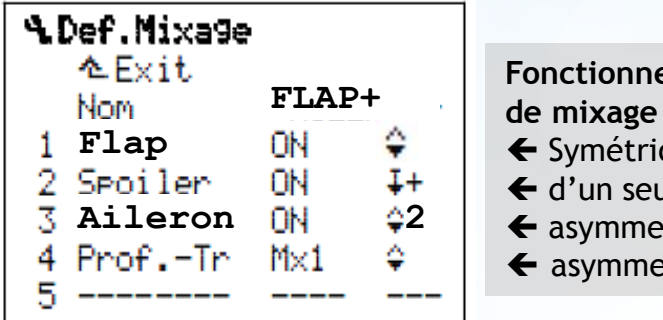

Fonctionnent des parts

- ← Symétrique
- ← d'un seul coté avec avec offset
- ← asymmetrique, changement de sens
- ← asymmetrique

Les servos de Flap sont commandés par les éléments de commande des flap, des aérofreins / spoiler, des volets / ailerons et de la profondeur sans trim.

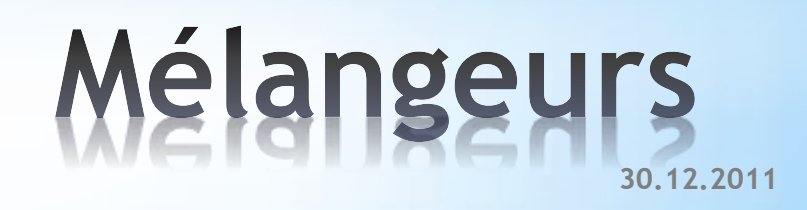

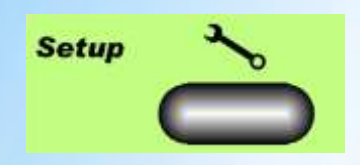

Manuel chap: : 21.1.4, Page 99

### mélangeurs prédéfinis : DELTA+

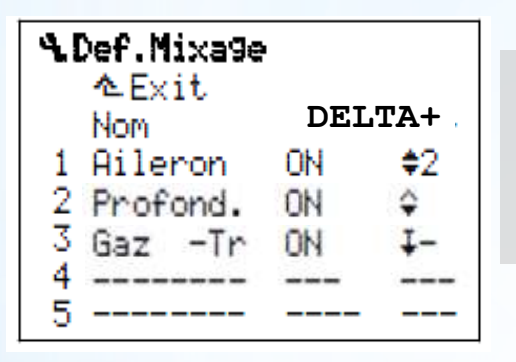

Fonctionnent des parts de mixage

- ← Symétrique, changement de sens
- ← asymmetrique
- ← d'un seul coté avec point mort

le mixage DELTA+ est attribué aux deux servos d'élevons d'une aile volante ou d'un delta. Grâce à ce dernier on peut mélanger Profondeur et ailerons compenser des effets indésirables des Gaz.

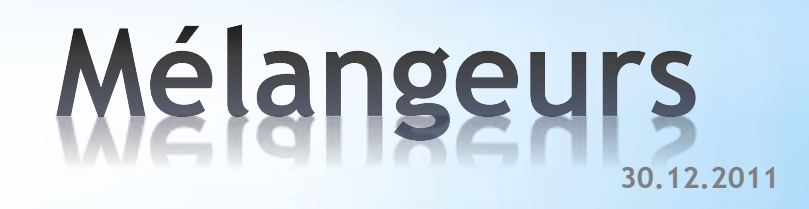

- Gas Check
- Stop Gaz
- Failsafe
- Position de l'antenne

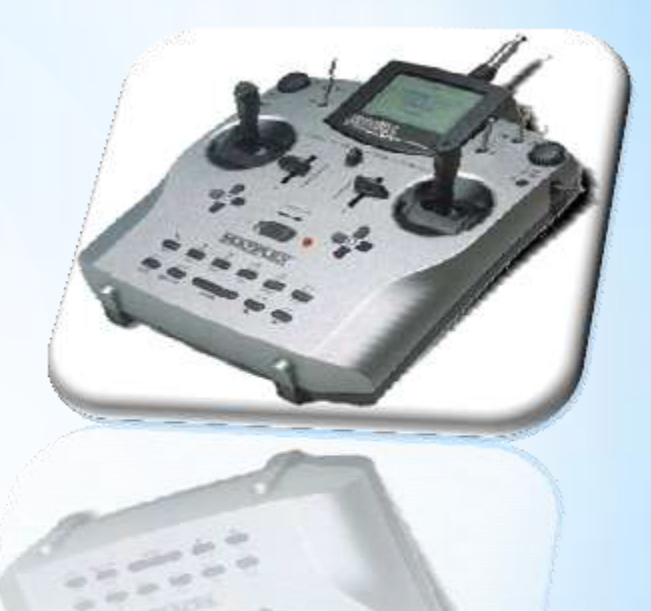

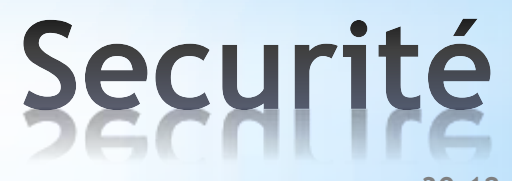

30.12.2011

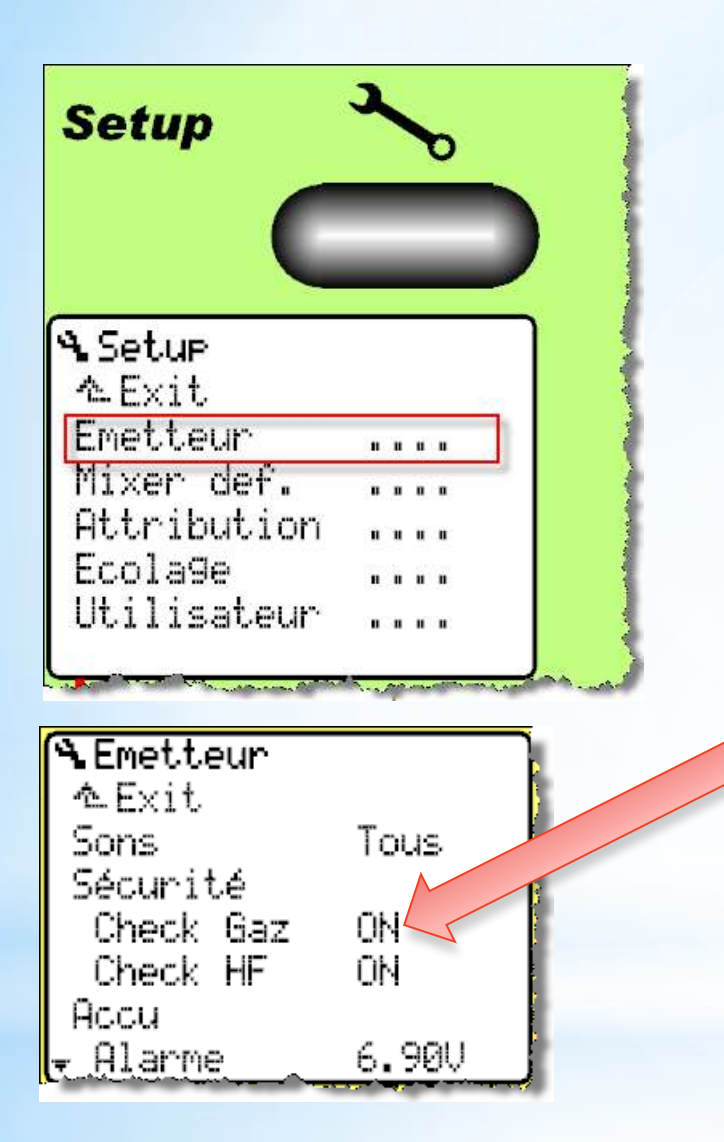

#### Manuel chap: 10.4.1, Page 22

Gaz-Check est une fonction de sécurité La fonction Gaz-Check (contrôle des gaz) empêche la mise en route de l'emmeteur, tant que le manche de gaz **n'est pas au ralenti**.

"Gaz Check"

Tant que vous maintiendrez cette touche enfoncée, la voie des gaz restera dans la position du Point P1 que vous avez enregistré lors du réglage de la course du servo des gaz. Vous pouvez ainsi couper complètement un moteur thermique, si, dans cette position, le carburateur est complètement fermé. (Vue 13.8.2.).

D'origine pour Urg.STOP Gaz, c'est la touche H situé sur la droite de l'émetteur.

### "Urg.STOP Gaz"

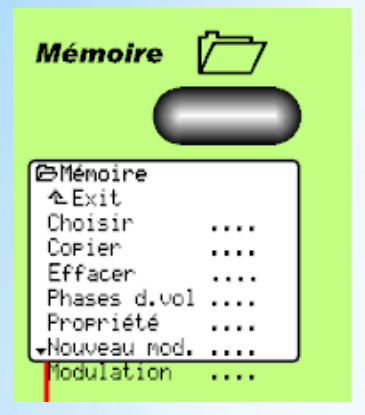

| ⊖Modulation<br>へExit  |     |
|-----------------------|-----|
| M-PCM<br>Set Failsafe | OFF |
| Shift                 | ÷   |

Manuel chap: 19.7, Page 88

En cas de perte de signal de l'émeteur le récepteur garde la position courante des servos durant 0,75 s

Après 0,75 s les servos vont en position failsafe si elle a été défini sinon en position neutre

Programmer toujours au moins moteur coupé (ou Ralenti)

Pour programmer le Failsafe:

- Aller sur le menu "Set Failsafe"
- Mettez maintenant le manche de commande dans la position qui doit être enregistrée comme position Fail-Safe.
- Si vous appuyez maintenant sur la touche REV/CLR, l'information est transmise au récepteur. L'affichage passe brièvement sur ON (< 1 sec). En fin de transmission, le marquage revient sur OFF..
- Les positons des servos pour le failsafe peuvent etre réglé individuellement avec le Multimate ou le PC (MPX Lancher)

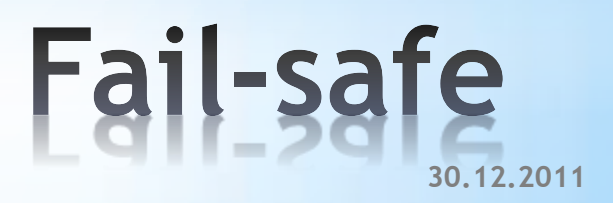

orientez l'antenne d'émission sur son articulation à peu près à la verticale puis tournez celle-ci vers la gauche ou la droite jusqu'à ce qu'elle soit presque horizontale

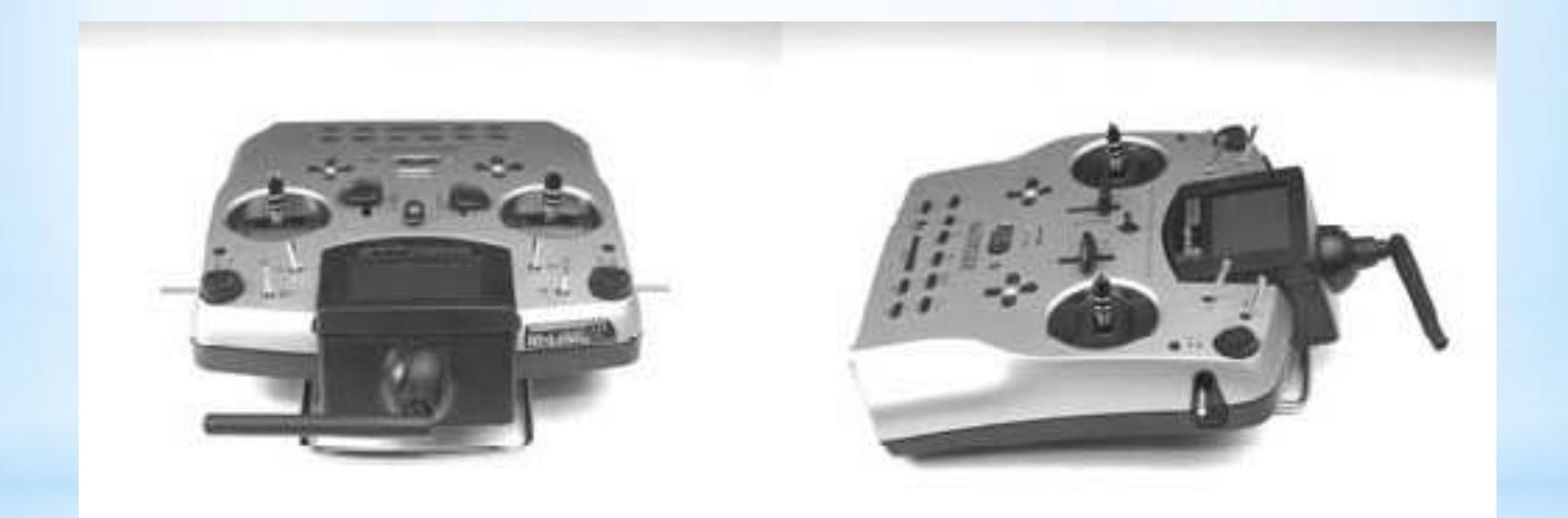

## Position de l'antenne

Multiplex Royal

Jacky Kugler

30.12.2011

- Les timers disponibles
- Timer sur manche des gaz

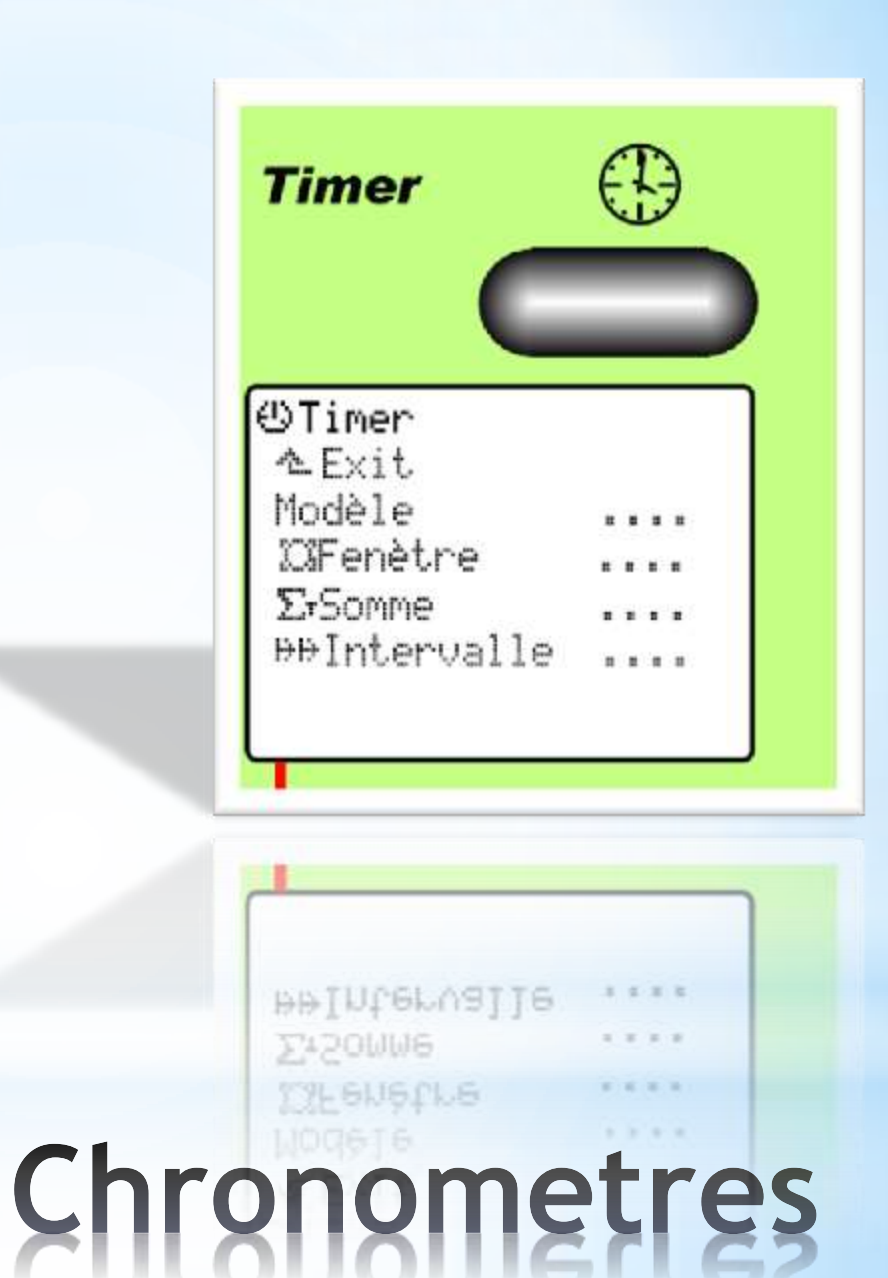

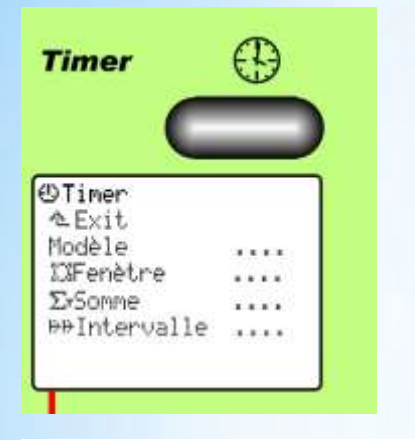

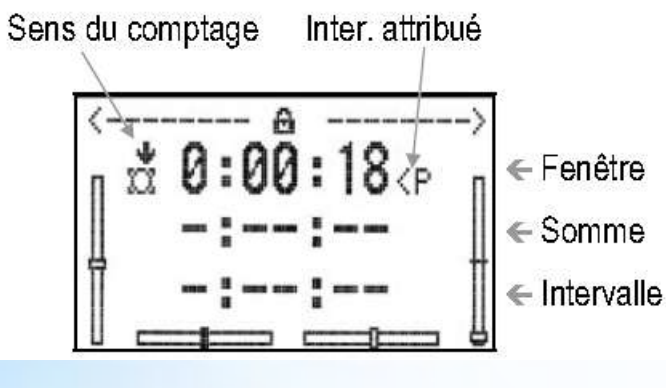

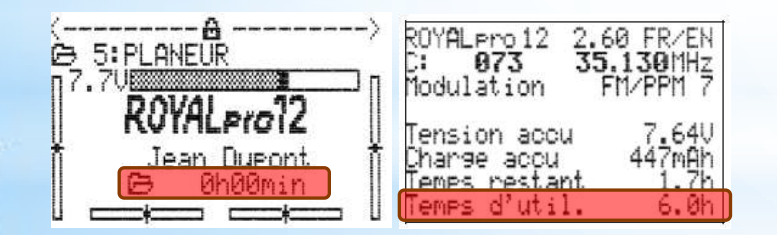

#### Manuel chap: 18, Page 81

Réinitialisation des Timer: touche REV/CLR Les Timers ne sont représentés à l'affichage, que si un interrupteur leur a été attribué.

#### 5 Timers sont disponible:

- Fenètre: décompte du temps préréglé après activation de l'interrupteur. Si réglé à 00:00 le chronomètre incrémente.
- Somme: incrémente un timer des qu'un interrupteur ou une valeur est dépassée (ex: manche des gaz)
- Intervalle: pour surveiller une ou plusieurs fois un temps donné, A chaque déclenchement de ce chronomètre, le temps Intervalle (alarme) repart de zéro
- Modèle: permettent d'enregistrer les temps d'utilisation d'un modèle
- Temps d'utilisation de la radio

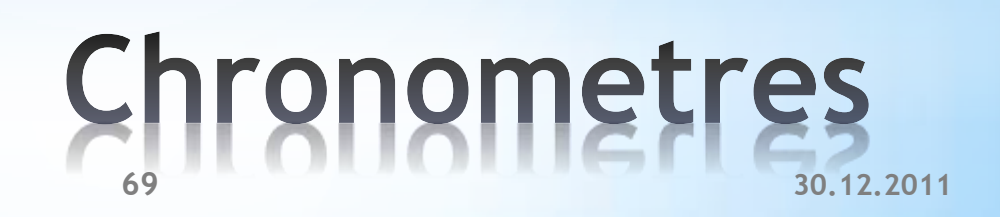

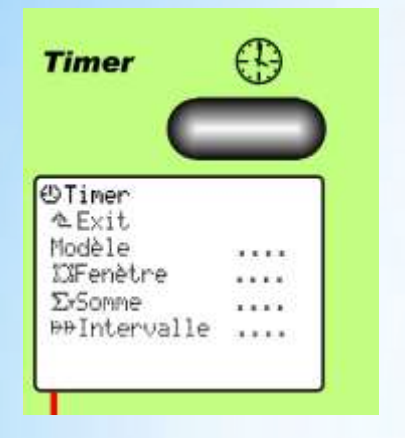

| <b>⊥Commande</b><br>∿Exit |  |
|---------------------------|--|
| Roll<br>Nick              |  |
| Gier                      |  |
| Pitch<br>Gaz              |  |
| Commut. E.C.              |  |

#### Affecter un Timer au manche des gaz

- Attribuer un interrupteur (Chap 14.3.2 **p. 62**) Attention dans quel sens l'inter est activ
- Régler la position de déclenchement de l'élément de commande des gaz dans le rubrique «Commut. E.C..» du menu «Eléments de commande» (Chap 15.3 p. 67)
- Régler le chrono si un décompte est souhaité ou mettre à 00:00 pour que le compteur incrémente
- En optant pour le décompte, un signale sonore est émis toutes les minutes puis toutes le 10 secondes dans la dernière minute, puis toutes les secondes lors des dernières 10 secondes

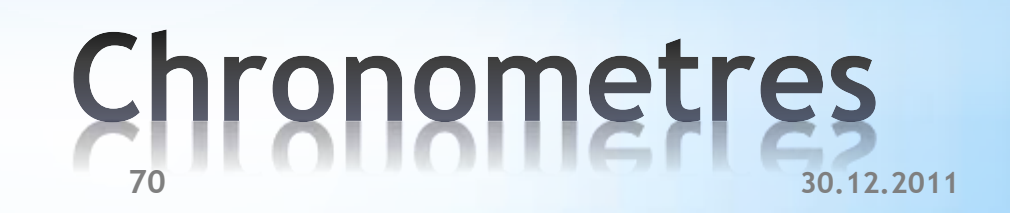

- Concept
- Modes
- Stick-Ecolage 2,4 GHz

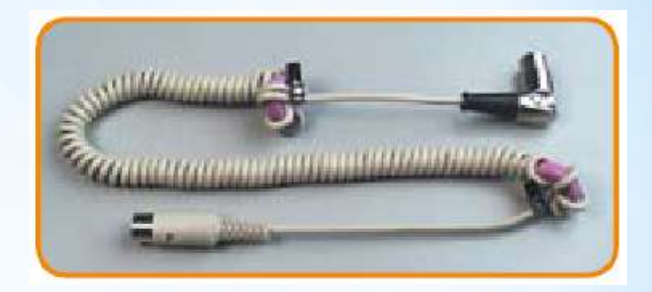

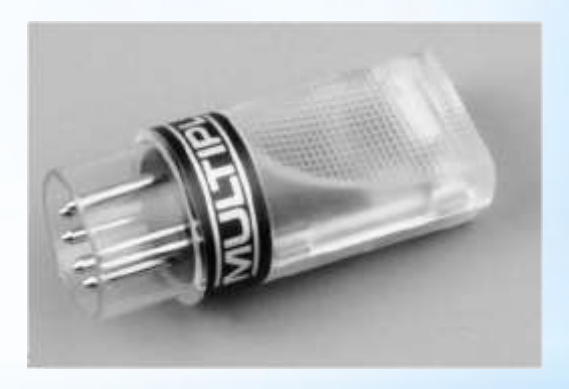

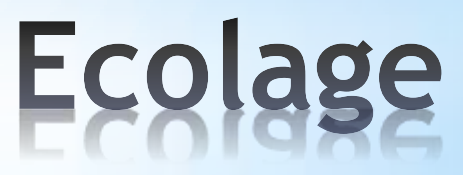

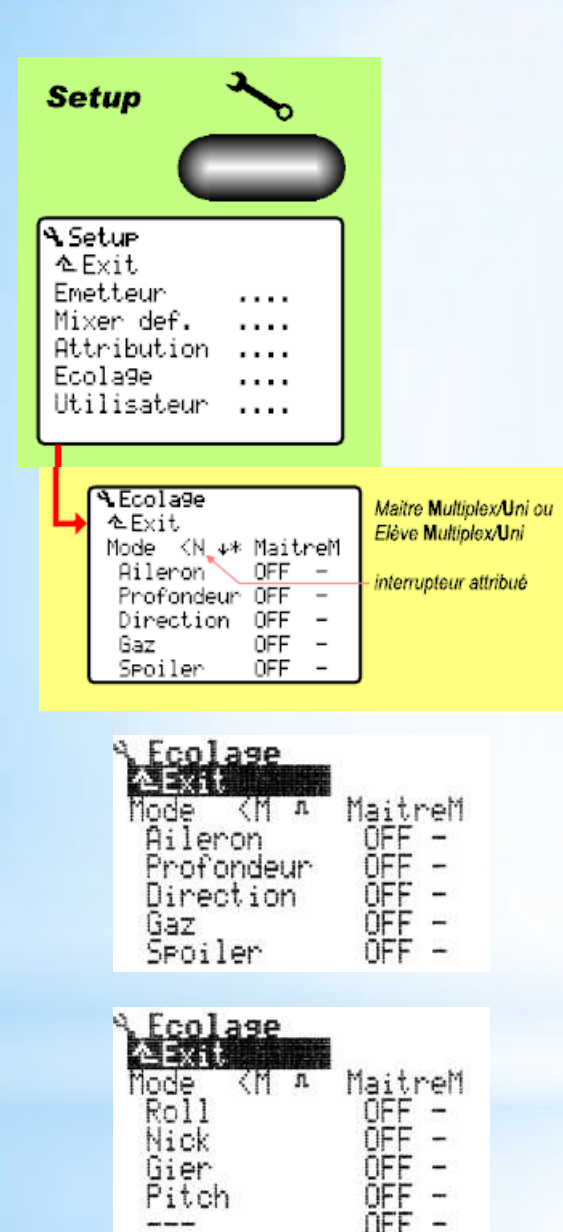

#### Manuel chap: 14.4, Page 63

L'émetteur ROYAL Pro peut être utilisé soit comme émetteur Moniteur, soit comme émetteur-élève.

- Seul l'émetteur Moniteur émet des signaux HF
- En tant qu'émetteur Moniteur la ROYALpro peut laisser jusqu'à 5 fonctions de commande à l'élève.(jusque 6 avec le Stick-Ecolage 2,4 GHz)
- Des fonctions spécifiques sont disponible pour l'écolage hélico.
- L'activation du mode écolage est attribué par défaut au bouton ,N'
- l'émetteur alimente l'émetteur Elève (mode câble uniquement) dans ce cas, laisser l'interrupteur de la radio élève sur ,off'

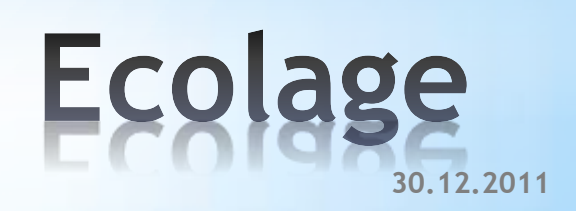
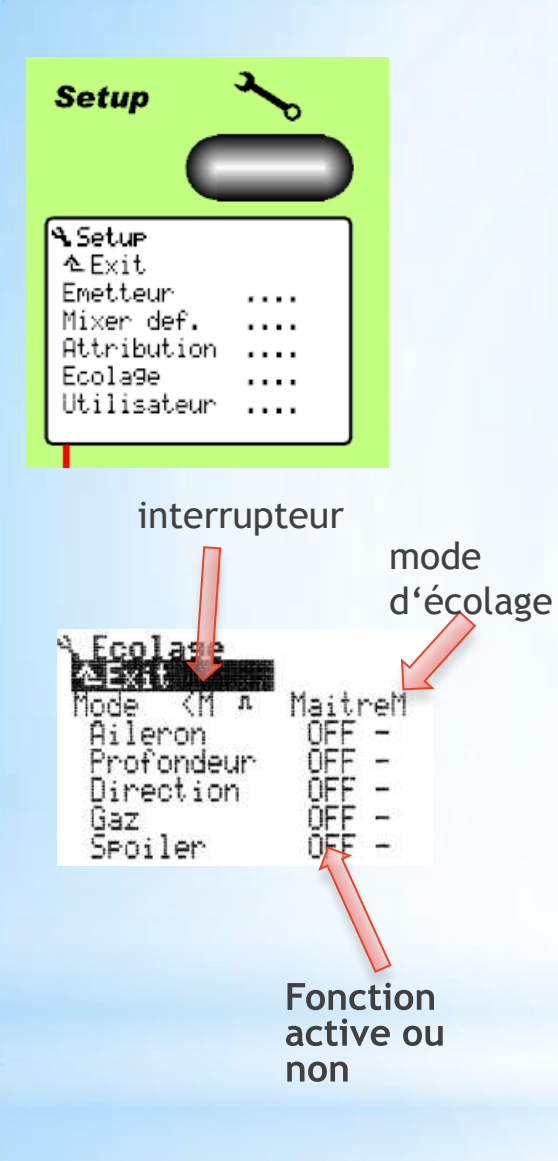

### Attribuer les fonctions d'écolage

- Vérifier l'interrupteur choisi
- définir les fonctions qui seront disponible sur la radio élève.
- Affecter les fonctions (Aileron, Profondeur etc) en sélectionnant la ligne avec le bouton 3D puis en bougeant le manche correspondant sur la radio élève.
- Les fonctions d'écolage peuvent être sélectionnés et combinés indifféremment
- Avant de voler vérifier que les neutres ne bougent pas en basculant l'interrupteur d'écolage. (Si les neutres bougent vérifier le mode d'écolage: MaîtreM / MaîtreU etc, voir tableau page suivante)

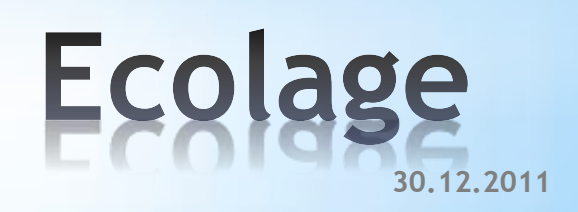

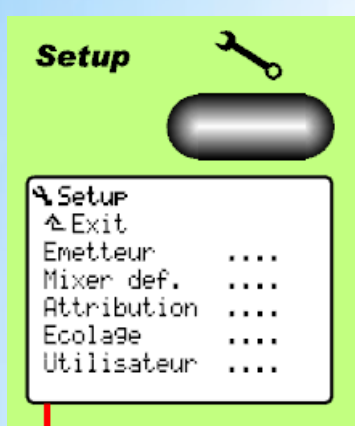

#### Manuel chap: 14.4, Page 63

Modes d'écolage

### Permet de compenser la position des neutres différente de certaines radios

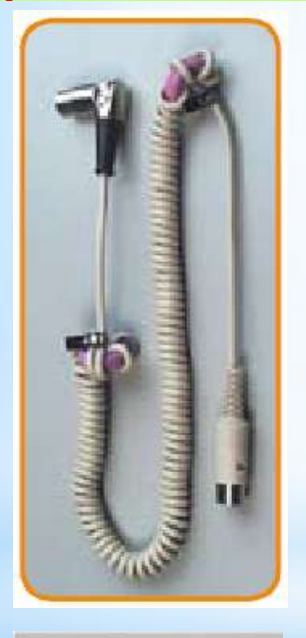

| Maitre   | Eleve                                                                                                    |
|----------|----------------------------------------------------------------------------------------------------|
| Maitre M | Royal en mode "Elève M«<br>Cockpit MM avec réglages de format servos "M«<br>Cockpit SX avec "SCHULM«<br>Commander mc, EUROPA mc, PiCOline, PROFI mc<br>3010/3030/4000    |
| Maitre U | MPX PiCO-line<br>ROYALevo avec "Elève U"<br>COCKPIT MM réglages de format servos "U" (UNI)<br>Cockpit SX avec "SCHULU"<br>radio UNIVERSAL (impulsion de neutre = 1,5 ms) |

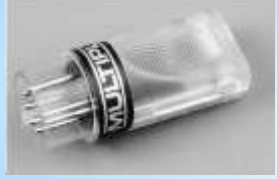

| ~     |  |
|-------|--|
|       |  |
| ····· |  |
|       |  |

#### Manuel chap: 14.4, Page 63

- Liberté de mouvement totale, pour le moniteur et pour l'élève.
- Plus aucun empêchement ou obstacle lors des préparatifs et encore moins en phase de décollage ou en vol.
- Jusqu'à 6 voies de commande (en fonction de l'émetteurmoniteur) peuvent être transmises à l'élève.
- Il faut lier (Binding) le Stick-Ecolage avec l'émetteur-élève

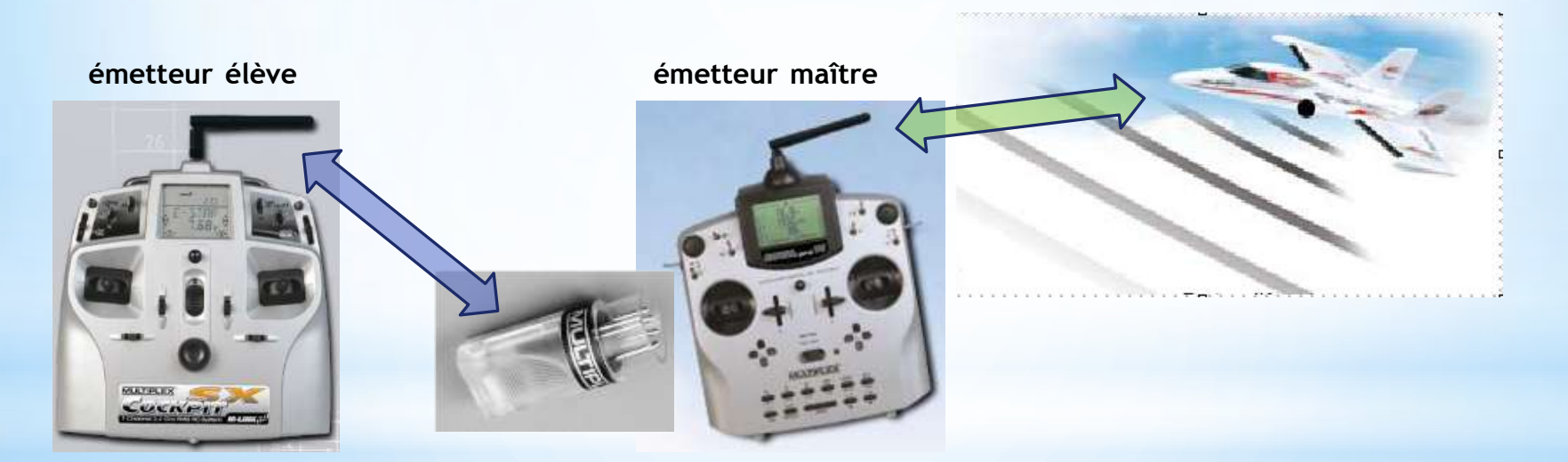

### Stick-Ecolage 2,4 GHz

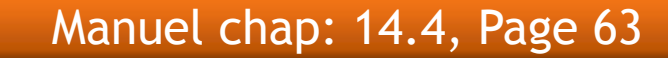

œ

teacher/pupil operation

Wireless

# Setup

Compatibilité

P

Lehrer/Schüler-Betrieb

Drahtloser

| <b>%</b> Setu⊳ |  |
|----------------|--|
| ∿Exit          |  |
| Emetteur       |  |
| Mixer def.     |  |
| Attribution    |  |
| Ecola9e        |  |
| Utilisateur    |  |
|                |  |

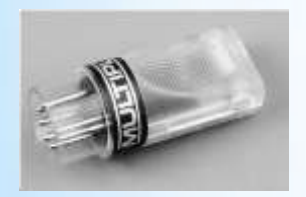

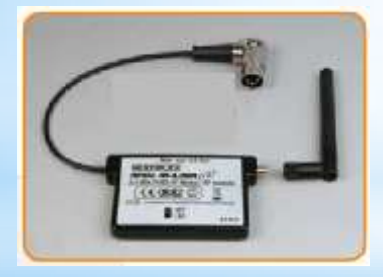

|                                      | Schüler-Send<br>Pupil's TX | ler<br>→   |                       |                                      |                        |                                   |          |                                  |                             |                        |                         |          |                |
|--------------------------------------|----------------------------|------------|-----------------------|--------------------------------------|------------------------|-----------------------------------|----------|----------------------------------|-----------------------------|------------------------|-------------------------|----------|----------------|
| Lehrersender<br>Teacher's TX<br>↓    | Cockpit MM                 | Cockpit SX | Cockpit SX<br>M-LINK  | Commander<br>mc 2010<br>2015<br>2020 | EUROPA<br>sport/sprint | EUROPA mc<br>1005<br>1010<br>1020 | PiCOline | PROFI mc<br>3010<br>3030<br>4000 | PROFI mc mit<br>HFM3 M-LINK | ROYALevo<br>7 - 9 - 16 | ROYAL evo/pro<br>M-LINK | ROYAL mc | ROYAL<br>modul |
| Cockpit SX                           | HFMx                       | HFMx       | ✓                     | HFMx                                 | HFMx                   | HFMx                              | HFMx     | HFMx                             | ✓                           | HFMx                   | <ul> <li>✓</li> </ul>   | HFMx     | HFMx           |
| Cockpit SX<br>M-LINK                 | HFMx                       | HFMx       | ✓                     | HFMx                                 | HFMx                   | HFMx                              | HFMx     | HFMx                             | ✓                           | HFMx                   | ✓                       | HFMx     | HFMx           |
| Commander<br>mc 2010<br>2015<br>2020 | HFMx                       | HFMx       | *                     | HFMx                                 | HFMx                   | HFMx                              | HFMx     | HFMx                             | ¥                           | HFMx                   | ×                       | HFMx     | HFMx           |
| PROFI mc<br>3010<br>3030<br>4000     | HFMx                       | HFMx       | ~                     | HFMx                                 | HFMx                   | HFMx                              | HFMx     | HFMx                             | 4                           | HFMx                   | 4                       | HFMx     | HFMx           |
| PROFI mc mit<br>HFM3 M-LINK          | HFMx                       | HFMx       | ✓                     | HFMx                                 | HFMx                   | HFMx                              | HFMx     | HFMx                             | ~                           | HFMx                   | ~                       | HFMx     | HFMx           |
| ROYALevo<br>7 - 9 - 16               | HFMx                       | HFMx       | ✓                     | HFMx                                 | HFMx                   | HFMx                              | HFMx     | HFMx                             | ✓                           | HFMx                   | ×                       | HFMx     | HFMx           |
| ROYAL evo/pro<br>M-LINK              | HFMx                       | HFMx       | 1                     | HFMx                                 | HFMx                   | HFMx                              | HFMx     | HFMx                             | ✓                           | HFMx                   | ×                       | HFMx     | HFMx           |
| ROYAL mc                             | HFMx                       | HFMx       | <ul> <li>✓</li> </ul> | HFMx                                 | HFMx                   | HFMx                              | HFMx     | HFMx                             | ×                           | HFMx                   | ×                       | HFMx     | HFMx           |

MULTIPLEX

# 4 5183 Lehrer/Schüler-Stick Teacher/Pupil stick

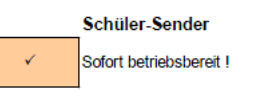

HFMx Externes 2,4 GHz-Modul erforderlich # 4 5612 HFMx M-LINK

Stick-Ecolage 2,4 GHz

Pupil's transmitter

Immediately ready for use !

External module 2,4 GHz required # 4 5612 HFMx M-LINK

Multiplex Royal

Jacky Kugler

30.12.2011

- Accu management
- Parametrage
- calibrage
- charge

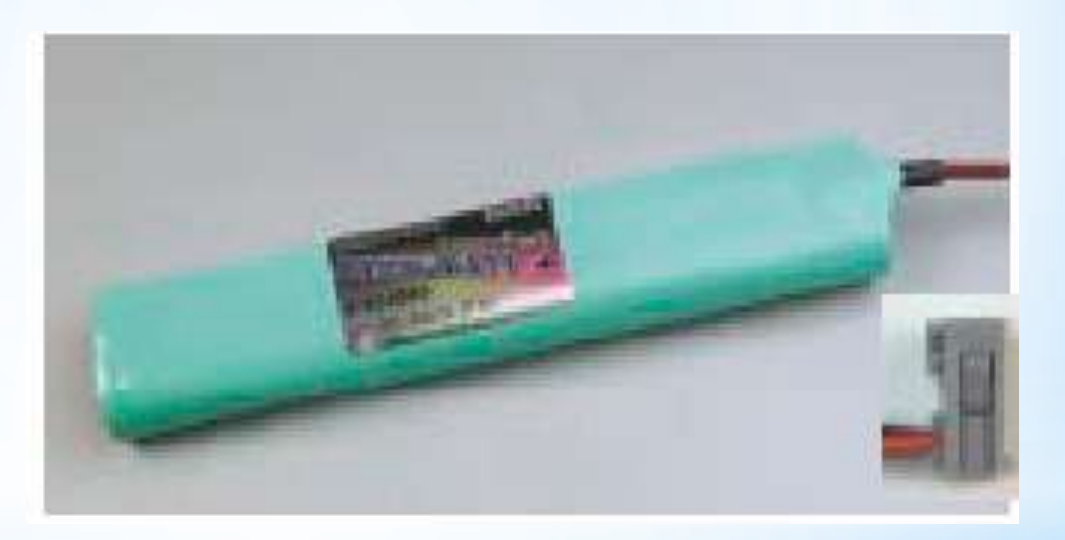

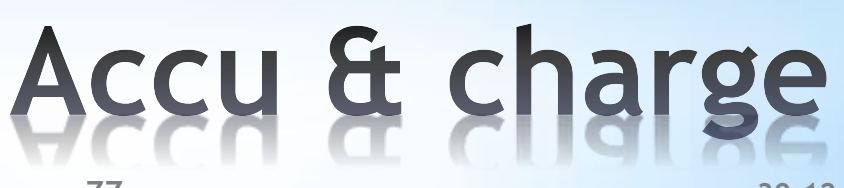

#### Affichage d'état 4 (informations système)

| ROYALpro12    | 2.60 FR/EN |
|---------------|------------|
| C: <b>073</b> | 35.130MHz  |
| Modulation    | FM/PPM 7   |
| Tension accu  | u 7.64V    |
| Charge accu   | 447mAh     |
| Temps restau  | nt 1.7h    |
| Temps d'uti   | 1. 6.0h    |

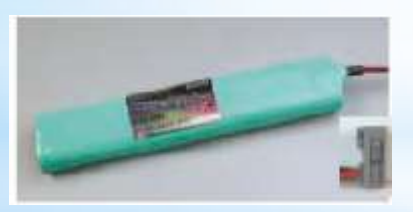

#### Logiciel de gestion d'accu ROYALpro

- Le courant est mesuré lors de l'utilisation de l'émetteur et lors de la charge de celui-ci.
- Lorsque la HF est active, le temps théorique de fonctionnement restant est calculé et indiqué dans le menu d'état 4.
- La charge de l'accu et le temps restant sont des indications supplémentaires vous informant sur l'état de l'accu d'émission.
- Ne fonctionne uniquement si la charge de l'accu est effectué via la prise de charge
- Pour obtenir des valeurs de gestion d'accu fiable il faut effectuer un calibrage de celui-ci

### Accu management

| <b>%.Setu</b> P<br>▲Exit                    |               |
|---------------------------------------------|---------------|
| Emetteur<br>Mixer def                       |               |
| Attribution<br>Ecolage                      |               |
| Utilisateur                                 |               |
|                                             |               |
| (% Emetteur                                 |               |
| ➡ &Exit                                     |               |
| Sons Tous                                   |               |
| Securite<br>Chock Com Obline Consult do Kom |               |
| Check HE ON Zone 50 4000 m                  | Δh            |
| Rocu Arrèter manageme                       | nt acci       |
|                                             |               |
| Capacité 1500mAh                            |               |
| Uhange 354MHh Charge réstante ca            | lculée        |
| Display Déchargement our                    | e oner        |
| Contraste Ø norm = 1% par iou               | s oper.<br>ir |
| Graph. trim Ø petit = 0,3% parjo            | our           |

#### • Alarme:

si la tension de l'accu et inférieur à cette valeur un alarme sonore est déclenché

#### • Capacité:

accu:

regler ici la capacité nominale de l'accu dans un plage de 50 à 4000 mAh. Cette information est utilisé pour calculer le temps restant et l'état de charge de l'accu

#### • Déch.s.op (Autodécharge):

Dans ce menu vous pouvez choisir entre un taux d'auto décharge "faible" (env. 25 % par an) et "normal" (env. 1,5 % par jour). Le réglage en sortie d'usine est "faible". Choisir faible pour les accu mpx 2100, eneloop ou lipo

### parametrage

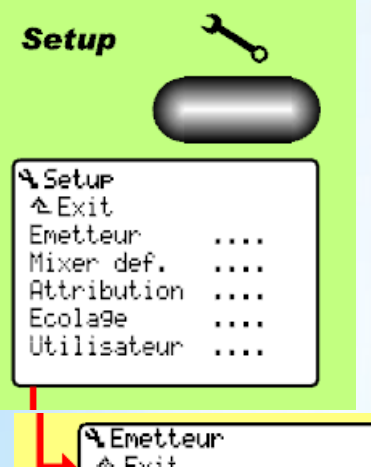

|    | - Energent  |          |                           |
|----|-------------|----------|---------------------------|
| →  | たExit       |          |                           |
| ÷. | Sons        | Tous     |                           |
|    | Sécurité    |          |                           |
|    | Check Gaz   | ON       | Capacité de l'accu:       |
|    | Check HF    | ON       | Zone 50 4000 mAh.         |
|    | Accu        |          | Arrèter management accu:  |
|    | 🗙 Alarme    | 6.900    | règler sur 0 mAh          |
|    | Capacité    | 1500mAh  |                           |
|    | Char9e      | 354mAh 🚽 | -Charge réstante calculée |
|    | Déch.s.op.  | petit 🛻  |                           |
|    | Display     |          | Déchargement sans oper.   |
|    | Contraste   | 0        | norm. = 1% par jour       |
|    | Graph. trim | 0        | petit = 0.3% par jour     |
|    |             |          | pour official form        |

#### Manuel chap: 8.4.3, Page 13

#### A respecter afin que le gestionnaire d'accu vous indique une valeur réaliste.

• Correction de la capacité de l'accu: Si l'accu d'émission est formaté (plus de 5 cycles charge/décharge), il est possible de corriger la différence de capacité (Setup/Emeteur/Capacité)

### • Correction de la charge de l'accu disponible

Si votre accu d'émission a été changé ou directement chargé (pas avec la prise au dos de l'émetteur), il est nécessaire de corriger manuellement la charge disponible: (Setup/Emeteur/Charge Accu)

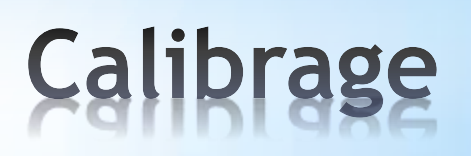

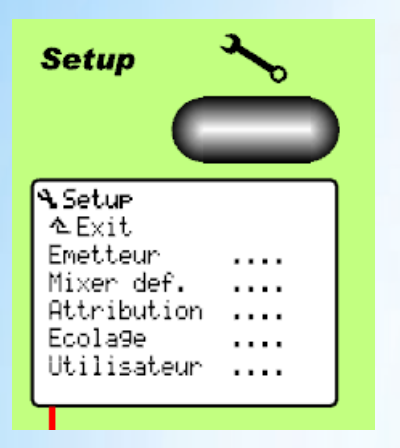

#### Règles de charge (accu NiMh)

- Effectuer les 5 premiers cycles de charge à 0,1 C
- Charge normale entre 100 et 400 mA (<= 0,2C)
- Charge rapide entre 0,5 et 1 C

Courant max. de 2 A par la prise de charge!

Respectez impérativement les consignes de charge du fournisseur d'accu!

Dans les anciennes notices, MPX déconseillait d'utiliser des chargeurs delta-peak en mode « auto »

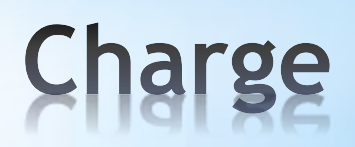

- Concept
- Capteurs
- Récepteurs
- Affichage

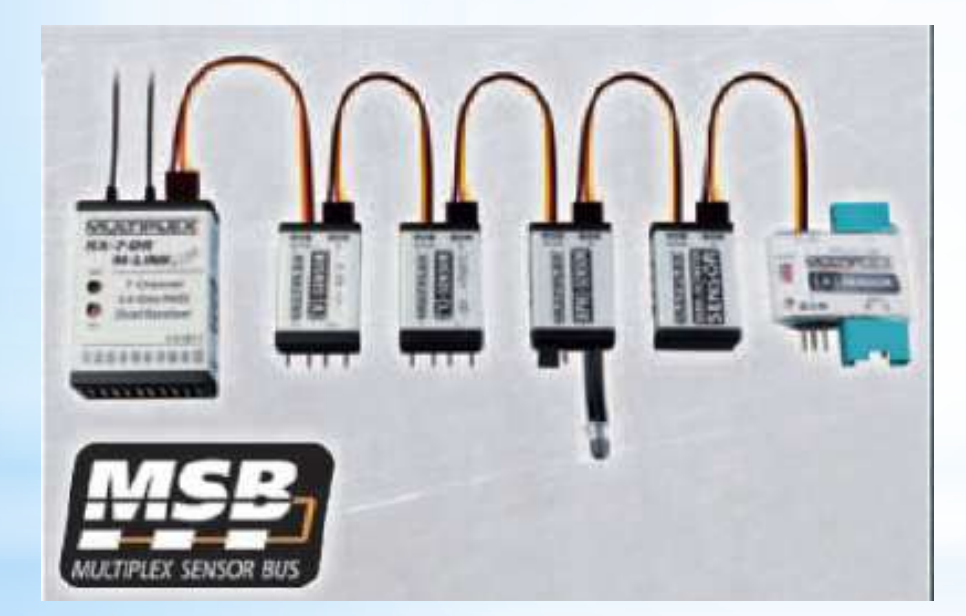

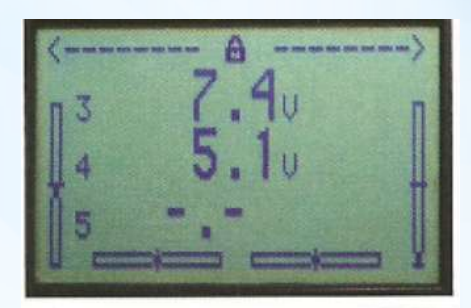

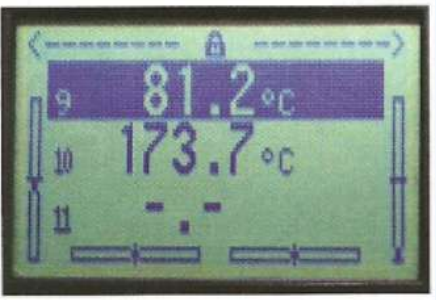

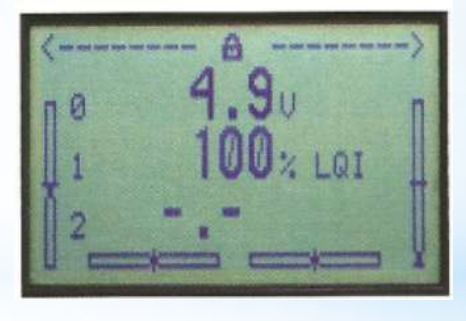

# Télémetrie

30/12/2011

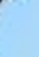

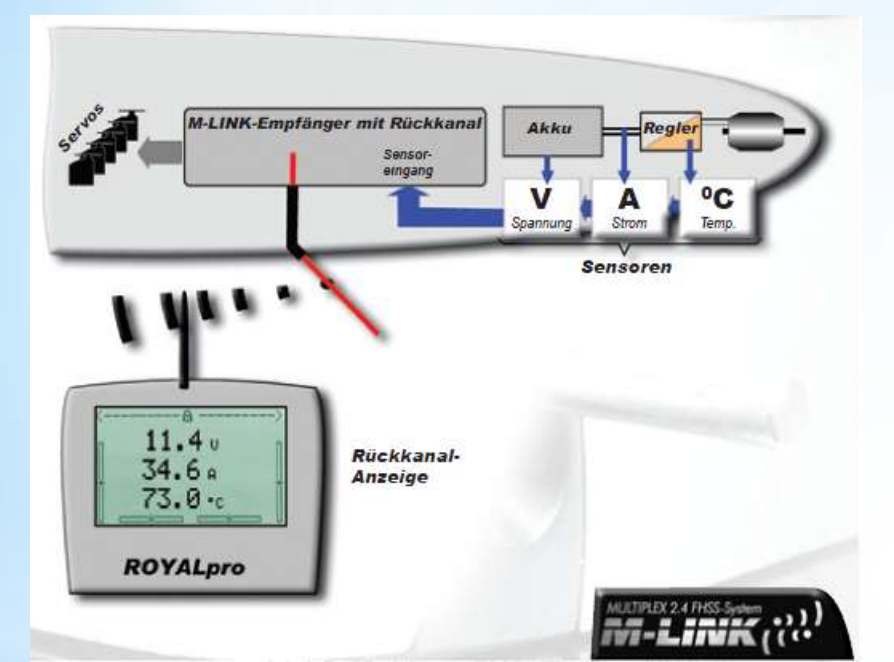

- Le canal de retour du 2,4 gHz est utilisé pour transmettre des information de l'avion vers l'émetteur.
- les récepteurs "light" ne disposent pas de la fonction télémétrie
- Jusque 16 informations peuvent être retransmis vers l'émetteur
- Les récepteurs "télémétrie" transmettent la tension le l'accu de réception et la qualité du signal de réception par défaut sur les canaux 1 et 2.
- Les capteurs sont connecté en bus les un sur les autres.
- Chaque valeur de paramètre est configurable et des seuils d'alerte peuvent être défini
- Des capteurs d'autre fabricants peuvent être intégré

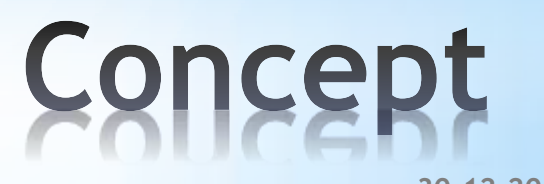

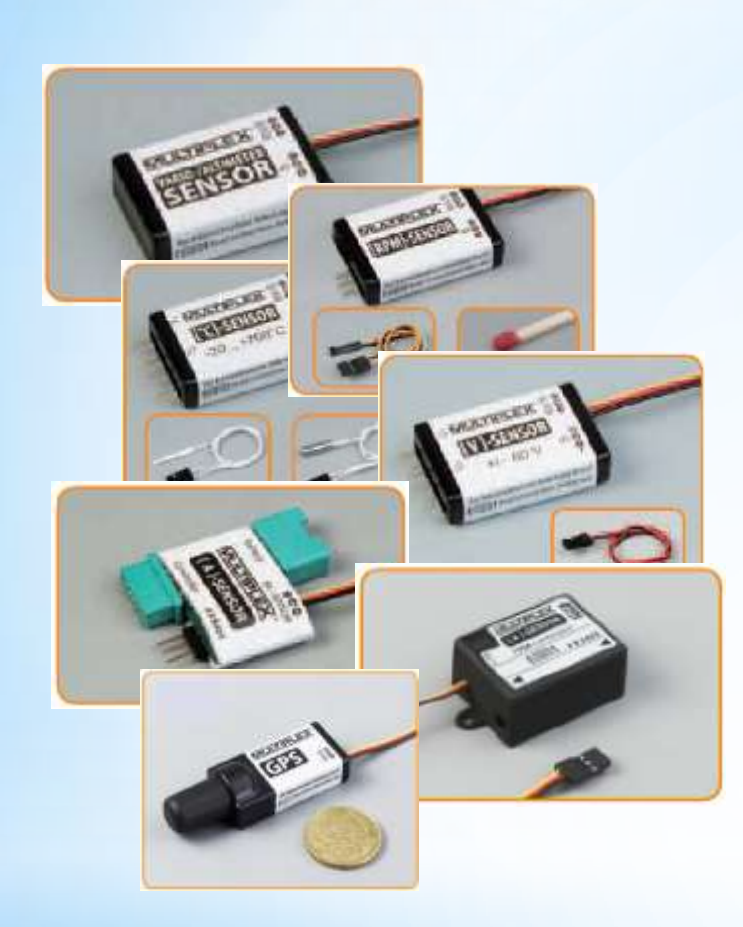

- Tension
- Intensité / courrant (35 A, 150 A)
- Compte tours (optique, magnetique)
- Température
- Vario
- GPS
- Variateur MULTIcont MSB EXPERT

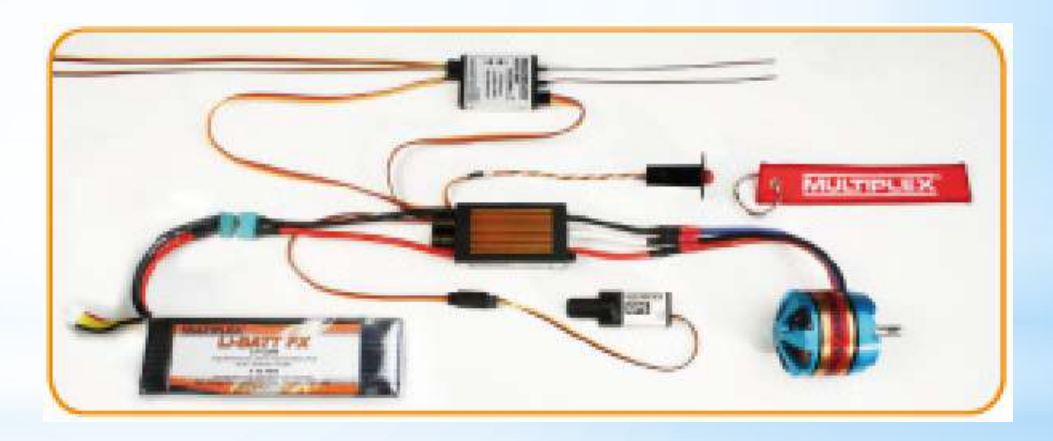

Capteurs

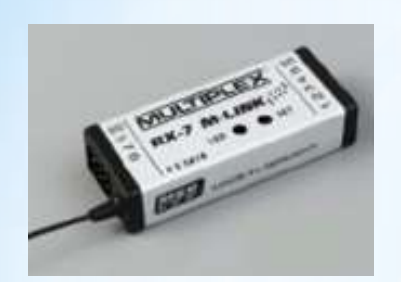

• RX-5 M-LINK, RX-7 M-LINK

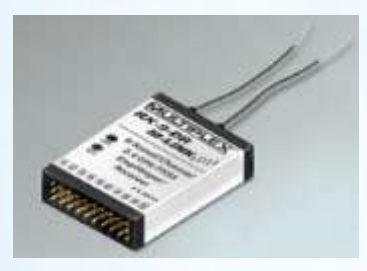

 RX-7-DR M-LINK, RX-9-DR M-LINK

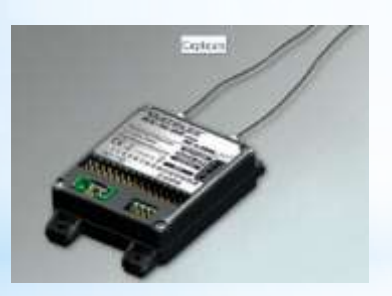

 RX-9-DR pro M-LINK, RX-12-DR pro M-LINK RX-16-DR pro M-LINK

# Récepteurs télémetrie

Multiplex Royal

Jacky Kugler

30.12.2011

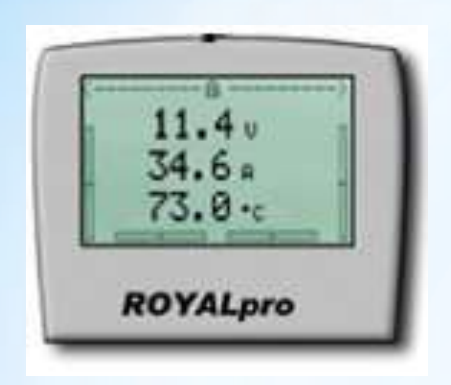

• Les valeurs de paramètres sont affiché sur le display de la radio.

Avec le touches « up » et « down » on peut passer d'un écran à l'autre.

Lorsqu'un seuil d'alarme est déclenché, il y a un signal sonore, la page du paramètre est affiché et le paramètre clignote

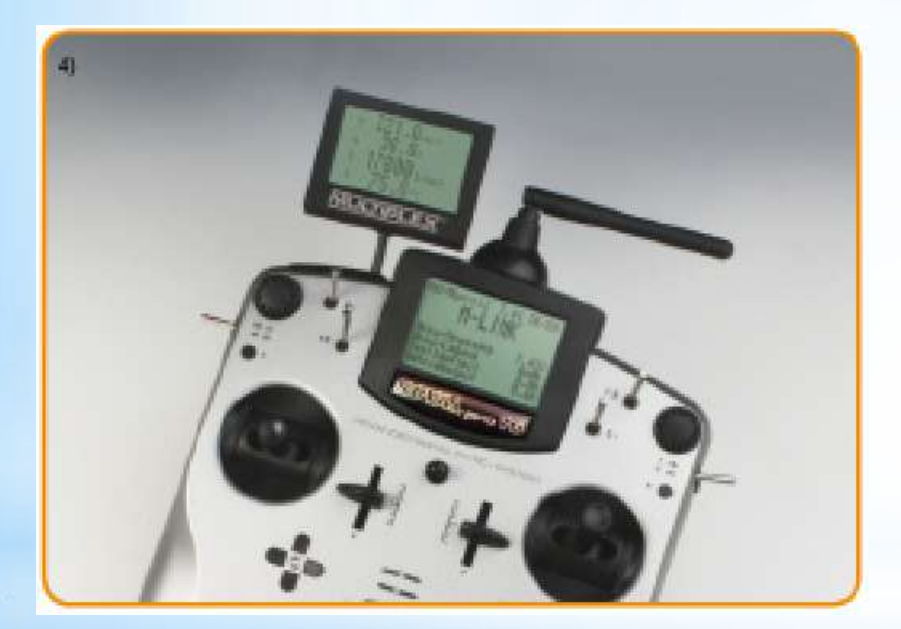

 d'ici la fin de l'année un écran supplémentaire sera disponible, qui permettra aussi de brancher une oreillette pour le vario

# Affichage télémetrie

30.12.2011

- Concepts
- Launcher
- Multimate

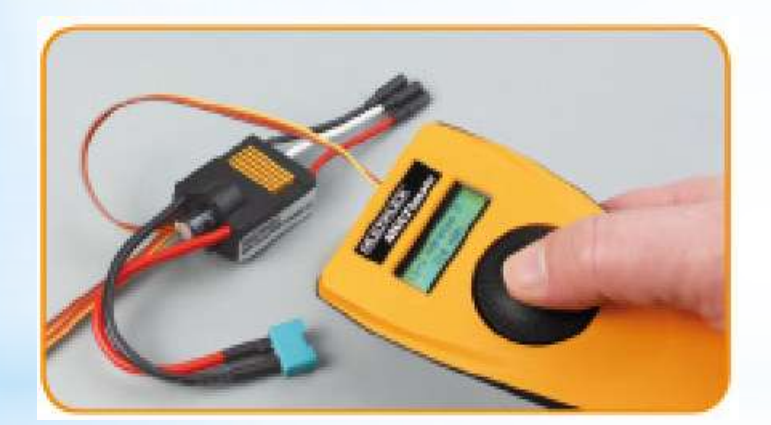

| spracne/Language | Extras | Hilfe Inf | 0     |
|------------------|--------|-----------|-------|
| COM1             | •      | •         | #.i.# |
| Suche starten    |        |           | 1000  |
|                  |        | V         |       |
|                  |        | 1 CY      |       |
|                  |        |           |       |
|                  |        |           |       |

### Multiplex Launcher, Multimate

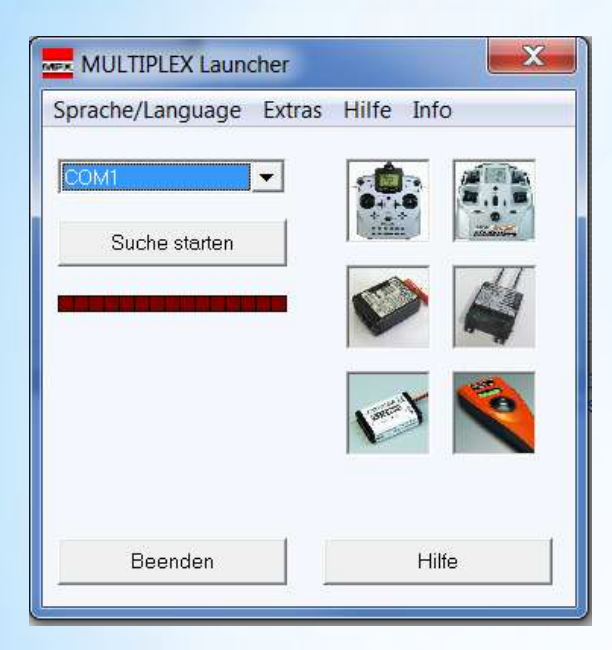

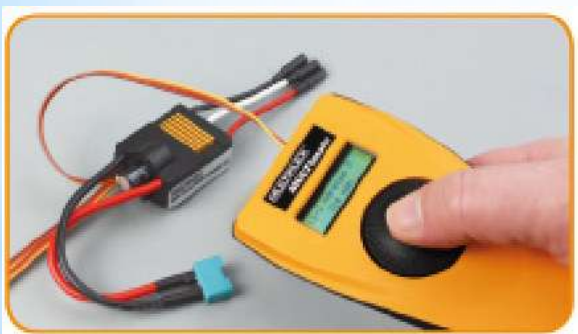

Les Radios, récepteurs, capteurs et autres appareils électroniques, peuvent être paramétrés, nécessites des update etc. MPX à 2 outils pour effectuer ces taches:

- Le MPX Launcher: Programme PC, nécessite des câbles d'interface Radio et récepteur
- Le Multimate, appareil autonome et portatif

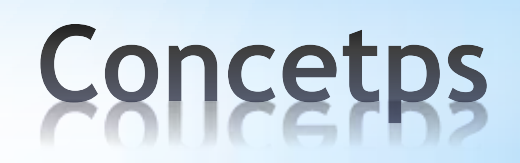

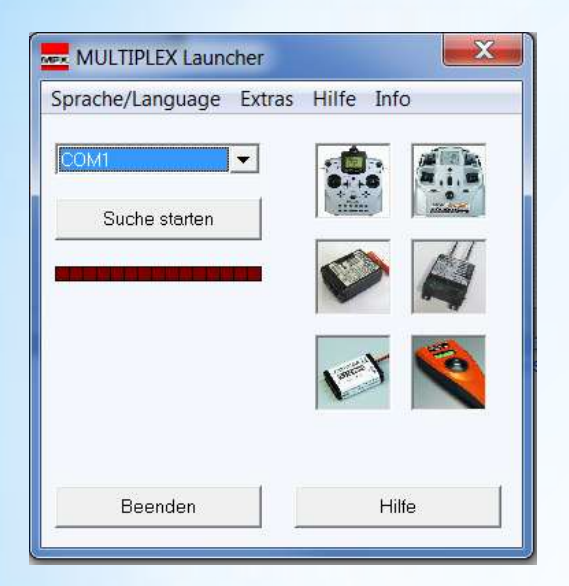

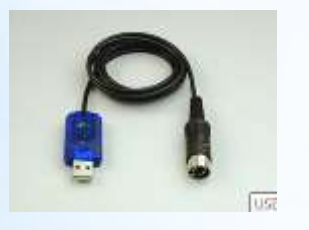

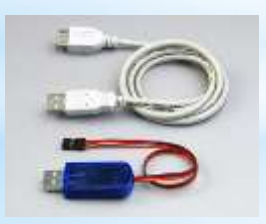

- Le "couteau suisse" pour la configuration des radios MPX
- Logiciel PC disponible gratuitement sur la page Multiplex:

http://www.multiplex-rc.de/service/downloads/software.html

- Il faut des câbles adaptateur: Emetteur # 8 5148 Récepteur # 8 5149
- Mise à jour des logiciels des émetteurs, récepteurs, multimate
- Paramétrage des récepteurs et des capteurs
- Sauvegarde des mémoires des émetteurs

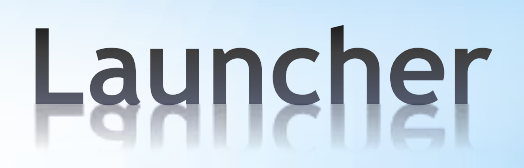

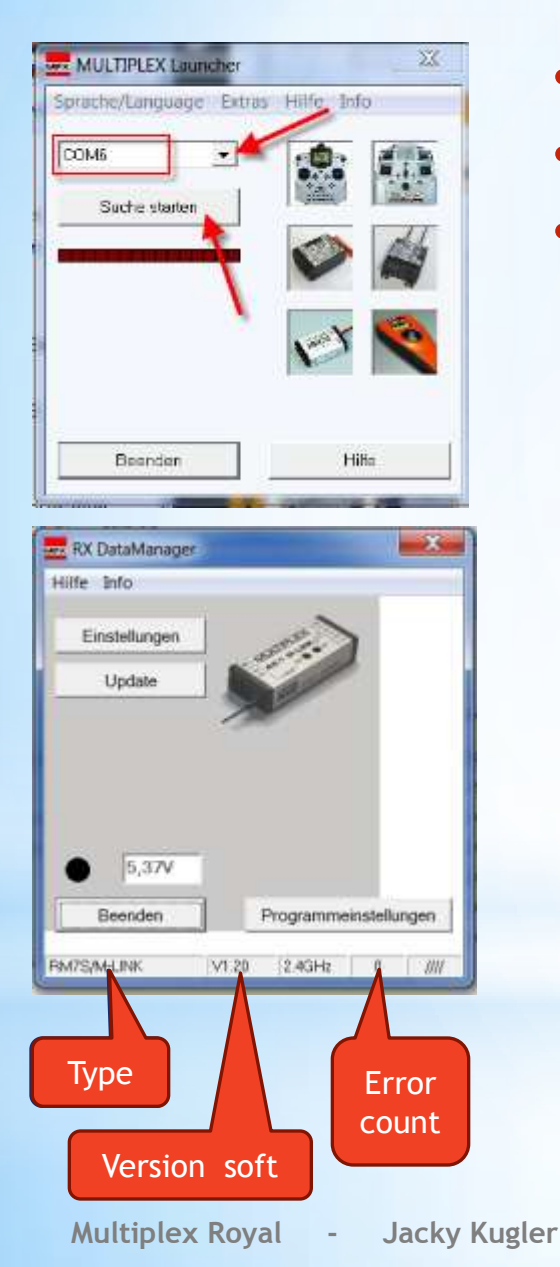

- Connecter le récepteur et alimenter le récepteur
- Sélectionner le port et appuyer sur recherche
- Une nouvelle fenêtre s'ouvre affichant:
  - le nom du récepteur
  - la version software
  - le nombre d'erreur détecté
  - la tension de l'accu
  - le liens vers le menu de configuration (Einstellungen)
  - le liens vers le menu de mis à jour software (Update)

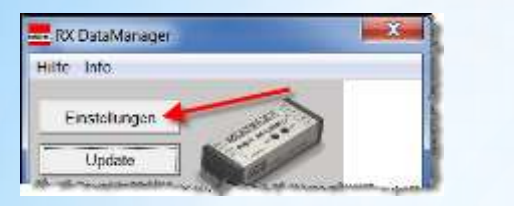

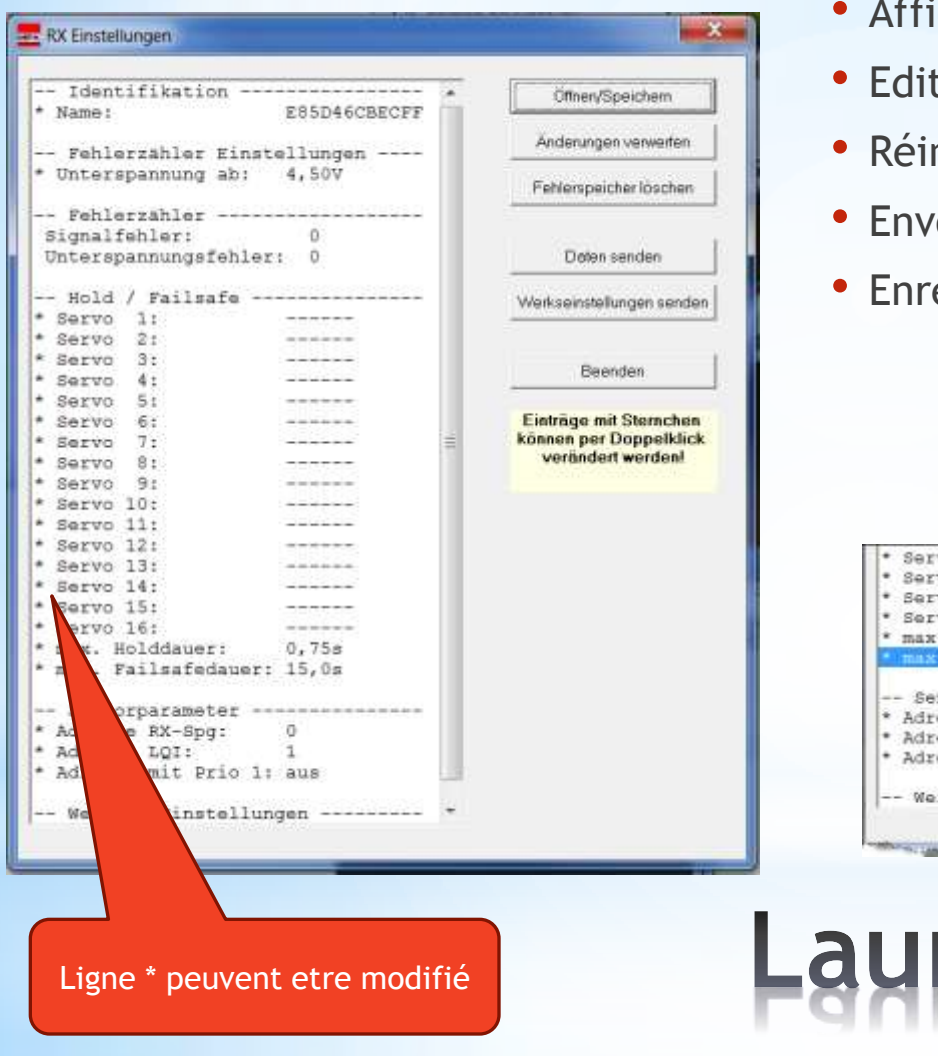

#### Fonctions du menu paramétrage

- Afficher les paramètres actuels
- Afficher les compteurs d'erreur
- Editer les lignes qui commencent avec une \*
- Réinitialiser tous les paramètres
- Envoyer les modifications vers le récepteur
- Enregistrer une configuration

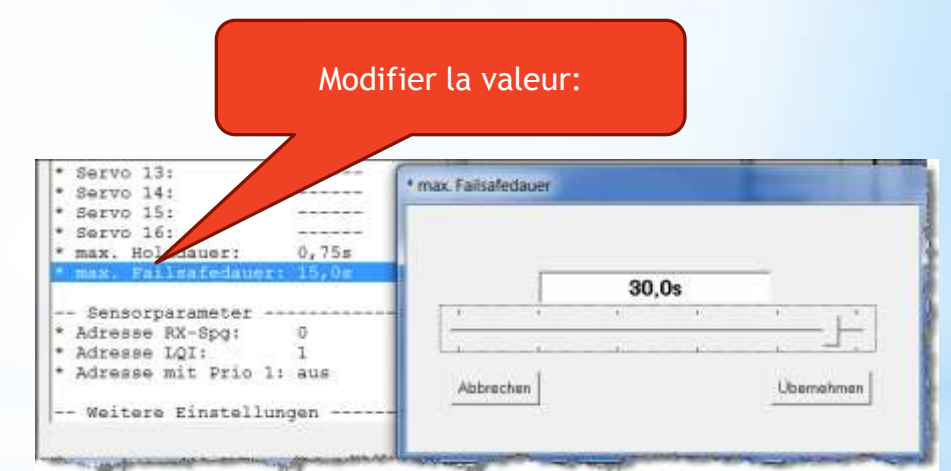

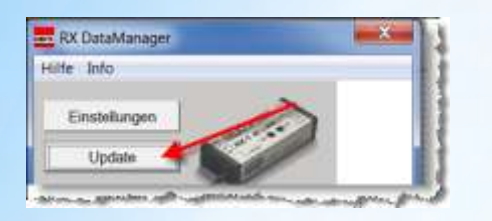

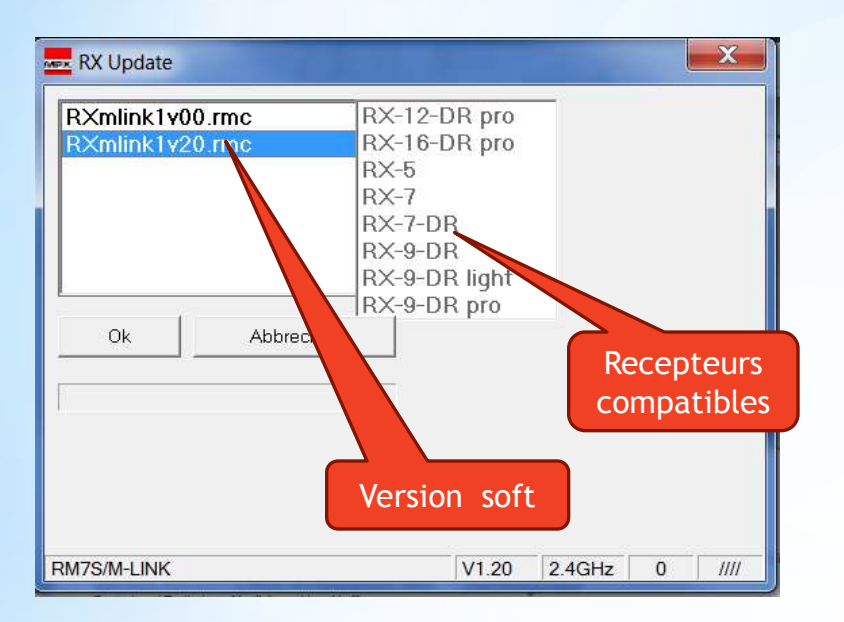

#### Fonctions du menu Update

- Affichage de la liste des software disponible
- En sélectionnant une version, la liste des récepteurs compatible avec cette version du soft es affiché
- Cliquer sur OK pour mettre à jour le software du récepteur

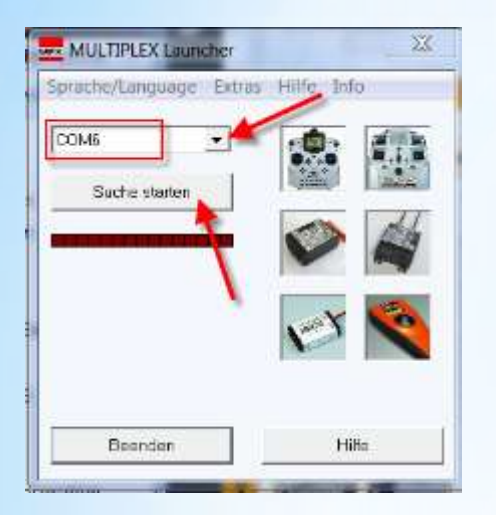

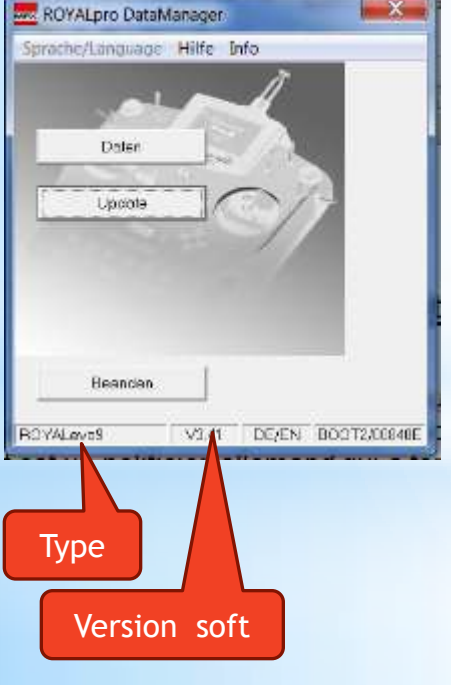

- Connecter l'émetteur et l'allumer
- Sélectionner le port et appuyer sur recherche
- Une nouvelle fenêtre s'ouvre affichant:
  - le type de l'émetteur
  - la version software
  - le liens vers le menu des données (Daten)
  - le liens vers le menu de mis à jour sotware (Update)

### Launcher avec TX

Multiplex Royal

Jacky Kugler

30.12.2011

| RGVALpro DataManager      | -x* |
|---------------------------|-----|
| Specielungunge Hille Info |     |
| ~ ~!~                     |     |
| Dear and                  |     |
|                           |     |
| Librare /                 | ×   |

#### Fonctions du menu Données

- Afficher les paramètres de l'émetteur
- Afficher tous les détails de chaque programmes
- Lire et écrire les programmes ( émetteur ⇔ launcher )
- Lire et écrire les programmes ( PC ⇔ launcher )
- Réinitialiser tous les paramètres
- Trier les mémoires
- Imprimer (Copie d'écran ...)

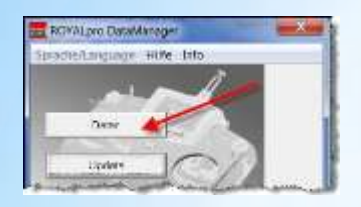

#### **Onglet 1: Données Emetteur**

| Senderdaten            | Zuordnungslisten                                                                                                 | Mischerdefinitionen Geber (N                                                                                     | /lodell)   Mischer (Modell)   Servo (Mo            | dell)   Timer (Modell)   Reset / Modelle sortiere                                                                                                    |
|------------------------|----------------------------------------------------------------------------------------------------|----------------------------------------------------------------------------------------------------|----------------------------------------------------|----------------------------------------------------------------------------------------------------|
| Jacky 2                | _00840E.rop                                                                                                    |                                                                                                    |                                                    |                                                                                                    |
|                        |                                                                                                    |                                                                                                    |                                                    |                                                                                                    |
|                        |                                                                                                    |                                                                                                    |                                                    |                                                                                                    |
|                        | Name                                                                                                    | Jacky 2                                                                                                    | Akkualarm bei                                      | 6,9 Volt                                                                                                    |
|                        | Pin                                                                                                    | 0000                                                                                                    | Kapazität                                          | 1800 mAh                                                                                                    |
|                        | Betriebszeit                                                                                                    | 155,7                                                                                                    | Restladung                                         | 1130 mAh                                                                                                    |
|                        |                                                                                                    |                                                                                                    | Selbstentladun                                     | g normal                                                                                                    |
|                        |                                                                                                    |                                                                                                    |                                                    |                                                                                                    |
|                        |                                                                                                    |                                                                                                    |                                                    |                                                                                                    |
| Commence of the second | and the second second second second second second second second second second second second second second second | and the second second second second second second second second second second second second second second second | and the second and the second second second second | and the second state of the second state of th |
|                        |                                                                                                    |                                                                                                    |                                                    |                                                                                                    |

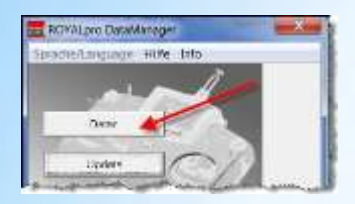

#### Onglet 2: Liste d'attribution

| eberzuordnung |       |          | Schalterzuordnung |         |             |
|---------------|-------|----------|-------------------|---------|-------------|
| unktion       | Geber | Ruhela9e | Funktion          | Schalt. | Ruhela9e    |
| ias           | J     | 4        | DR-Q              | L       | ψ           |
| Poiler        | ·•• " | <b>†</b> | DR-H              | L       | ÷ 1         |
| lap/RPM       | -     | <b>†</b> | DR-S              | L       | ÷ 1         |
| ahrwerk       | KSω   | <b>†</b> | CS/DTC            | N       | ÷           |
| upplun9       | J     | ÷÷       | Gas-Not-Aus       | Н       | л           |
| iremse        |       |          | 🕮 Rahmen          | I       | <b>+</b>    |
| reisel        |       |          | Σr Summe          | J       | - +         |
| iemisch       |       |          | ₽₽ Intervall      | КТа     | ÷ 🕴         |
| UX1           |       |          | Mix-1             | G       | · · · · · · |
| UX2           |       |          | Mix-2             |         | 3           |
| itch          |       |          | Mix-3             |         |             |
| iaslimit      |       |          | Lehrer            |         | 1           |
|               |       |          | Hauptphase        | М       | r )         |
|               |       |          | Phasen 1-3        | 0       | ÷ >         |
|               |       |          | Extra Sw.         |         |             |
|               | _     |          | ,                 |         |             |

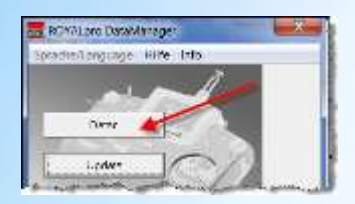

#### Onglet 3: Mélangeurs (définition)

| Senderdaten Zuordnungsl                                 | isten Mischero                         | definitionen Geber (Modell)   Misc                                                            | her (Modell)   Servo (N                    | Modell)   Timer (Modell)   Reset / Model                                   | le sortieren |
|---------------------------------------------------------|----------------------------------------|-----------------------------------------------------------------------------------------------|--------------------------------------------|----------------------------------------------------------------------------|--------------|
| (1) HöHE+<br>1 Höhe<br>2 Spoiler<br>3 Flap<br>4 Gas-Tr  | EIN ¢<br>EIN ¥<br>EIN ¢<br>EIN ¥       | (5) FLAP+<br>1 Flap<br>2 Spoiler<br>3 Quer<br>4 Höhe-Tr                                       | EIN \$<br>EIN ‡+<br>EIN \$2<br>M×1 \$      | (9) Flap Pla<br>1 Flap EIN<br>2 Höhe-Tr Mx3<br>3 Quer Mx2<br>4 Spoiler EIN |              |
| (2) V-LEITU<br>1 Höhe<br>2 Seite<br>3 Spoiler<br>4 Flap | J+<br>EIN ♀<br>EIN ♀<br>EIN ¥<br>EIN ♀ | <ul> <li>(6) Ail Tub</li> <li>2 Spoiler</li> <li>2 Flap</li> <li>3 Quer</li> <li>4</li> </ul> | ↓+<br>EIN ↓+<br>EIN ‡2<br>EIN ‡2           | (10) < <mix10><br/>1<br/>2</mix10>                                         |              |
| (3) DELTA+<br>1 Quer<br>2 Höhe<br>3 Gas-Tr<br>4         | EIN ‡<br>EIN ¢<br>EIN ‡                | 2 (7) Ail Pla<br>1 Quer<br>2 Flap<br>3 Flap<br>4 Höhe-Tr                                      | en<br>EIN ¢2<br>Mx1 ∓<br>Mx2 ∓-<br>Mx3 ♀ - | <pre>(11) &lt;<mix11> 1 2 3 4</mix11></pre>                                |              |

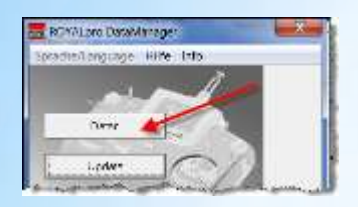

#### Onglet 4: Eléments de Commande (modèle)

| Senderdaten              | Zuordnungslisten                 | Mischerdefinitionen | Geber (Modell) | Mischer (Modell)        | Servo (           | Modell)    | Timer (    | Modell)        | Reset/Modelle s | sortieren 🛛 🔪   |
|--------------------------|----------------------------------|---------------------|----------------|-------------------------|-------------------|------------|------------|----------------|-----------------|-----------------|
| _ Jacky2 .               | _00840E.rop                      |                     |                |                         |                   |            |            |                |                 |                 |
|                          |                                  |                     |                | Geberei                 | nstellur          | igen       |            |                |                 | 1               |
|                          |                                  |                     |                | Phase                   | 1                 | 2          | 3          | 4              |                 |                 |
| Modell                   | 14 Evo                           | XL                  |                | Quer<br>Trim:<br>Sten:  | -1,5              | -1,5       | 0,0        | -3,0           |                 | Fahrw.<br>Zeit: |
| Vorlage                  | 4KLAPPEN                         | I                   |                | D/R :<br>Weg :<br>Expo: | 100<br>100<br>-40 | 100<br>-40 | 100<br>-40 | 75<br>-40      |                 |                 |
| Mode<br>Zuordnun         | 1<br>4Klapper                    |                     |                | Höhe<br>Trim:<br>Step:  | -7,5<br>1,5       | -10,5      | -9,0       | -6,0           |                 |                 |
| Flugphas                 | en 1 THE                         | CRMIK1              | +              | D/R :<br>Weg :<br>Expo: | 100<br>100<br>-50 | 100<br>-50 | 100<br>-50 | 100<br>-50     |                 |                 |
|                          | 2 NOF<br>3 SPE<br>4 NOF<br>Zeit: | MAL<br>CED1<br>MAL  |                | Seite<br>Trim:<br>Step: | 0,0               | -3,0       | 15,0       | 0,0            |                 |                 |
|                          |                                  |                     |                | Weg :<br>Expo:          | 100<br>100<br>0   | 100<br>0   | 100<br>0   | 100<br>0       |                 |                 |
| And a state of the state |                                  |                     |                | Gas                     |                   |            |            | - atta - anti- |                 |                 |
| -                        |                                  |                     |                |                         |                   |            |            |                |                 | . profile       |
|                          | Un ecran                         | par mémoire         | La             | auno                    | :h                | e          | r          | a١             | /ec             | ТХ              |
|                          |                                  |                     | - 10           | 11110                   | . U               | 6          |            | 97             | (ec             | IY              |

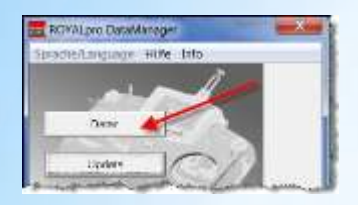

#### Onglet 5: Mélangeurs (modèle)

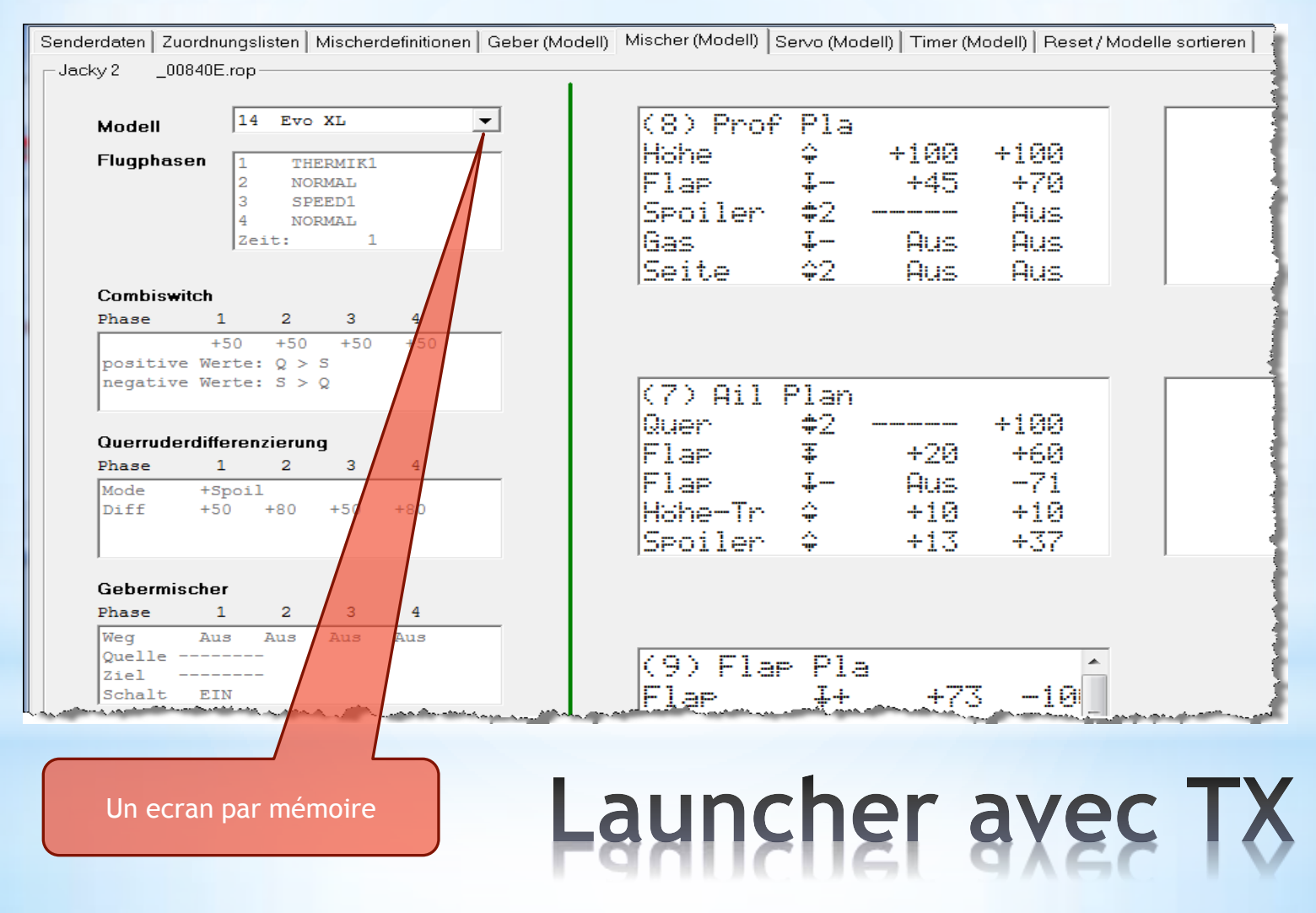

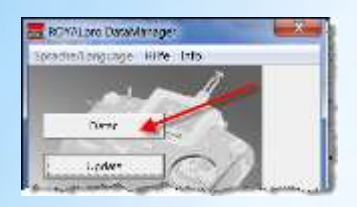

#### Onglet 6: Servos (modèle)

| enderdaten   Zu | ordnungslisten   Misc                                                                                                    | herdefinitionen   Ge | ber (Modell) | Mischer (Modell) | Servo (Mode | ell) Timer (Modell) | Reset / Modelle sortieren |
|-----------------|----------------------------------------------------------------------------------------------------|----------------------|--------------|------------------|-------------|---------------------|---------------------------|
| Jacky 2 160320  | 10_3,41.rop                                                                                                    |                      |              |                  |             |                     |                           |
|                 |                                                                                                    |                      |              |                  |             |                     |                           |
| Modell          | 14 Evo XL                                                                                                    | -                    |              |                  | Un ecran    | par mémoire         |                           |
| Servoei         | instellungen                                                                                                    |                      |              |                  |             |                     |                           |
| Nr.             | Zuordnung                                                                                                    | Format               | P1           | P2               | P3          | P4   P5             |                           |
|                 |                                                                                                    | +                    | +            | ++-              | +-          |                     | !                         |
| 1               | Ail Plan                                                                                                    | UNI                  | -100         |                  | 0           | +5                  | 0                         |
| 2               | Prof Pla                                                                                                    | UNI                  | +100         |                  | -10         | -8                  | 0                         |
| 3               | Seite                                                                                                    | UNI                  | +100         |                  | 0           | -10                 | 0                         |
| 4               | Gas                                                                                                    | UNI                  | -100         |                  | 0           | +10                 | 0                         |
| 5               | Ail Plan                                                                                                    | UNI                  | +100         |                  | +7          | -5                  | 0                         |
| 6               | Flap Pla                                                                                                    | UNI                  | -89          |                  | -26         | +10                 | 0                         |
| 7               | Flap Pla                                                                                                    | UNI                  | +110         |                  | 0           | -10                 | 0                         |
| 8               |                                                                                                    |                      |              |                  |             |                     | -                         |
| 9               |                                                                                                    |                      |              |                  |             |                     | -                         |
| 10              | and the state of the state of t |                      |              | L                |             |                     |                           |

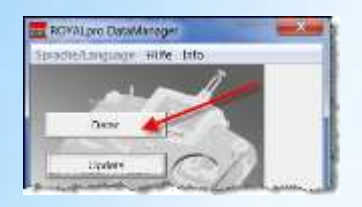

#### Onglet 7: Chronos (modèle)

| Senderdaten Zuordn | ungslisten Mischerdefinitior | ien   Geber (Modell) | Mischer (Modell)                                                                                                 | Servo (Modell)      | Timer (Modell)                                                                                                   | Reset / Modelle sortieren 📔 |
|--------------------|------------------------------|----------------------|----------------------------------------------------------------------------------------------------|---------------------|----------------------------------------------------------------------------------------------------|-----------------------------|
| _ Jacky 2 _008408  | E.rop                        |                      |                                                                                                    |                     |                                                                                                    |                             |
|                    |                              |                      |                                                                                                    |                     |                                                                                                    |                             |
|                    | 14 ETTO XI.                  | -                    |                                                                                                    |                     |                                                                                                    |                             |
| Modell             |                              | <u> </u>             |                                                                                                    |                     | Un ecran par                                                                                                    | mémoire                     |
|                    |                              |                      |                                                                                                    |                     |                                                                                                    |                             |
| Modelltim          | er                           |                      |                                                                                                    |                     |                                                                                                    |                             |
| Garant             | 1                            | A O h E O m i m      |                                                                                                    |                     | -                                                                                                    |                             |
| Gesamu             | LIAUIZEIL                    | 42N52M1N             |                                                                                                    |                     |                                                                                                    |                             |
| Alarm              | Rahmen                       | 00:00:00             |                                                                                                    |                     |                                                                                                    | 4                           |
| Alarm              | Summe                        | 00:00:00             |                                                                                                    |                     |                                                                                                    |                             |
| Alarm              | Intervall                    | 00:00:00             |                                                                                                    |                     |                                                                                                    |                             |
|                    |                              |                      |                                                                                                    |                     |                                                                                                    | 4                           |
|                    |                              |                      |                                                                                                    |                     |                                                                                                    |                             |
|                    |                              | Alter                | and the second design of the second design of the second design of the second design of the second design of the | المرجعة والمحمد الم | And the second second second second second second second second second second second second second second second | - many and a second         |

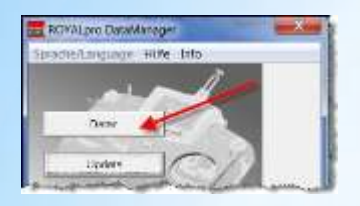

#### Onglet 8: Reset / Gestion des mémoires

| Senderdaten Zuordnungslisten Mischerdefinitionen Geber (Modell) Mischer (Model | l)   Servo (Modell)   Timer (Modell)   Reset / Modelle sortieren |           |
|--------------------------------------------------------------------------------|------------------------------------------------------------------|-----------|
| _ Jacky 2 _00840E.rop                                                          |                                                                  |           |
|                                                                                |                                                                  |           |
| Knüppel- und Modellspeicher-Reset                                              | Modelle sortieren                                                |           |
| 🦳 Reset Knüppeltastenabgleich                                                  | 1 Jedi<br>2 Funjet<br>2 Mini Dierus                              | <u> </u>  |
| 🦳 Reset Knüppelabgleich + Knüppeltastenabgleich                                | 4 Glider<br>5 Apache                                             | Ühemehmen |
|                                                                                | 7 Simulateur<br>8 Zoom<br>9 CularieF                             |           |
| 🦳 Reset Modelldaten + Benutzereinstellungen                                    | 10 Omega Tut<br>11 ChockFly<br>12 Bilatus                        |           |
|                                                                                | 13 Discus<br>14 Evo XL                                           |           |
|                                                                                | 15 Breeze<br>16 Cularis<br>17 4KLAPPEN                           |           |
| Reset ausführen                                                                | 18 Blaster<br>19 Ele-master<br>20 Glider                         |           |
| Sender starten                                                                 | 21 Taxi2400<br>22 Aile_Delta                                     | -         |

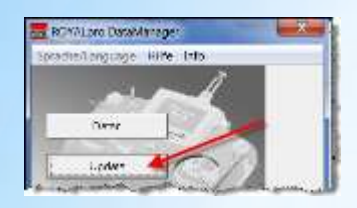

#### Fonctions du menu Update

- Mettre à jour le soft (Firmware) de l'émetteur
- Choisir la langue du soft à installer

| i - I                        | Sendertyp                            | ROYALevo9                     |
|------------------------------|--------------------------------------|-------------------------------|
| ACA.                         | Aktuelle Version                     | V3.41                         |
| 9/1                          | Sprache                              | DE/EN                         |
|                              | Neue Version                         | V3.41                         |
|                              |                                      |                               |
|                              | Beenden                              | Start                         |
| Hinweis: Version US/ES ab V3 | .30 nicht mehr notwendig. Shiftumsch | naltung in allen Sprachen bei |
| 2/75MHz moglich.             |                                      |                               |

L'autre "couteau suisse" pour la configuration des récepteurs, contrôleurs etc.

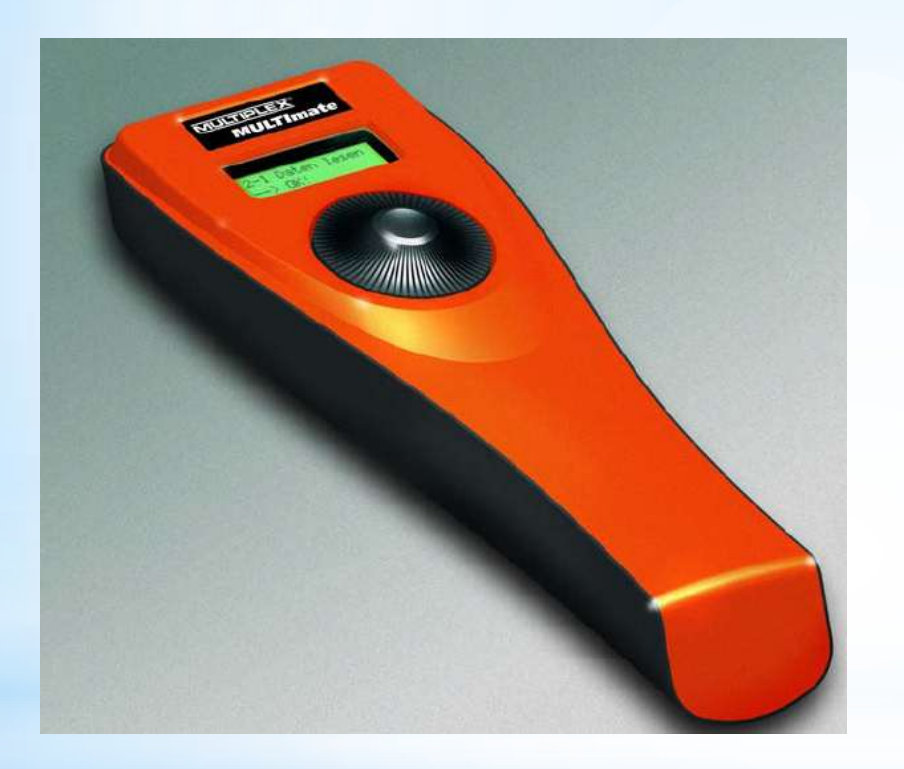

- RX-SYNTH IPD
- RX-SYNTH M-PCM
- RX M-LINK
- RX run
- MULTIcont BL
- MULTIcont SBEC
- Servo prog.
- Servo test
- Impuls meas.
- MPX Sensors

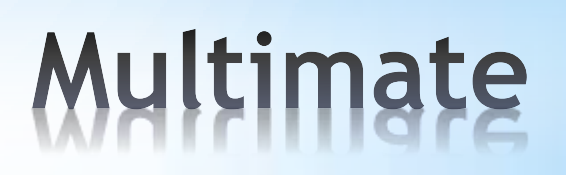

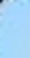

### merci pour votre attention !

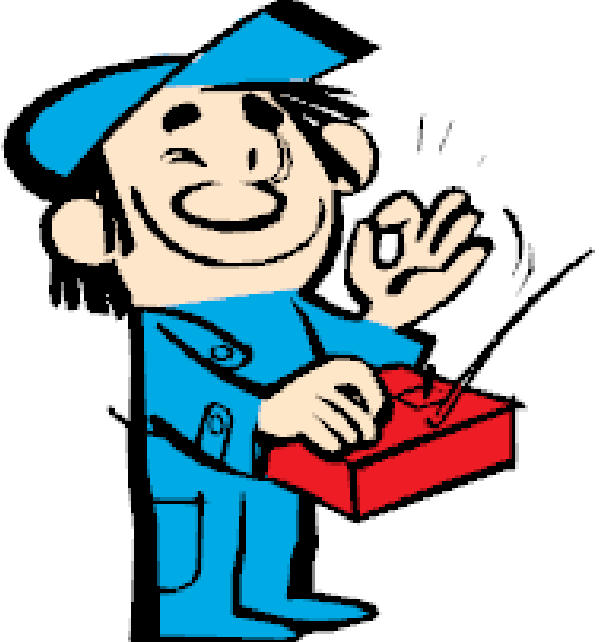

jkugler@wanadoo.fr

Multiplex Royal - Jacky Kugler

30.12.2011